HRX-OM-K003 1. kiadás: 2006. Rev. G: 2018. május

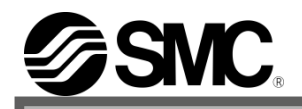

# Kezelési útmutató

Eredeti útmutató

| TEMPERÁLÓ KÉSZÜLÉK |                                                                                            |                                                                                                    |  |  |
|--------------------|--------------------------------------------------------------------------------------------|----------------------------------------------------------------------------------------------------|--|--|
| HRW008-H           | HRW015-H                                                                                   | HRW030-H                                                                                                    |  |  |
| HRW008-H1          | HRW015-H1                                                                                  | HRW030-H1                                                                                                    |  |  |
| HRW008-H1          | HRW015-H2                                                                                  | HRW030-H2                                                                                                    |  |  |
| HRW008-HS          | HRW015-HS                                                                                  | HRW030-HS                                                                                                    |  |  |
| HRW008-H1S         | HRW015-H1S                                                                                 | HRW030-H1S                                                                                                    |  |  |
| HRW008-H1S         | HRW015-H2S                                                                                 | HRW030-H2S                                                                                                    |  |  |
|                    | TEMPERÁLÓ H<br>HRW008-H<br>HRW008-H1<br>HRW008-H1<br>HRW008-HS<br>HRW008-H1S<br>HRW008-H1S | TEMPERÁLÓ KÉSZÜLÉKHRW008-HHRW015-HHRW008-H1HRW015-H1HRW008-H1HRW015-H2HRW008-HSHRW015-HSHRW008-H1SHRW015-H1SHRW008-H1SHRW015-H2S |  |  |

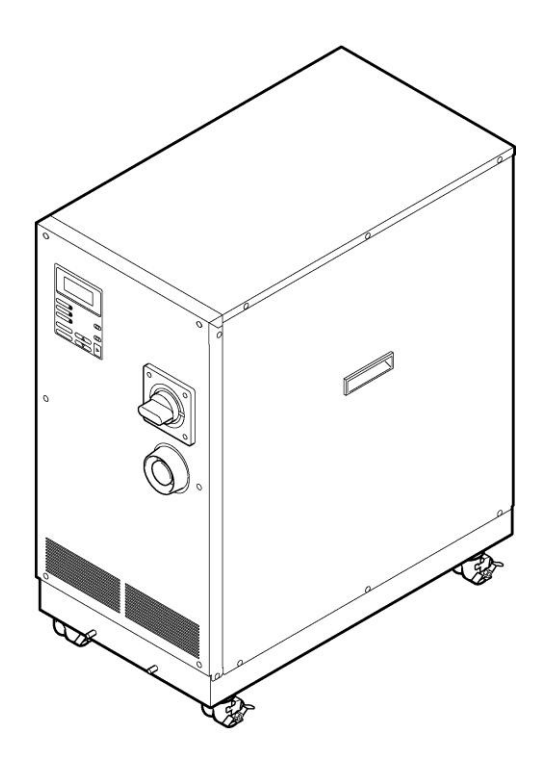

CE

Gondosan őrizze meg az útmutatót, hogy bármikor használhassa

## Ügyfeleinknek

Köszönjük, hogy megvásárolták HRW sorozatú temperáló készülékünket (a továbbiakban "Ez a rendszer").

A rendszer hosszú távon biztonságos használata érdekében mindenképpen olvassa el és értelmezze az útmutatót, mielőtt használatba venné a rendszert.

- Az útmutatóban található figyelmeztetéseket és óvintézkedéseket be kell tartani.
- Az útmutató ismerteti a rendszer telepítését és kezelését. Csak azok rendelkeznek elég képzettséggel a telepítéshez és kezeléshez, akik beható ismeretekkel bírnak az alapvető kezelési folyamatot, vagy alapszintű tudással és képességekkel rendelkeznek a rendszer telepítéséhez és kezeléséhez szükséges ipari felszerelés kezelését illetően.
- Az útmutató, valamint a rendszerhez mellékelt vonatkozó dokumentumok tartalma nem tekinthető a szerződés rendelkezésének, valamint nem használható fel a meglévő megállapodások, kötelezettségvállalások és kapcsolatok korrekciójára vagy módosítására.
- Az útmutatót részben vagy egészben sokszorosítani, másolni, vagy másoknak továbbítani az SMC előzetes írásbeli engedélye nélkül szigorúan tilos.
- A szervizelési útmutatót az útmutatóhoz mellékeljük, és a rendszer ellenőrzését, a hibaelhárítást, és a részletes megoldásokat ismerteti. A szervizelési útmutatót olyan szervizelő személyzetnek szántuk, akik elvégezték az SMC által nyújtott szerviztréningjét. Csak azok végezhetik a rendszer karbantartását és javítását a szervizelési útmutató segítségével, akik megfelelnek a fenti követelménynek.

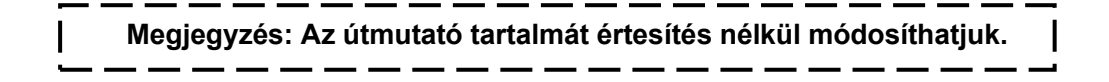

# Tartalomjegyzék

| 1. fejeze | t Biztonság                                                          | 1-1  |
|-----------|----------------------------------------------------------------------|------|
| 1.1 Mi    | előtt a rendszert használni kezdené                                  | 1-1  |
| 1.2 Ve    | szély, figyelmeztetés és vigyázat, ahogy az útmutatóban használjuk . | 1-2  |
| 1.2.1     | Veszélyességi szintek                                                | 1-2  |
| 1.2.2     | A "Súlyos sérülés" és a "Könnyű sérülés" meghatározása               | 1-2  |
| 1.2.3     | Szimbólumok                                                          | 1-3  |
| 1.3 Ve    | szélyjelző címke                                                     | 1-4  |
| 1.3.1     | Veszélyjelző címke típusa                                            | 1-4  |
| 1.3.2     | Veszélyjelző címke helye                                             | 1-5  |
| 1.4 Mc    | dellcímke helye                                                      | 1-7  |
| 1.5 Biz   | ztonsági intézkedések                                                | 1-8  |
| 1.5.1     | Biztonsági óvintézkedések                                            | 1-8  |
| 1.5.2     | Biztonsági reteszrendszer                                            | 1-9  |
| 1.5.3     | Kizárás/Megjelölés                                                   | 1-10 |
| 1.5.4     | Védőfelszerelés                                                      | 1-12 |
| 1.6 Vé    | szhelyzeti intézkedések                                              | 1-13 |
| 1.6.1     | Vészkikapcsoló [EMO]                                                 | 1-13 |
| 1.7 Hu    | lladékártalmatlanítás                                                | 1-15 |
| 1.7.1     | Keringő folyadék ártalmatlanítása                                    | 1-15 |
| 1.7.2     | A rendszer ártalmatlanítása                                          | 1-15 |
| 1.8 An    | yagbiztonsági adatlap (MSDS)                                         | 1-15 |
| 2. fejeze | t Az alkatrészek megnevezése                                         | 2-1  |
| 2.1 Az    | alkatrészek megnevezése                                              | 2-1  |
| 3. fejeze | t Szállítás és telepítés                                             | 3-1  |
| 3.1 Sz    | állítás                                                              | 3-1  |
| 3.1.1     | Szállítás villástargoncával                                          | 3-2  |
| 3.1.2     | Szállítás görgőkön                                                   | 3-3  |
| 3.2 Te    | lepítés                                                              | 3-3  |
| 3.2.1     | Telepítési feltételek                                                | 3-4  |
| 3.2.2     | A telepítés helye és a karbantartási munkaterület                    | 3-5  |
| 3.3 A 1   | elepítés menete                                                      | 3-6  |
| 3.3.1     | Telepítés                                                            | 3-6  |
| 3.3.2     | A rendszer biztosításának menete                                     | 3-6  |
| 3.3.3     | A vezetékek telepítése                                               | 3-7  |
| 3.3.4     | A vezetékek telepítésének menete                                     | 3-9  |
| 3.3.5     | A keringő folyadék és az üzemi víz csővezetékének telepítése         | 3-12 |

| 4. fejeze                                                                                                    | t A rendszer indítása és leállítása 4-1                                                                                                    |
|----------------------------------------------------------------------------------------------------|----------------------------------------------------------------------------------------------------|
| 4.1 Elé                                                                                                    | őzetes ellenőrzés4-1                                                                                                    |
| 4.1.1                                                                                                    | Telepítési feltétel4-1                                                                                                    |
| 4.1.2                                                                                                    | Kábelcsatlakozás4-1                                                                                                    |
| 4.1.3                                                                                                    | A keringő folyadék és az üzemi víz csővezetékének telepítése4-1                                                                                                    |
| 4.1.4                                                                                                    | Működési jel az Ön rendszeréből4-1                                                                                                    |
| 4.1.5                                                                                                    | Vészkikapcsoló [EMO] ellenőrzése4-1                                                                                                    |
| 4.2 Az                                                                                                    | üzemi vízszelep nyitása4-1                                                                                                    |
| 4.3 A                                                                                                    | keringő folyadék adagolónyílása4-2                                                                                                    |
| 4.3.1                                                                                                    | A keringő folyadék előkészítése4-2                                                                                                    |
| 4.3.2                                                                                                    | A keringő folyadék adagolónyílása4-3                                                                                                    |
| 4.4 Re                                                                                                    | ndszerindítási követelmények4-4                                                                                                    |
| 4.4.1                                                                                                    | A tápellátás bekapcsolása4-4                                                                                                    |
| 4.4.2                                                                                                    | Keringő folyadék hőmérsékletének beállítása 4-5                                                                                                    |
| 4.5 A                                                                                                    | rendszer indítása és leállítása4-5                                                                                                    |
| 4.5.1                                                                                                    | A rendszer indítása4-5                                                                                                    |
| 4.5.2                                                                                                    | A rendszer leállítása                                                                                                    |
| 5. fejeze                                                                                                    | t A rendszer kezelése 5-1                                                                                                    |
| 5.1 Ke                                                                                                    | zelési kijelző panel                                                                                                    |
|                                                                                                    |                                                                                                    |
| 5.2 A                                                                                                    | kezelőképernyő folyamatábrája                                                                                                    |
| 5.2 A                                                                                                    | kezelőképernyő folyamatábrája5-2<br>kezelőképernyő                                                                                                    |
| <b>5.2 A 5.3 A 5.3</b> .1                                                                                                    | kezelőképernyő folyamatábrája                                                                                                    |
| 5.2 A<br>5.3 A<br>5.3.1<br>5.3.2                                                                                                    | kezelőképernyő folyamatábrája                                                                                                    |
| 5.2 A<br>5.3 A<br>5.3.1<br>5.3.2<br>5.3.3                                                                                                    | kezelőképernyő folyamatábrája                                                                                                    |
| 5.2 A<br>5.3 A<br>5.3.1<br>5.3.2<br>5.3.3<br>5.3.4                                                                                                    | kezelőképernyő folyamatábrája5-2kezelőképernyő5-3Modellkijelző képernyő5-3Állapotképernyő 15-3Állapotképernyő 25-4Állapotképernyő 35-4                                                                                                    |
| 5.2 A<br>5.3 A<br>5.3.1<br>5.3.2<br>5.3.3<br>5.3.4<br>5.3.5                                                                                                    | kezelőképernyő folyamatábrája5-2kezelőképernyő5-3Modellkijelző képernyő5-3Állapotképernyő 15-3Állapotképernyő 25-4Állapotképernyő 35-4Állapotképernyő 45-5                                                                                                    |
| 5.2 A<br>5.3 A<br>5.3.1<br>5.3.2<br>5.3.3<br>5.3.4<br>5.3.5<br>5.3.6                                                                                                    | kezelőképernyő folyamatábrája5-2kezelőképernyő5-3Modellkijelző képernyő5-3Állapotképernyő 15-3Állapotképernyő 25-4Állapotképernyő 35-4Állapotképernyő 45-5Menüképernyő5-5                                                                                                    |
| 5.2 A<br>5.3 A<br>5.3.1<br>5.3.2<br>5.3.3<br>5.3.4<br>5.3.5<br>5.3.6<br>5.3.6<br>5.3.7                                                                                                    | kezelőképernyő folyamatábrája5-2kezelőképernyő5-3Modellkijelző képernyő5-3Állapotképernyő 15-3Állapotképernyő 25-4Állapotképernyő 35-4Állapotképernyő 45-5Menüképernyő5-5Beállító képernyő5-6                                                                                                    |
| 5.2 A<br>5.3 A<br>5.3.1<br>5.3.2<br>5.3.3<br>5.3.4<br>5.3.5<br>5.3.6<br>5.3.7<br>5.3.8                                                                                                    | kezelőképernyő folyamatábrája5-2kezelőképernyő5-3Modellkijelző képernyő5-3Állapotképernyő 15-3Állapotképernyő 25-4Állapotképernyő 35-4Állapotképernyő 45-5Menüképernyő5-5Beállító képernyő5-6Módválasztó képernyő5-6                                                                                                    |
| 5.2 A<br>5.3 A<br>5.3.1<br>5.3.2<br>5.3.3<br>5.3.4<br>5.3.5<br>5.3.6<br>5.3.7<br>5.3.8<br>5.3.9                                                                                                    | kezelőképernyő folyamatábrája.5-2kezelőképernyő5-3Modellkijelző képernyő5-3Állapotképernyő 15-3Állapotképernyő 25-4Állapotképernyő 35-4Állapotképernyő 45-5Menüképernyő5-5Beállító képernyő5-6Módválasztó képernyő5-6Kezdő beállító képernyő5-7                                                                                                    |
| 5.2 A<br>5.3 A<br>5.3.1<br>5.3.2<br>5.3.3<br>5.3.4<br>5.3.5<br>5.3.6<br>5.3.7<br>5.3.8<br>5.3.9<br>5.3.10                                                                                                    | kezelőképernyő folyamatábrája.5-2kezelőképernyő5-3Modellkijelző képernyő5-3Állapotképernyő 15-3Állapotképernyő 25-4Állapotképernyő 35-4Állapotképernyő 45-5Menüképernyő5-5Beállító képernyő5-6Módválasztó képernyő5-6Kezdő beállító képernyő5-7Karbantartó képernyő5-9                                                                                                    |
| 5.2 A<br>5.3 A<br>5.3.1<br>5.3.2<br>5.3.3<br>5.3.4<br>5.3.5<br>5.3.6<br>5.3.7<br>5.3.8<br>5.3.9<br>5.3.10<br>5.3.10<br>5.3.11                                                                                                    | kezelőképernyő folyamatábrája                                                                                                    |
| 5.2 A<br>5.3 A<br>5.3.1<br>5.3.2<br>5.3.3<br>5.3.4<br>5.3.5<br>5.3.6<br>5.3.7<br>5.3.8<br>5.3.9<br>5.3.10<br>5.3.11<br>5.3.12                                                                                                    | kezelőképernyő folyamatábrája.5-2kezelőképernyő5-3Modellkijelző képernyő5-3Állapotképernyő 15-3Állapotképernyő 25-4Állapotképernyő 35-4Állapotképernyő 45-5Menüképernyő5-5Beállító képernyő5-6Módválasztó képernyő5-6Kezdő beállító képernyő5-7Karbantartó képernyő5-9Opció képernyő5-9Riasztáskijelző képernyő5-10                                                        |
| 5.2 A<br>5.3 A<br>5.3.1<br>5.3.2<br>5.3.3<br>5.3.4<br>5.3.5<br>5.3.6<br>5.3.7<br>5.3.8<br>5.3.9<br>5.3.10<br>5.3.11<br>5.3.12<br>5.3.13                                                                                                    | kezelőképernyő folyamatábrája.5-2kezelőképernyő5-3Modellkijelző képernyő5-3Állapotképernyő 15-3Állapotképernyő 25-4Állapotképernyő 35-4Állapotképernyő 45-5Menüképernyő5-5Beállító képernyő5-6Módválasztó képernyő5-6Kezdő beállító képernyő5-7Karbantartó képernyő5-9Opció képernyő5-9Riasztáskijelző képernyő5-10Tájékoztató képernyő5-10                                |
| <ul> <li><b>5.2 A</b></li> <li><b>5.3 A</b></li> <li><b>5.3</b>.1</li> <li><b>5.3</b>.2</li> <li><b>5.3</b>.3</li> <li><b>5.3</b>.4</li> <li><b>5.3</b>.5</li> <li><b>5.3</b>.6</li> <li><b>5.3</b>.7</li> <li><b>5.3</b>.8</li> <li><b>5.3</b>.9</li> <li><b>5.3</b>.10</li> <li><b>5.3</b>.11</li> <li><b>5.3</b>.12</li> <li><b>5.3</b>.13</li> <li><b>5.4 Pé</b></li> </ul>                                                                   | kezelőképernyő folyamatábrája.5-2kezelőképernyő5-3Modellkijelző képernyő5-3Állapotképernyő 15-3Állapotképernyő 25-4Állapotképernyő 35-4Állapotképernyő 45-5Menüképernyő5-5Beállító képernyő5-6Módválasztó képernyő5-6Kezdő beállító képernyő5-7Karbantartó képernyő5-9Opció képernyő5-9Riasztáskijelző képernyő5-10Tájékoztató képernyő5-10Idák a rendszer kezelésére.5-11 |
| <ul> <li><b>5.2 A</b></li> <li><b>5.3 A</b></li> <li><b>5.3</b>.1</li> <li><b>5.3</b>.2</li> <li><b>5.3</b>.3</li> <li><b>5.3</b>.4</li> <li><b>5.3</b>.5</li> <li><b>5.3</b>.6</li> <li><b>5.3</b>.7</li> <li><b>5.3</b>.6</li> <li><b>5.3</b>.7</li> <li><b>5.3</b>.8</li> <li><b>5.3</b>.9</li> <li><b>5.3</b>.10</li> <li><b>5.3</b>.11</li> <li><b>5.3</b>.12</li> <li><b>5.3</b>.13</li> <li><b>5.4 Pé</b></li> <li><b>5.4</b>.1</li> </ul> | kezelőképernyő folyamatábrája                                                                                                    |
| <ul> <li>5.2 A</li> <li>5.3 A</li> <li>5.3.1</li> <li>5.3.2</li> <li>5.3.3</li> <li>5.3.4</li> <li>5.3.5</li> <li>5.3.6</li> <li>5.3.7</li> <li>5.3.8</li> <li>5.3.9</li> <li>5.3.10</li> <li>5.3.10</li> <li>5.3.11</li> <li>5.3.12</li> <li>5.3.13</li> <li>5.4 Pé</li> <li>5.4.1</li> <li>5.4.2</li> </ul>                                                                                                    | kezelőképernyő folyamatábrája                                                                                                    |

| 6. feie | ezet Hibaüzenet és hibaelhárítás              |      |
|---------|-----------------------------------------------|------|
| 6.1     | Hibaüzenet                                    | 6-1  |
| 6.2     | Hibaelhárítás                                 | 6-2  |
| 7. feje | ezet A rendszer karbantartása                 | 7-1  |
| 7.1     | A vízminőség kezelése                         | 7-1  |
| 7.2     | Ellenőrzés és tisztítás                       | 7-2  |
| 7.2.2   | 1 Napi ellenőrzés                             |      |
| 7.2.2   | 2 Negyedévenkénti ellenőrzés                  |      |
| 7.3     | Tárolás                                       | 7-3  |
| 7.3.1   | 1 A keringő folyadék leeresztése a tartályból |      |
| 7.3.2   | 2 Az üzemi víz leeresztése                    | 7-5  |
| 7.4     | Időszakonként cserélendő alkatrészek          | 7-6  |
| 8. feje | ezet Melléklet                                |      |
| 8.1     | Specifikáció                                  | 8-1  |
| 8.1.1   | 1 Rendszerspecifikáció                        | 8-1  |
| 8.1.2   | 2 A kommunikáció specifikációja               | 8-4  |
| 8.1.3   | 3 Riasztási jel kiválasztása                  | 8-6  |
| 8.2     | Külső méretek                                 | 8-7  |
| 8.3     | Folyamatábra                                  | 8-8  |
| 8.3.    | 1 1. rész                                     | 8-8  |
| 8.3.2   | 2 2. rész                                     | 8-8  |
| 8.4     | Ofszet funkció                                | 8-9  |
| 8.4.1   | 1 Példa ofszet funkcióra                      | 8-10 |
| 8.5     | SÁV/KÉSZ funkció                              | 8-12 |
| 8.6     | Horgonycsavar rögzítési helye                 | 8-13 |
| 8.7     | Megfelelőség                                  | 8-14 |
| 8.8     | A temperáló készülék napi ellenőrzési íve     | 8-15 |
| Termo   | ékgarancia                                    | 8-19 |

HRX-OM-K003 Tartalomjegyzék

# 1. fejezet Biztonság

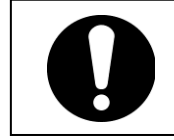

A rendszer használatbavétele előtt mindenképpen alaposan olvassa át és értelmezze az útmutatóban meghatározott fontos óvintézkedéseket.

## 1.1 Mielőtt a rendszert használni kezdené

- A "Biztonság" c. fejezet a biztonsággal kapcsolatos dolgokat tárgyalja, amelyekkel a felhasználóknak tisztában kell lenniük a rendszer kezelése során.
- A rendszert, amely magasfeszültségen működik, a hőmérsékletet növelő, valamint üzemelés esetén forgó alkatrészekkel láttuk el. A rendszerrel vagy annak környezetében dolgozó személyzet minden tagjának alaposan át kell olvasnia és értelmeznie az útmutató biztonsággal kapcsolatos részeit, mielőtt a rendszeren vagy annak környezetében munkához kezdene.
- Az útmutatót nem átfogó biztonsági és higiéniai oktatási útmutatóként való használatra szántuk. Ilyen útmutatóval a biztonsági oktatás vezetőjének kell szolgálnia.
- Minden olyan személynek, aki a rendszeren vagy a rendszer környezetében végez munkát, megfelelő képzettséggel és ismeretekkel kell rendelkeznie a rendszerre jellemző veszélyről, valamint a potenciális veszélyhelyzetek elleni biztonsági intézkedésekről.
- A biztonsági vezető felel a biztonsági szabványok betartásáért. Mindazonáltal a kezelők és karbantartók egyéni felelőssége is, hogy napi munkájuk során eleget tegyenek a biztonsági szabványnak.
- A kezelőknek és karbantartóknak személyesen kell odafigyelni a biztonságra, és megfelelő munkaterületet és munkakörnyezetet biztosítani.
- Az érintett személyzetnek megfelelő biztonsági oktatást kell kapnia a rendszeren végzett munkára történő kiképzést megelőzően. Máskülönben a személyzet veszélyeknek lehet kitéve. Soha ne tartson munkavégzéssel kapcsolatos oktatást a biztonság megfelelő hangsúlyozása nélkül.
- Őrizze meg az útmutatót egy arra kijelölt helyen, hogy a jövőben szükség esetén használni tudja.

# 1.2 Veszély, figyelmeztetés és vigyázat, ahogy az útmutatóban használjuk

### 1.2.1 Veszélyességi szintek

A rendszert úgy terveztük, hogy az elsődleges szempont a dolgozók biztonsága, és a rendszer károsodásának megelőzése. Az útmutató a kockázatokat a három következő kategóriába sorolja a veszély súlyosságától és szintjétől függően: veszély, figyelmeztetés, és vigyázat. Figyelmesen olvassa el az utasításokat, és átfogóan értelmezze azokat, mielőtt a rendszert használatba venné.

A VESZÉLY, FIGYELMEZTETÉS és VIGYÁZAT jelzések a veszélyhelyzet súlyosságának sorrendjében vannak feltüntetve (VESZÉLY > FIGYELMEZTETÉS > VIGYÁZAT). A részleteket lásd lent.

## 

A "VESZÉLY" közeli veszélyhelyzetet jelez, amely a kezelés során súlyos személyi sérüléssel vagy halállal jár.

## 

A "FIGYELMEZTETÉS" olyan veszélyhelyzetet jelez, amely a kezelés során súlyos személyi sérüléssel vagy halállal járhat.

## 

A "VIGYÁZAT" olyan veszélyhelyzetet jelez, amely a kezelés során könnyű személyi sérüléssel járhat.

## VIGYÁZAT

A "VIGYÁZAT" felkiáltójel nélkül olyan veszélyhelyzetet jelez, amely a rendszer, az üzem, vagy készülékek megrongálódásával vagy meghibásodásával járhat.

#### [Tippek]

Tippekkel akkor szolgálunk, ha van olyan információ, amelyről a személyzetnek tudnia kell a rendszer kezelését és karbantartását illetően. Ha feladat hasznos információt tartalmaz, a vonatkozó tippek is rendelkezésre lesznek bocsátva.

## 1.2.2 A "Súlyos sérülés" és a "Könnyű sérülés" meghatározása

"Súlyos sérülés"

Ez a kifejezés az olyan sérüléseket írja le, mint a látásvesztés, sebek, égés, fagyás, áramütés, törés, és utóhatásokkal járó mérgezés, és/vagy kórházi ellátást vagy hosszabb kórházi tartózkodást igénylő sérülés.

#### "Könnyű sérülés"

Ez a kifejezés azokat a sérüléseket írja le, amelyek nem igényelnek kórházi ellátást vagy hosszabb kórházi tartózkodást (a "súlyos sérülésektől" eltérő sérülések leírása fent található).

#### 1.2. Az útmutatóban használt Veszély, Figyelmeztetés és Vigyázat

### 1.2.3 Szimbólumok

Az útmutató a "Veszély", "Figyelmeztetés" és "Vigyázat" mellett az alábbi szimbólumokat használja a veszélyjelzések könnyebb érthetősége érdekében.

#### Az elektromos veszély szimbóluma

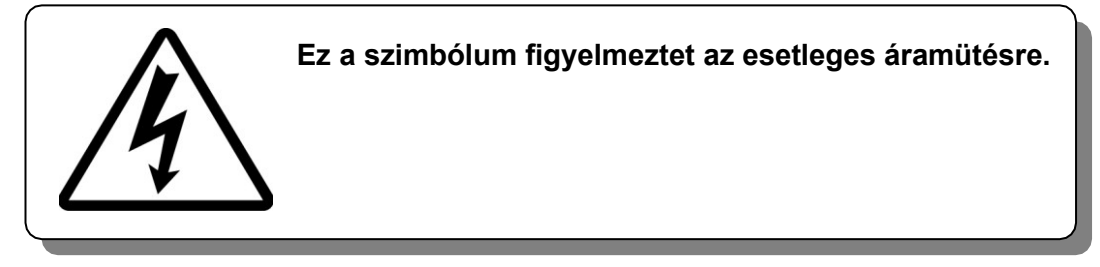

A hőveszély szimbóluma

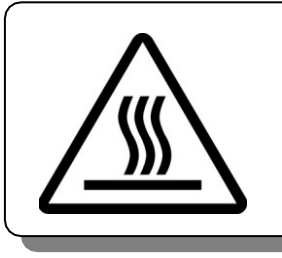

Ez a szimbólum figyelmeztet az esetleges égési sérülésekre.

■ A "Ne tedd" szimbóluma

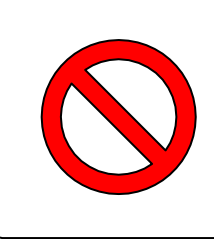

Ez a szimbólum a "Ne tedd" elemeket jelzi, amelyeket a rendszer kezelése közben tilos megtenni.

A "Tedd" szimbóluma

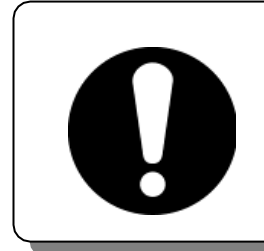

Ez a szimbólum a "kötelező" elemeket jelzi, amelyeket a rendszer kezelése közben be kell tartani.

## 1.3 Veszélyjelző címke

A veszélyjelző címkéket a rendszer olyan részein helyeztük el, ahol a rendszer kezelése és karbantartása közben potenciális veszélyek állnak fenn.

A veszélyjelző címkék mérete és színe alkalmas arra, hogy felkeltse a kezelő figyelmét. A figyelmeztetések leírása mellett szimbólumok is találhatók rajtuk.

## 1.3.1 Veszélyjelző címke típusa

A rendszeren elhelyezett veszélyjelző címkék felsorolását lent találja.

#### Magasfeszültség veszélyét jelző címkék

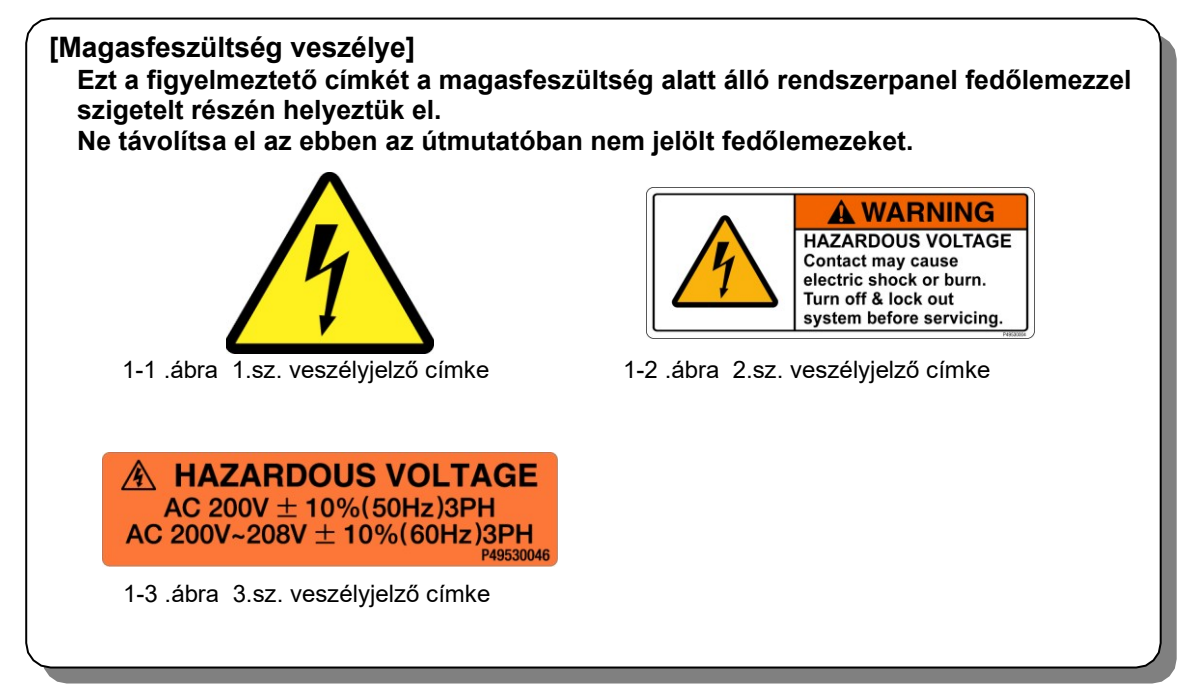

■ Forró felület veszélyét jelző címkék

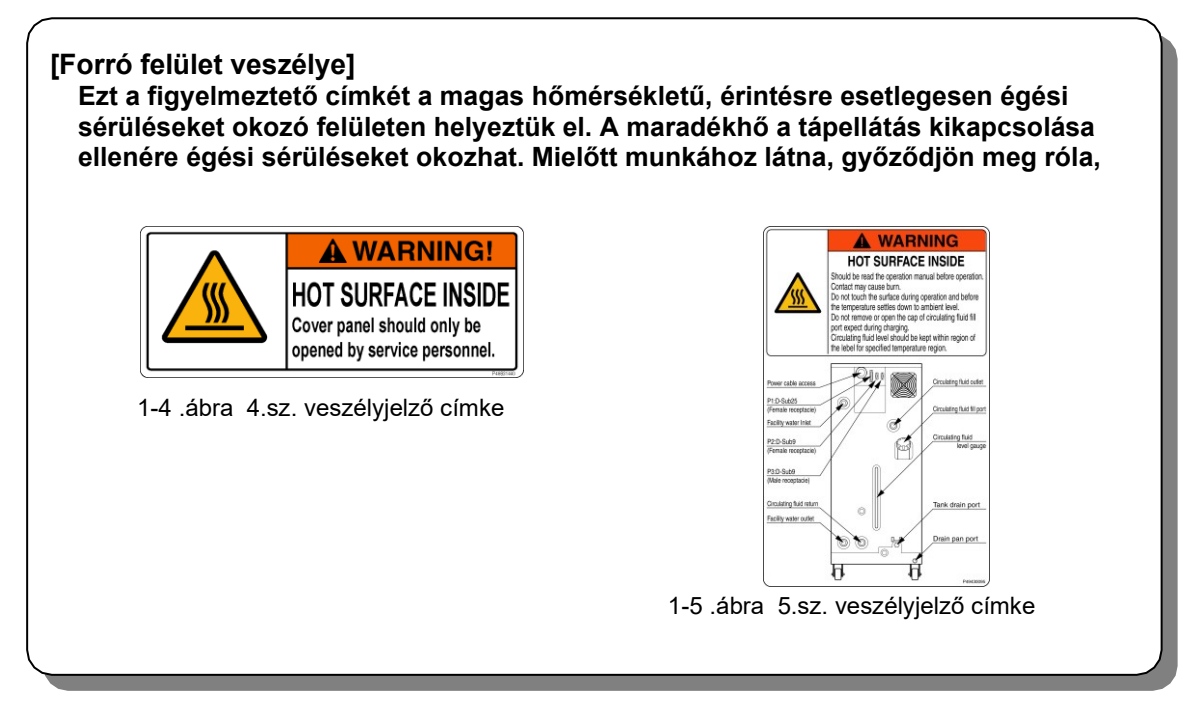

## 1.3.2 Veszélyjelző címke helye

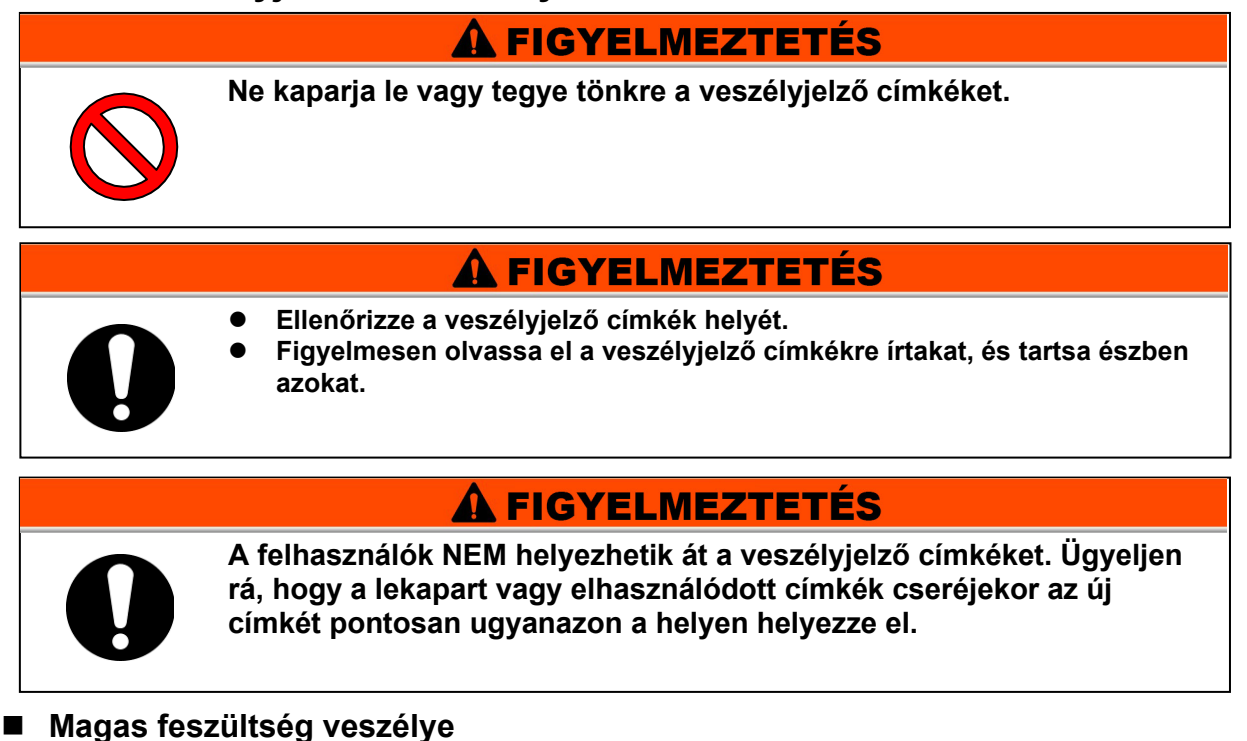

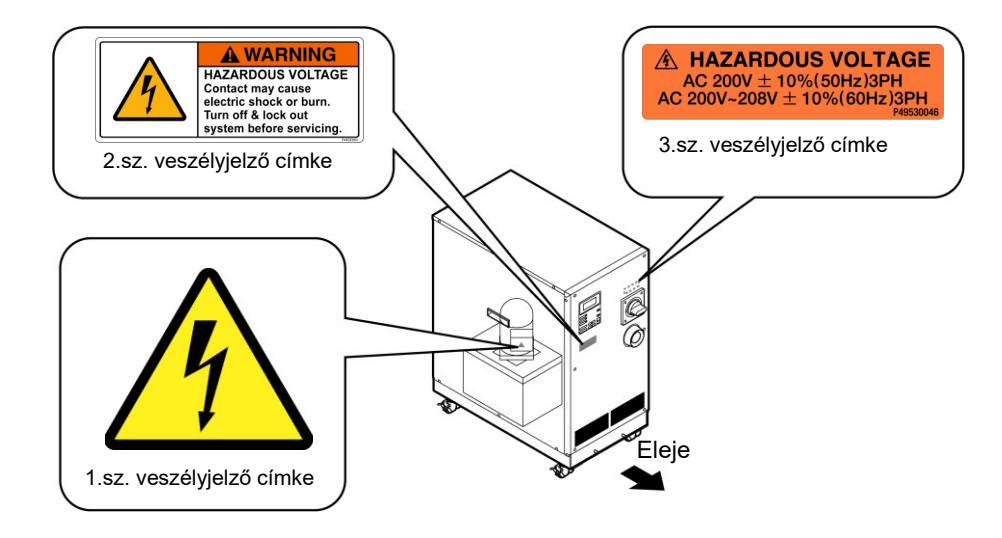

1-6. ábra Magasfeszültség veszélye

### Forró felület veszélye

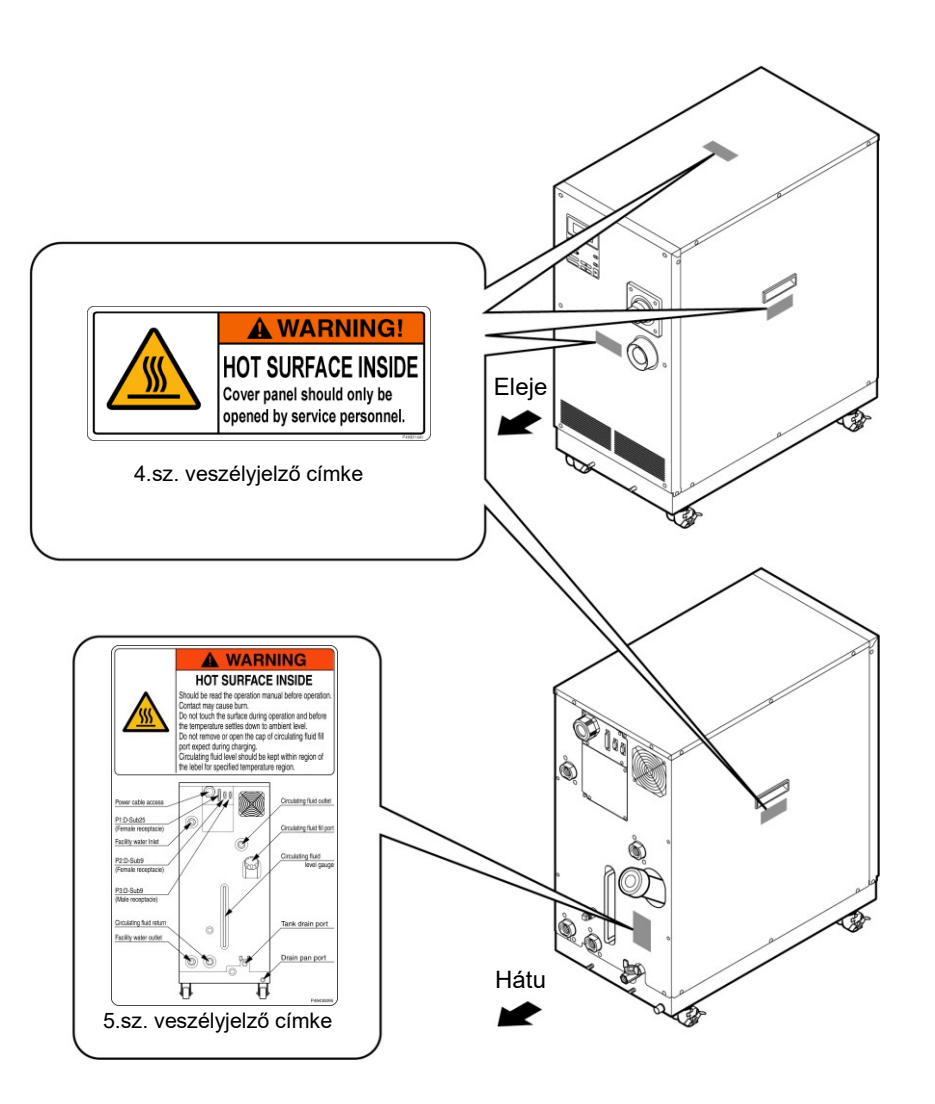

1-7. ábra Forró felület veszélye

## 1.4 Modellcímke helye

A rendszerével kapcsolatos információkat, mint pl. sorozatsz. és modellsz. rendelkezésre kell bocsátani, ha kapcsolatba lép az üzlettel, ahonan a terméket beszerezte. A sorozatsz. és a modellsz. a címkén került feltüntetésre az alábbiak szerint.

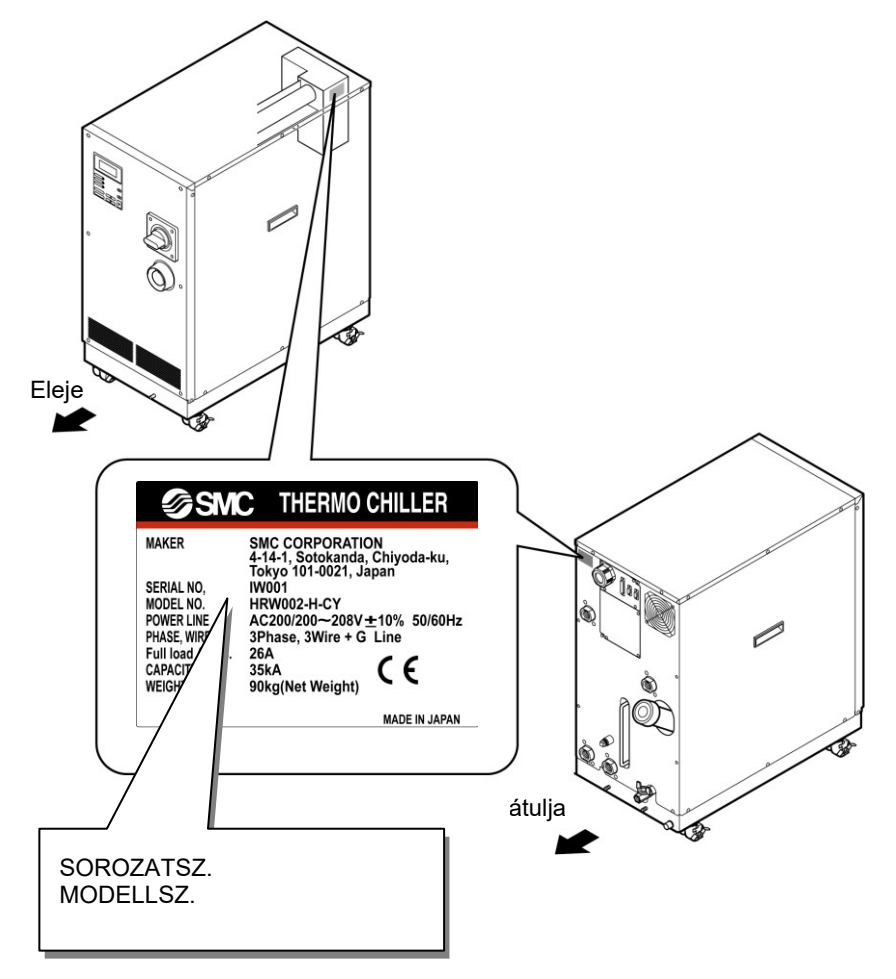

1-8. ábra Modellcímke helye

## 1.5 Biztonsági intézkedések

## 1.5.1 Biztonsági óvintézkedések

Bár a rendszert különféle biztonsági intézkedések védik, beleértve ebbe a biztonsági reteszeket, az alábbi alapvető biztonsági óvintézkedéseket a további biztonságos működés érdekében be kell tartani.

### 🗚 FIGYELMEZTETÉS

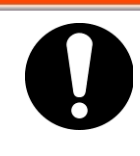

A rendszer kezelése közben kövesse az alábbi utasításokat. Az utasítások be nem tartása személyi sérüléssel vagy veszélyes balesetekkel járhat.

- Mielőtt a rendszert használni kezdené figyelmesen olvassa el és értelmezze az útmutatót.
- Mielőtt karbantartás közben a rendszert működésbe hozná, jelezze azt a rendszer közelében munkát végző személyeknek, hogy fel legyenek készülve.
- Használja a megfelelő eszközöket, és kövesse a megfelelő eljárásokat.
- Lásd a "1.5.4 Védőfelszerelést" a védőfelszerelés helyes viseléséről.
- A vészhelyzeti evakuálásról a biztonsági útmutatóból tájékozódhat.
- A 20 kg feletti tárgyak mozgatásához vegyen igénybe segítséget.
- Ellenőrizze, hogy minden alkatrészt és csavart visszaállítottak-e a munkálatok előtti állapotukba a munkálatokat követően.
- Ne dolgozzon, ha ittas vagy rosszul érzi magát. A figyelmetlenség balesetet okozhat.
- Paneleket csak akkor távolítson el, ha azt az útmutató engedélyezi.

## 1.5.2 Biztonsági reteszrendszer

#### Biztonsági reteszrendszer

A biztonsági reteszrendszer funkciója nemcsak a személyzet védelme a rendszert és az azt befogadó üzemet esetlegesen károsító műveletek korlátozása által, hanem a biztonsággal kapcsolatos veszélyek elhárítása is. Ezt a rendszert több reteszfunkcióval is elláttuk, melyek hibás kezelés vagy veszélyes körülmények esetén aktiválódnak. A rendszer kezelése abbamarad, ha egy biztonsági retesz aktiválódik.

Biztonsági retesz aktiválódása esetén az LCD kijelzőn egy riasztási üzenet jelenik meg. Lásd "6. fejezet Hibaüzenet és hibaelhárítás" a riasztásokkal és orvoslásokkal kapcsolatos részletekért, vagy lásd a "Hibaelhárítás" szekciót a "Szervizelési útmutató" külön példányában.

#### Első panel

Előfordulhat, hogy a rendszer javításához el kell távolítani az első panelt. A megszakítókar csak akkor működik, ha az első panelt nem távolították el.

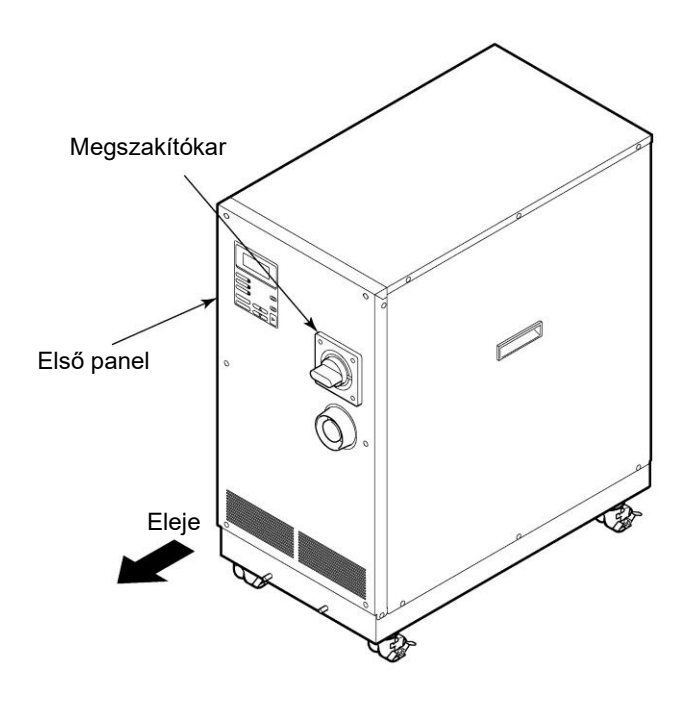

1-9. ábra Első panel

## 1.5.3 Kizárás/Megjelölés

## Összefoglalás

A kizárás ebben a rendszerben kikapcsolja a fő megszakító működését, hogy megakadályozza az áramütést.

A jelölés, amelyet a kizárt fő megszakítón kell elhelyezni, hivatott megelőzni a megszakító más személyek általi illetéktelen működtetését (ON). Lásd "■ A kizárás folyamata" a következő oldalakon a gyakorlati kizárás/megjelölésről.

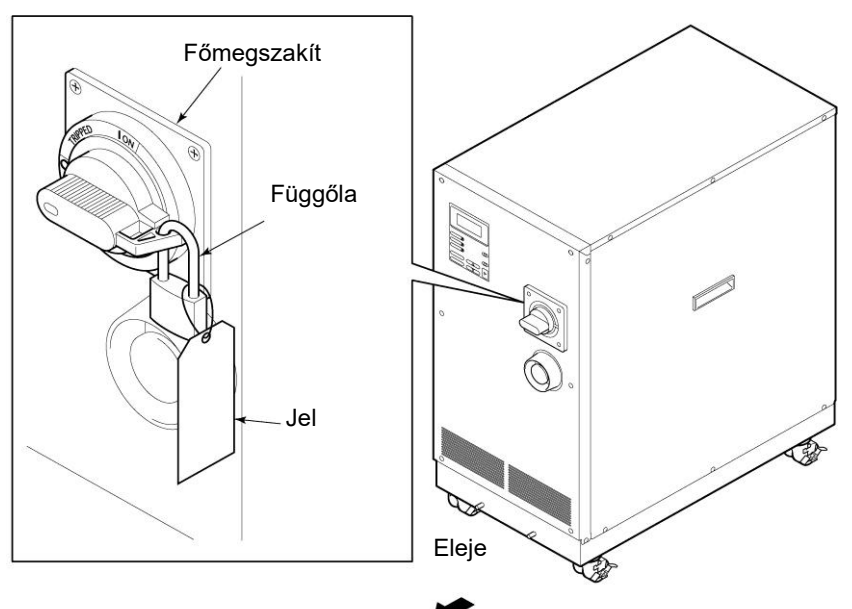

1-10. ábra Kizárás/Megjelölés

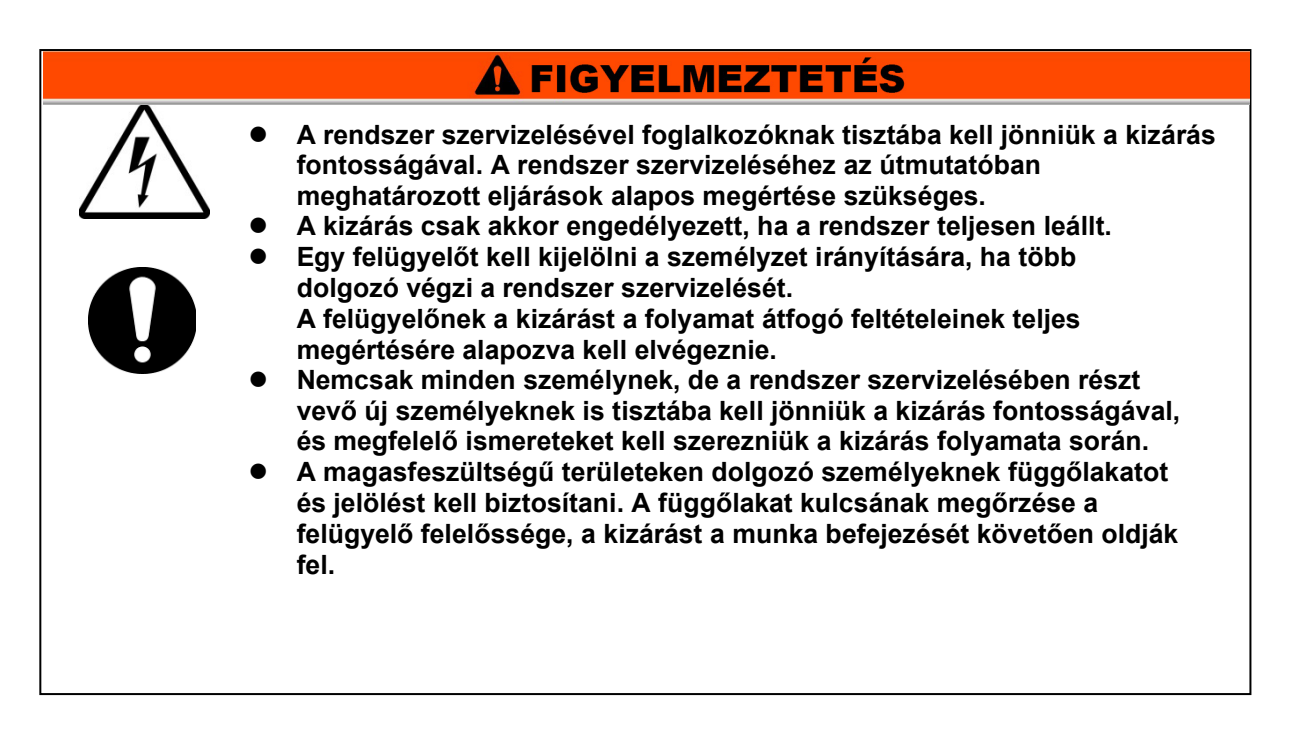

#### A kizárás folyamata

## 🗚 FIGYELMEZTETÉS

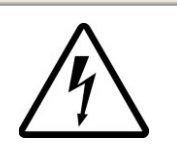

3.

Minden szervizelőnek tartania kell magát a kizárás során életbe léptetett korlátozásokhoz, és ennek az eljárásnak megfelelően kell a kizárást elvégezniük. A szervizelők a kizárt rendszert nem indíthatják el, nem helyezhetik áram alá, és nem használhatják.

**1.** Fordítsa a megszakítókart az 'OFF O' állásba.

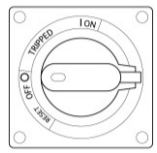

1-11. ábra Megszakítókar 'OFF O' állásban

2. Fordítsa a megszakítókart a 'RESET' állásba.

Húzza ki a zárrögzítő részt a

• A zárrögzítő részt ki kell húzni.

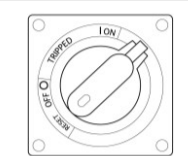

1-12. ábra Megszakítókar 'RESET '

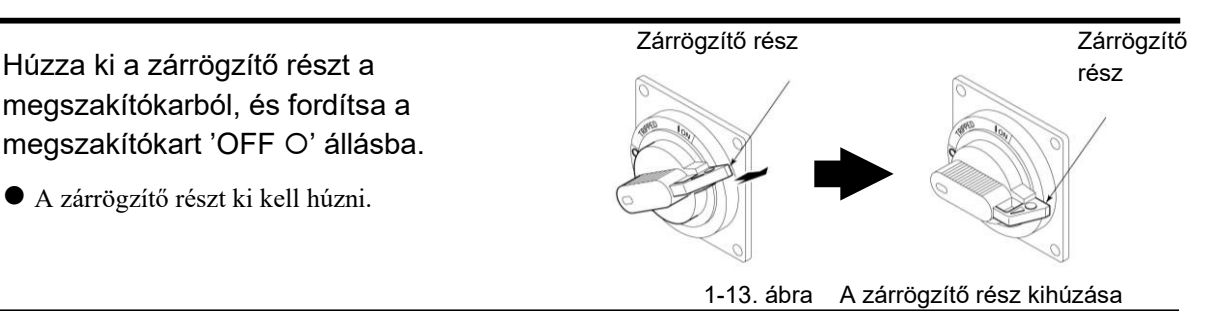

4. Zárja le a zárrögzítő részt a függőlakattal.

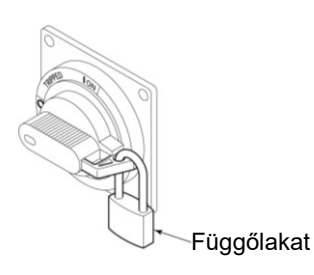

1-14. ábra Megszakító zárja

#### Kizárás feloldása

- **1.** Távolítsa el a függőlakatot a zárrögzítő részről.
- 2. Fordítsa a megszakítókart a 'RESET ' állásba.

A zárrögzítő rész behúzódott.

• A kar visszatér az 'OFF O' állásba, ha elengedik.

## 1.5.4 Védőfelszerelés

Az útmutató a munkavégzés jellegének megfelelően írja elő a védőfelszerelést.

Viseljen megfelelő védőfelszerelést a lent látható módon, a munkavégzés jellegének megfelelően.

### A FIGYELMEZTETÉS

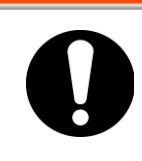

A védőfelszerelés használata előtt olvassa el és értelmezze a vonatkozó használati útmutatót.

- A rendszer szállításához, telepítéséhez, és eltávolításához
  - Védőcipő
- Védőkesztyű
- A keringő folyadék kezeléséhez
  - Védőcipő
  - Védőkötény
- A rendszer kezeléséhez
  - Védőcipő
- Védőkesztyű

• Védőkesztyű

- Védőszemüveg
- Védősisak
- Védőmaszk

1.5. Biztonsági intézkedések

## 1.6 Vészhelyzeti intézkedések

## 1.6.1. Vészkikapcsoló [EMO]

Csak akkor nyomja meg a piros vészkikapcsoló [EMO] gombot a rendszer elülső részén, ha a tápellátás lekapcsolására vészhelyzet, mint pl. természeti katasztrófa, tűz, földrengés vagy személyi sérülés miatt van szükség.

A vészkikapcsoló [EMO] gomb egy nagy, piros, gomba alakú nyomógomb 'EMO' címkével. A gomb megnyomásakor a rendszer leáll.

A vészkikapcsoló [EMO] gomb megnyomásakor a rendszert vezérlőárama lekapcsol, és ezért a rendszer leáll. Mindazonáltal a rendszer fő megszakítóját úgy terveztük, hogy ne oldjon ki, ami lehetővé teszi a motor áramköre számára, hogy részben áram alatt maradjon. "8.1.2 A kommunikáció specifikációja" 8. fejezet Melléklet a 8-4. oldalon az áramköri rajz, valamint annak megtekintéséhez, hogyan kapcsolódik az EMO kapcsoló a rendszerhez.

A rendszert csak akkor lehet újraindítani, ha ezt a gombot manuálisan állították vissza.

#### A vészkikapcsoló [EMO] helye

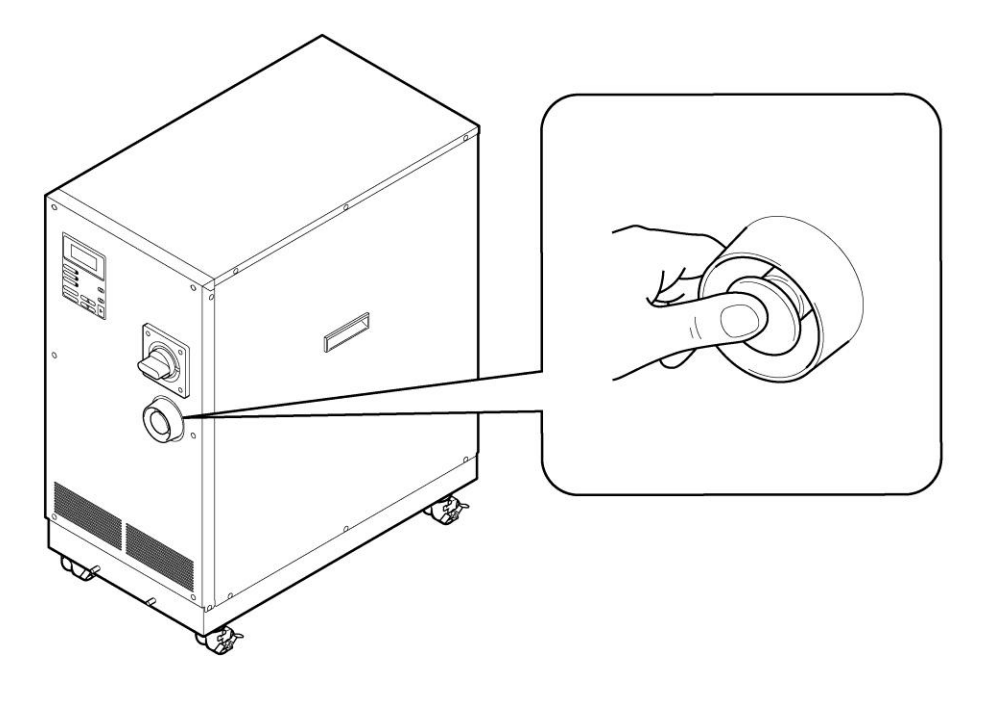

1-15. ábra A vészkikapcsoló [EMO] helye

A vészkikapcsoló [EMO] visszaállítása

## A FIGYELMEZTETÉS

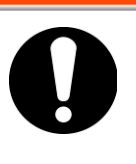

A vészkikapcsoló [EMO] nem áll automatikusan helyre. A visszaállítás előtt mindig szüntesse meg az okot, ami az EMO aktiválását kiváltotta. A figyelmetlenség esetleg súlyos baleseteket okozhat.

- 1. Újraindítás előtt győződjön meg róla, hogy a vészkikapcsolás okát (az okot, amiért az EMO kapcsolót aktiválták) a tápellátásban, a rendszerben, és a periferiális berendezésekben megszüntették.
- 2. Miután az okot teljes mértékben megszüntette, fordítsa el a vészkikapcsoló [EMO] gombot az óramutatóval megegyezően a nullázáshoz.

Az EMO gomb visszatér az eredeti helyzetébe.

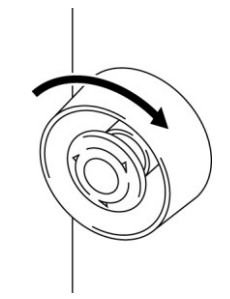

1-16. ábra Vészkikapcsoló [EMO] gomb

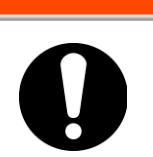

A FIGYELMEZTETÉS

Ha a rendszer távvezérelt üzemmódban van, a távvezérelt üzemmód az áramszünet ellenére is megmarad. Ezért a rendszer működésének folytatódnia kell, amint a rendszerből megérkezik az indítójel.

**3.** A képernyő a "Modellkijelző képernyőről" az "Állapotképernyő 1-re vált", amint a rendszer újra áram alá kerül.

## 1.7 Hulladékártalmatlanítás

## A FIGYELMEZTETÉS

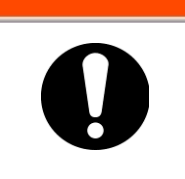

A folyadék és a rendszer ártalmatlanítását a helyi hatóságok rendeleteinek és szabályainak megfelelően kell elvégezni.

## 1.7.1 Keringő folyadék ártalmatlanítása

A keringő folyadék (etilén-glikol oldat, fluortartalmú folyadék) ártalmatlanítását bízza szakosodott hulladékártalmatlanító cégre a tartalom részletes leírásával.

## 1.7.2 A rendszer ártalmatlanítása

A rendszer ártalmatlanítását bízza szakosodott hulladékártalmatlanító cégre a helyi törvényeknek és rendeleteknek megfeleően.

## 1.8 Anyagbiztonsági adatlap (MSDS)

Az anyagbiztonsági adatlapot (MSDS) külön mellékeljük. Vegye fel a kapcsolatot a rendszer szállítójával, ha szüksége van az MSDS-re a rendszerben használt vegyszerekről.

Az Ön felelőssége beszerezni az MSDS-t minden vegyszerhez, amelyet beszerzett. Tartsa az MSDS-t az útmutatóval együtt olyan állapotban, hogy a személyzet bármikor tájékozódni tudjon belőle, és át tudja látni a potenciális veszélyeket.

## 2. fejezet Az alkatrészek megnevezése 2.1 Az alkatrészek megnevezése

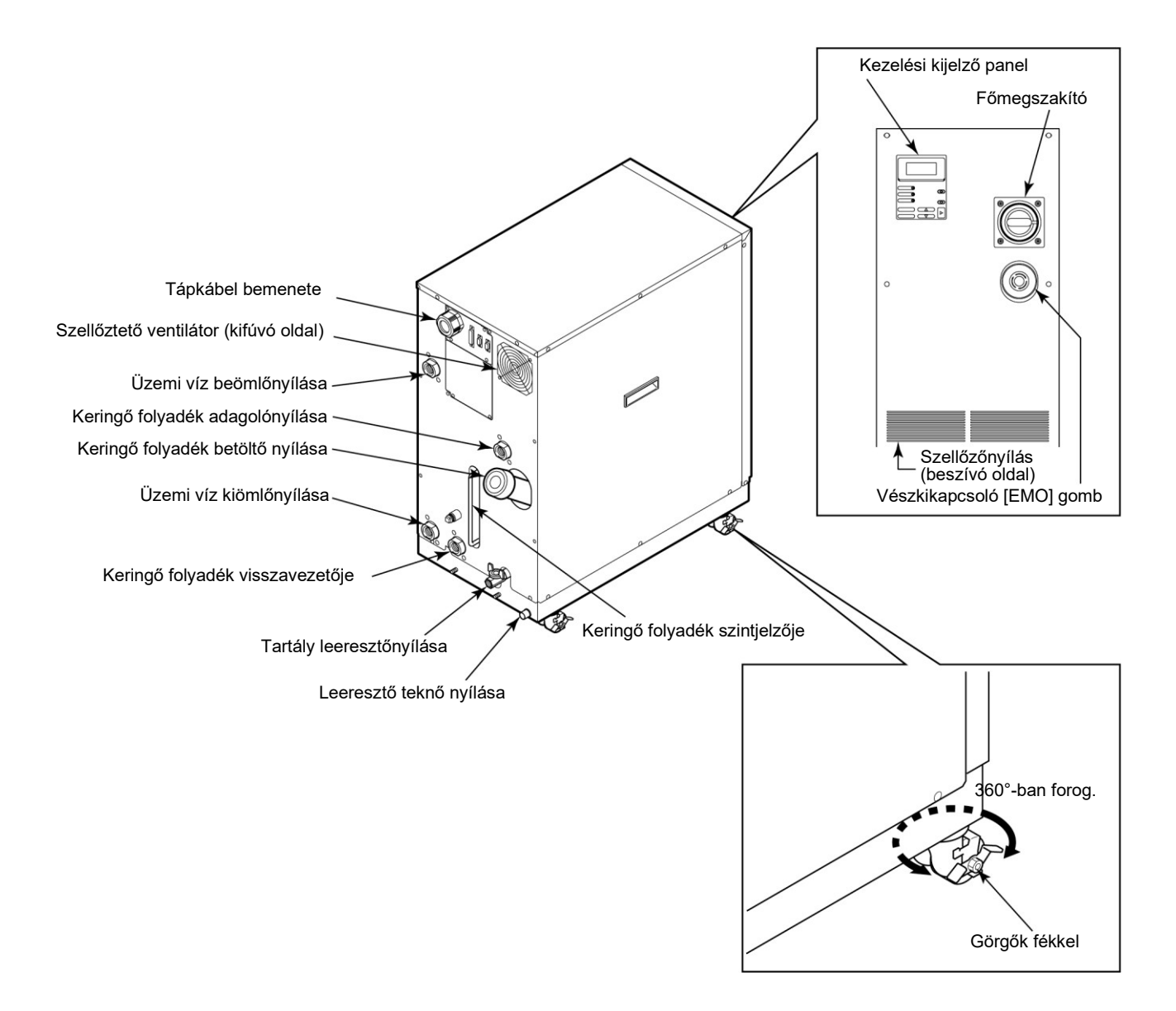

2-1. ábra Az alkatrészek megnevezése

#### [Tippek]

A görgőkbe fékeket építettünk be. A rendszer szállítása esetén a fékeket ki kell oldani.

# 3. fejezet Szállítás és telepítés

## A FIGYELMEZTETÉS

A rendszer használatakor követni kell a megfelelő eljárást. A személyzetnek a rendszer telepítése, kezelése, karbantartása, és ellenőrzése közbeni biztonsága érdekében óvatosan járjon el.

## 

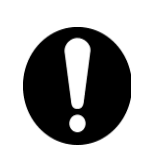

Csak az olyan személyek végezhetnek szállítást, telepítést, és a potenciálisan veszélyes feladatokat magában foglaló karbantartást, akik nemcsak ezzel a rendszerrel, hanem a csatlakoztatott berendezésekkel kapcsolatban is megfelelő tudással és tapasztalattal rendelkeznek.

## 3.1 Szállítás

A rendszer súlya jelentős, ami szállítás közben potenciális veszélyforrás. A rendszer szállításakor annak károsodásának és meghibásodásának elkerülése érdekében az alábbi biztonsági óvintézkedéseket ajánlott betartani.

### A FIGYELMEZTETÉS

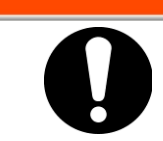

Villástargoncával történő szállításnál ügyeljen rá, hogy a villát a kijelölt helyen illessze be, lásd "3.1.1 Szállítás villástargoncával" a 3-2. oldalon.

## VIGYÁZAT

Szállítás közben ne fordítsa a rendszert az oldalára.

## VIGYÁZAT

Amennyire lehet, eressze le a megmaradt folyadékot a csőből. Ennek figyelmen kívül hagyása esetén a megmaradt folyadék kiömölhet.

## VIGYÁZAT

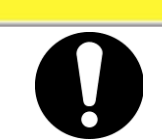

Óvatosan járjon el, hogy ne rongálja meg a panelt és a csővezetéket a villástargoncával a rendszer szállítása közben.

## 3.1.1 Szállítás villástargoncával

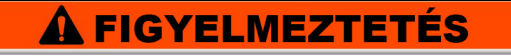

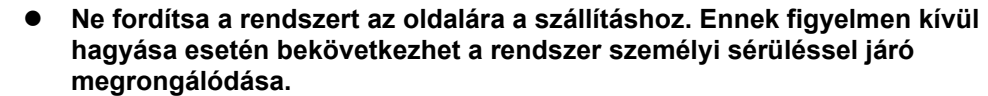

• A villát ne hátulról, és ne elölről illessze be.

## A FIGYELMEZTETÉS

- A rendszer súlya jelentős, ezért a biztonságos mozgatáshoz villástargoncára van szükség.
- A villa beillesztési pontjai a rendszer bal vagy jobb oldalán találhatók. Mindig teljesen végig illessze be a villákat. Vigyázzon, hogy ne érjen a görgőkhöz.

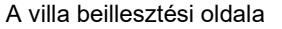

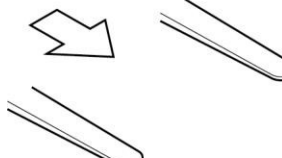

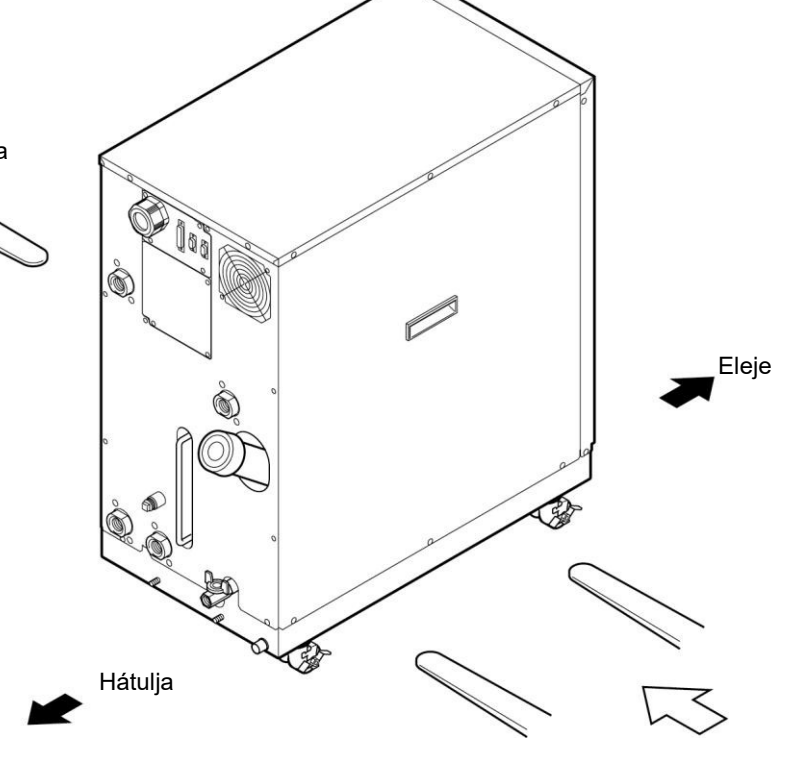

A villa beillesztési oldala

3-1. ábra Szállítás villástargoncával

## 3.1.2 Szállítás görgőkön

## 🛦 FIGYELMEZTETÉS

A rendszer súlya jelentős, ami miatt a munka elvégzéséhez segítségre van szükség. Óvatosan járjon el, és ügyeljen a lejtős felületekre, mint pl. rámpák stb.

## 🛕 VIGYÁZAT

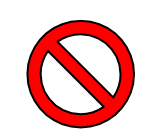

A görgőkkel történő szállítás során ne fogja meg a rendszer hátoldalán lévő csővezetéket, vagy a panelfogantyúkat. Ennek figyelmen kívül hagyása a csővezeték és a panelek sérülését okozhatja.

## 3.2 Telepítés

### A FIGYELMEZTETÉS

A rendszert ne telepítse olyan helyen, ahol gyúlékony gáz szivároghat. Ha a szivárgó gáz összegyűl a rendszer körül, gyulladás következhet be.

## A FIGYELMEZTETÉS

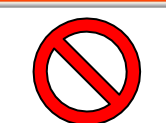

A rendszert NEM a szabadban való használatra tervezték. Áramütés, tűz, és a rendszer károsodása következhet be, ha esőnek, víznek és pornak teszik ki.

## 🛕 VIGYÁZAT

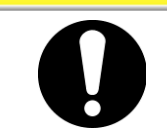

A rendszert sík padlóra kell telepíteni, amely elbírja annak súlyát. Ennek figyelmen kívül hagyása esetén a rendszer felborulhat, ami esetleges vízszivárgással és személyi sérüléssel járhat.

### 3.2.1 Telepítési feltételek

A rendszer telepítése a szabadban, valamint a lentebb leírt körülmények között nem engedélyezett. Ennek figyelmen kívül hagyása a rendszer üzemzavarával és károsodásával járhat.

A tisztatér specifikációk nincsenek alkalmazva erre a rendszerre. A rendszerbe telepített szivattyú és szellőztető ventilátor részecskéket állítanak elő.

- Víznek, vízgőznek, sósvíznek, és olajnak kitett hely
- Pornak kitett hely
- Korrozív gáznak, szerves oldószernek, vegyi oldatnak, és éghető gáznak (a rendszer nem tűzbiztos) kitett hely
- Olyan hely, ahol a környezeti hőmérséklet az alábbi tartományon kívül esik:

| Szállításnál   | -40 – 70°C (a csővezetékben nincs víz vagy keringő folyadék) |
|----------------|--------------------------------------------------------------|
| Tárolásnál     | 0 – 50°C (a csővezetékben nincs víz vagy keringő folyadék)   |
| Működés közben | 10 – 35°C                                                    |

• Olyan hely, ahol a páratartalom az alábbi tartományon kívül esik, vagy kondenzvíz képződik:

| Szállításnál és tárolásnál | 15-85%           |
|----------------------------|------------------|
| Működés közben             | $30-70^{\circ}C$ |

- Közvetlen napfénynek vagy sugárzó hőnek kitett hely
- Hőforrások közelében lévő vagy rosszul szellőző hely
- Hirtelen hőmérsékletváltozásoknak kitett hely
- Intenzív elektromágneses zajnak (intenzív elektromos mező, intenzív mágneses mező, vagy impulzusok) kitett hely
- Statikus elektromosságnak kitett hely, vagy olyan körülmény, ami miatt statikus elektromosság jut a rendszerbe
- Túlzottan magas frekvenciáknak kitett hely
- Potenciális villámcsapásveszélynek kitett hely
- 1000 m vagy afeletti magasságban lévő hely (kivéve a rendszer tárolását és szállítását)
- Erős rezgésnek vagy ütődéseknek kitett hely
- Olyan körülmények, amelyek között valamilyen külső erő vagy súly a rendszer eldeformálódását okozza
- Olyan körülmények, amelyek között nincs elegendő hely a szükséges karbantartáshoz

### 3.2.2 A telepítés helye és a karbantartási munkaterület

A rendszernek nincs szellőzőnyílása a jobb és a bal oldalon is. Habár ez falakat vagy készülékeket közvetlenül érintve telepíthető, a karbantartási térrel történő telepítés ajánlott. (Lásd "3-2. ábra")

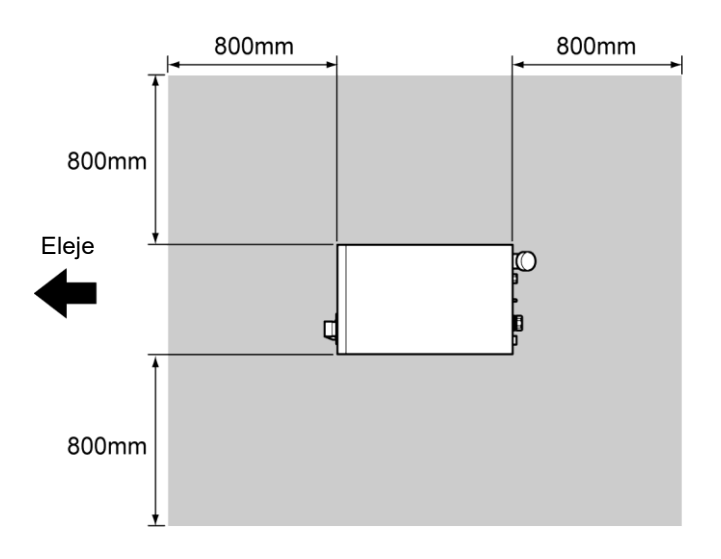

3-2. ábra Ajánlott telepítési hely

Helymegtakarítás céljából a rendszert úgy is telepítheti, hogy csak elöl és hátul lehessen hozzáférni a napi kezelés és ellenőrzés végett. A karbantartási és javítási munkákhoz további hozzáférési térre van szükség a rendszer bal és jobb oldalán. A szükséges extra tér elfoglalásához különálló javítási területet ajánlunk anélkül, hogy a telepítési helyből elvennének.

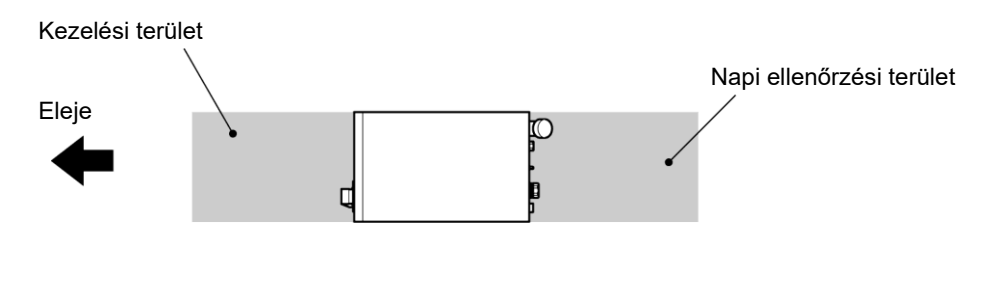

3-3. ábra A telepítés helye

## 3.3 A telepítés menete

## VIGYÁZAT

- A földrengés ellen védő tartólemez egy opcionális alkatrész, amelyre szükség van a rendszer telepítéséhez (HRZ-TK002).
- Az Ön felelőssége a padló anyagának megfelelő horgonycsavarok előkészítése.
   Készítsen elő M12-es horgonycsavarokat (4 db) a telepítéshez. Lásd "8.6 Horgonycsavar rögzítési helye" a 8-13. oldalon a horgonycsavar rögzítésével kapcsolatban.

### 3.3.1 Telepítés

- A rendszert rezgésmentes, stabil, sík felületre telepítsék.
- Lásd "Melléklet 8.2 Külső méretek" a 8. fejezetben a 8-7. oldalon a rendszer méreteivel kapcsolatban.

### 3.3.2 A rendszer biztosításának menete

- **1.** Szállítsa a rendszert a telepítési helyre.
- **2.** Zárja a fékeket a görgőkön.
- **3.** Egy 13 mm-es villáskulcs segítségével rögzítse a földrengés ellen védő keretlapokat elöl és hátul.

## VIGYÁZAT

A leeresztő teknő nyílása a rendszer hátulján lent található. Óvatosan járjon el, nehogy megrongálja a leeresztő teknő nyílását a földrengés ellen védő tartólemez rögzítése közben.

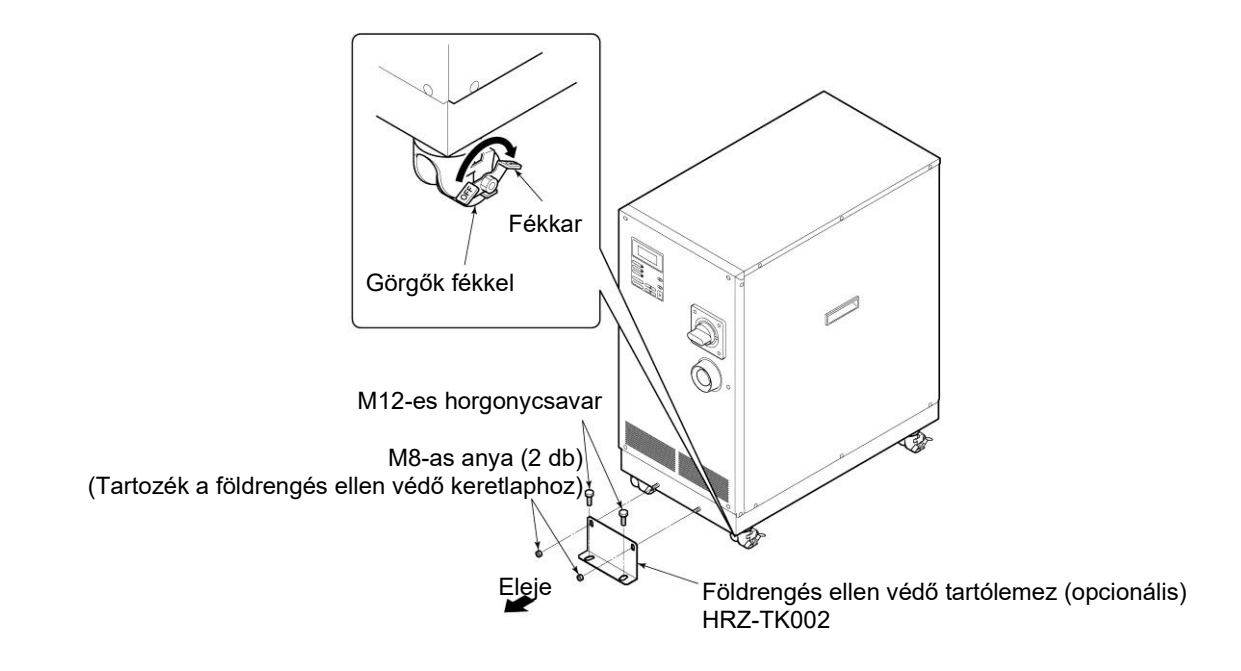

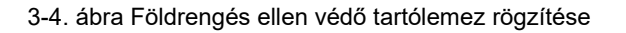

### 3.3.3 A vezetékek telepítése

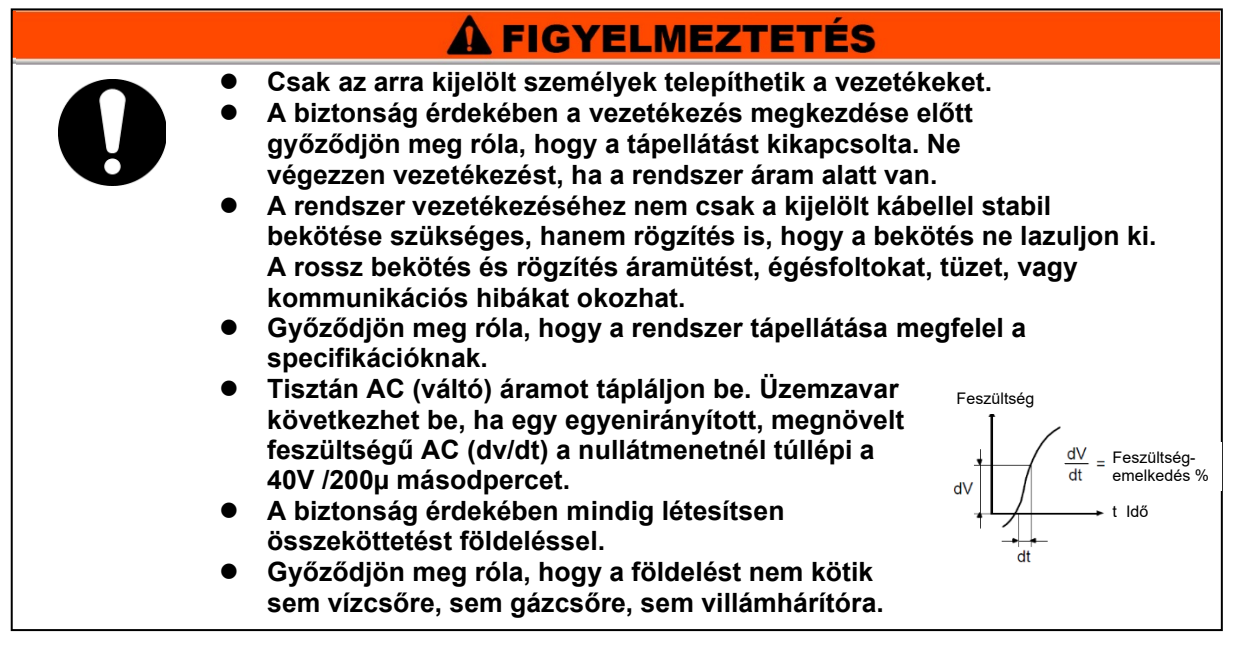

#### Tápkábel

A tápkábelek előkészítése az alábbi táblázat alapján az Ön felelőssége.

|  | 3-1. á | ábra T | ápkábel | és | főmegszakító | (a | rendszer | ) |
|--|--------|--------|---------|----|--------------|----|----------|---|
|--|--------|--------|---------|----|--------------|----|----------|---|

| Tétel                     |                     | Típus        |                       |
|---------------------------|---------------------|--------------|-----------------------|
| Méret (ajánlott)          |                     | 10AWG×4-eres |                       |
| Гáр                       | Rásajtolt érintkező | Megszakító   | R5.5-8                |
| oká                       | (ajánlott)          | Földelősín   | R5.5-8                |
| be                        | Nyomaték            | Megszakító   | 12,5N•m (1,84 ft-lbf) |
| _                         | (ajánlott)          | Földelősín   | 12,5N•m (9,22 ft-lbf) |
| Főmegszakító (a rendszer) |                     | 30A          |                       |

#### Kommunikációs csatlakozó

A kommunikációs csatlakozók előkészítése az alábbi táblázat alapján az Ön felelőssége.

| Csatlakozó                    | Típus (az Ön rendszeréhez) |
|-------------------------------|----------------------------|
| Érintkező jel (P1 csatlakozó) | D-Sub 25-tűs (apa)         |
| Soros RS-485 (P2 csatlakozó)  | D-Sub 9-tűs (apa)          |

A megszakító kiválasztása az ügyfél berendezéséhez (elsődleges oldal)

## 

A terméket megszakítóval láttuk el, melynek működési jellemzői modellenként eltérnek. Az ügyfél berendezéséhez (elsődleges oldal) olyan megszakítót kell használni, amelynek a működési ideje ugyanannyi vagy hosszabb, mint a termék megszakítójáé. Ha egy rövidebb működési idejű megszakítót csatlakoztatnak, az ügyfél berendezése a termék motorjából hirtelen érkező áram miatt lekapcsolhat.

| HRW002-H   | HRW008-H   | HRW015-H   | HRW030-H   |
|------------|------------|------------|------------|
| HRW002-H1  | HRW008-H1  | HRW015-H1  | HRW030-H1  |
| HRW002-H2  | HRW008-H2  | HRW015-H2  | HRW030-H2  |
| HRW002-HS  | HRW008-HS  | HRW015-HS  | HRW030-HS  |
| HRW002-H1S | HRW008-H1S | HRW015-H1S | HRW030-H1S |
| HRW002-H2S | HRW008-H2S | HRW015-H2S | HRW030-H2S |

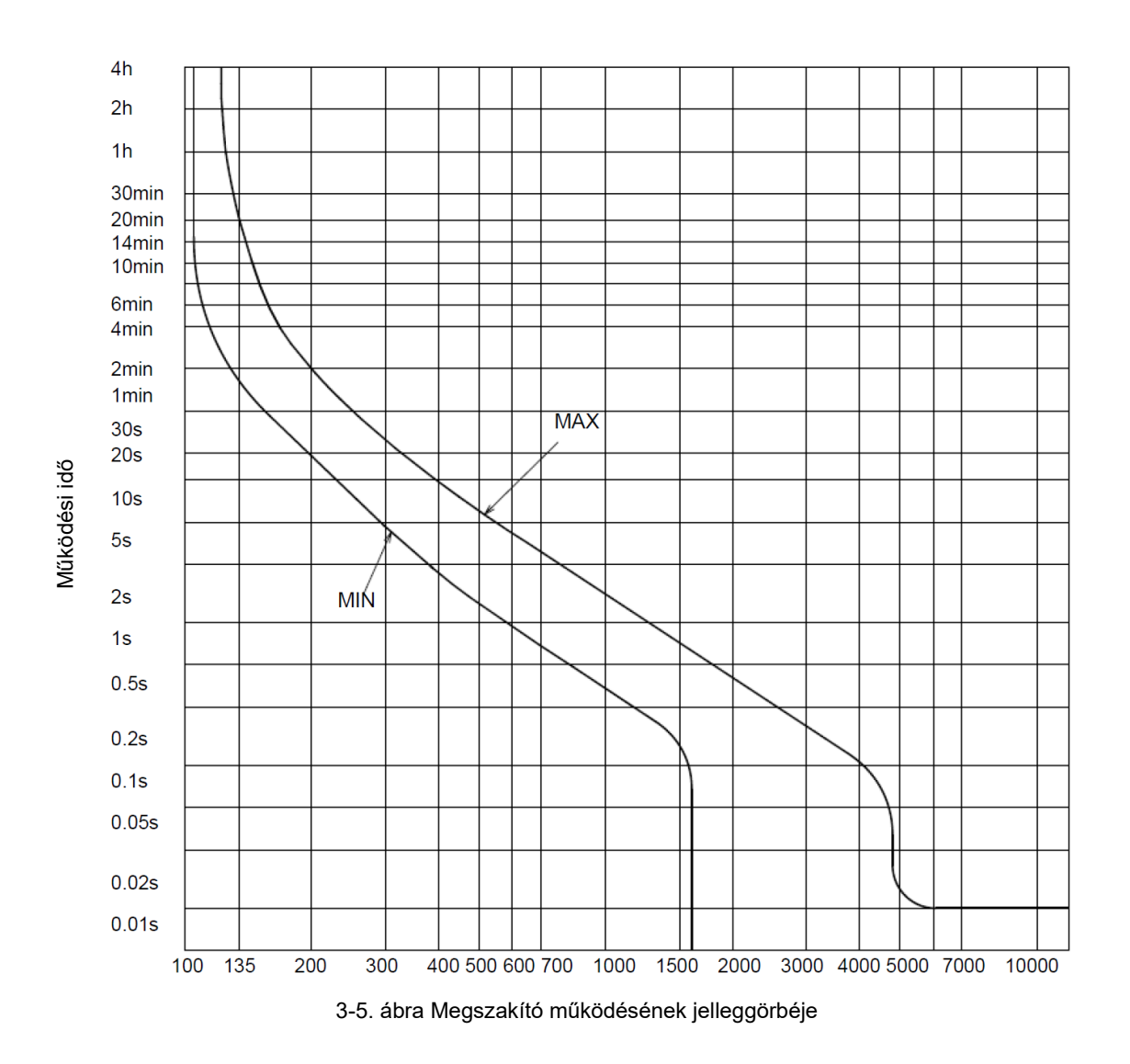

## 3.3.4 A vezetékek telepítésének menete

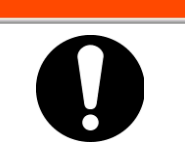

Ügyeljen rá, hogy kikapcsolja az üzemoldali (elsődleges oldal) áramot a rendszerre történő csatlakoztatás előtt. Alkalmazza a megadott eljárást a kizárás/megjelöléshez (1-10. oldal).

🚹 FIGYELMEZTETÉS

**1.** Kapcsolja ki az ügyféloldali (elsődleges oldal) árammegszakítót, majd alkalmazza a megadott eljárást a kizárás/megjelöléshez.

#### [Tippek]

Először a tápkábelt kell a rendszerhez csatlakoztatni. Ezen a ponton ne csatlakoztassa a kábelt az üzemi oldalra.

- 2. Kapcsolja ki a rendszer főmegszakítóját.
- **3.** Az első panel eltávolításához oldja ki a csavarokat (2 db).

Mindenképpen kereszthornyos csavarhúzót használjon.

**4.** A megszakító fedelének eltávolításához oldja ki a csavarokat (2 db).

Mindenképpen kereszthornyos csavarhúzót használjon.

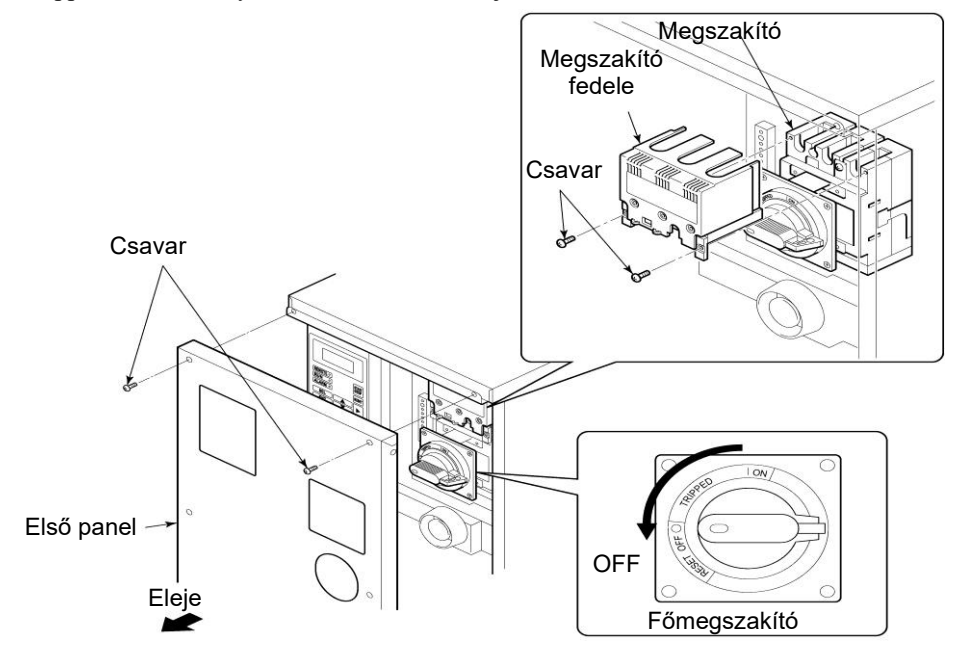

3-6. ábra Főmegszakító kikapcsolása és az első panel/megszakító fedele eltávolítása

#### [Tippek]

Győződjön meg róla, hogy a megszakító 'OFF' állásban van. Máskülönben ez első panelt nem lehet eltávolítani. **5.** Csavarja le a sapkát, és dugaszolja be a tápkábelt az aljzatba.

6. Kösse össze a kommunikációs kábeleket P1-gyel és P2-vel.

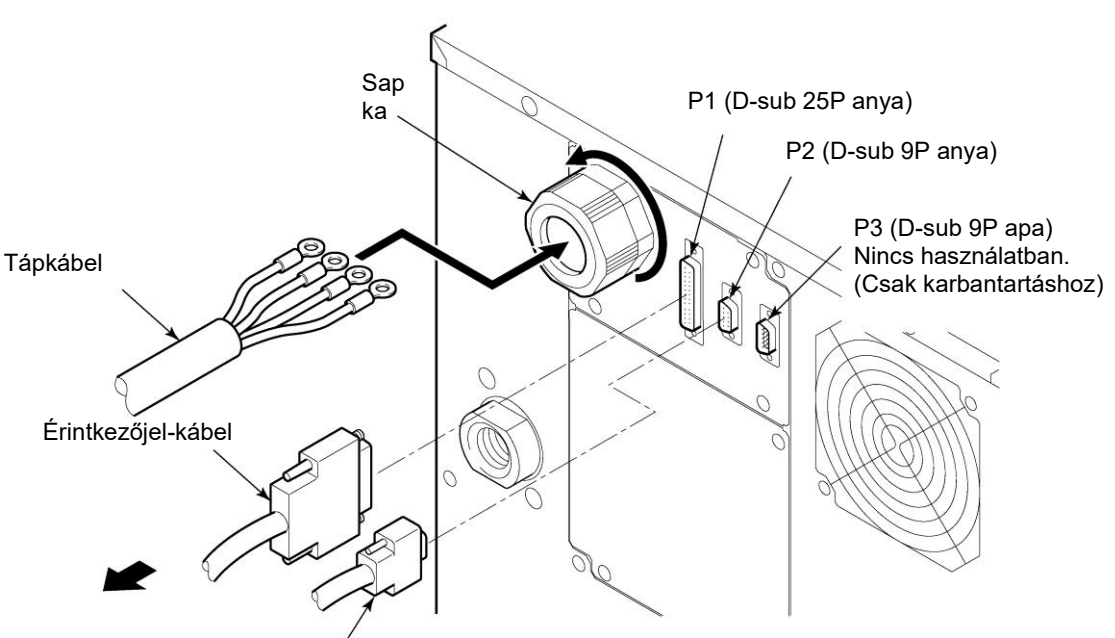

Soros RS-485 kommunikációs kábel

3-7. ábra Tápkábel behelyezése és kommunikációs kábel csatlakoztatása

## VIGYÁZAT

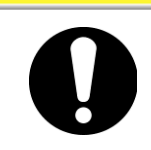

A tápkábelnek a megszakító kapocsára történő rögzítéséhez megfelelő fázisfordítás szükséges.

## VIGYÁZAT

0

Ne ejtsen csavart vagy alátétet az elektromos egységbe, miközben a megszakító fedelét és sorkapcsát rögzíti.

Ha beleejtette, ne hagyja benne az egységben. Ha úgy kapcsolja be a tápellátást, hogy nem távolította el, meghibásodás következhet be.

#### [Tippek]

Lásd a "3-1. táblázatot Tápkábel és főmegszakító (Ez a rendszer)" a 3-7. oldalon az ajánlott kábelméretet, és a rásajtolt érintkezőt illetően.

## 7. Csatlakoztassa a tápkábeleket a megszakító kapocsára.

Mindenképpen kereszthornyos csavarhúzót használjon. Lásd a 3-1. táblázatot a 3-7. oldalon az ajánlott nyomatékra vonatkozóan.

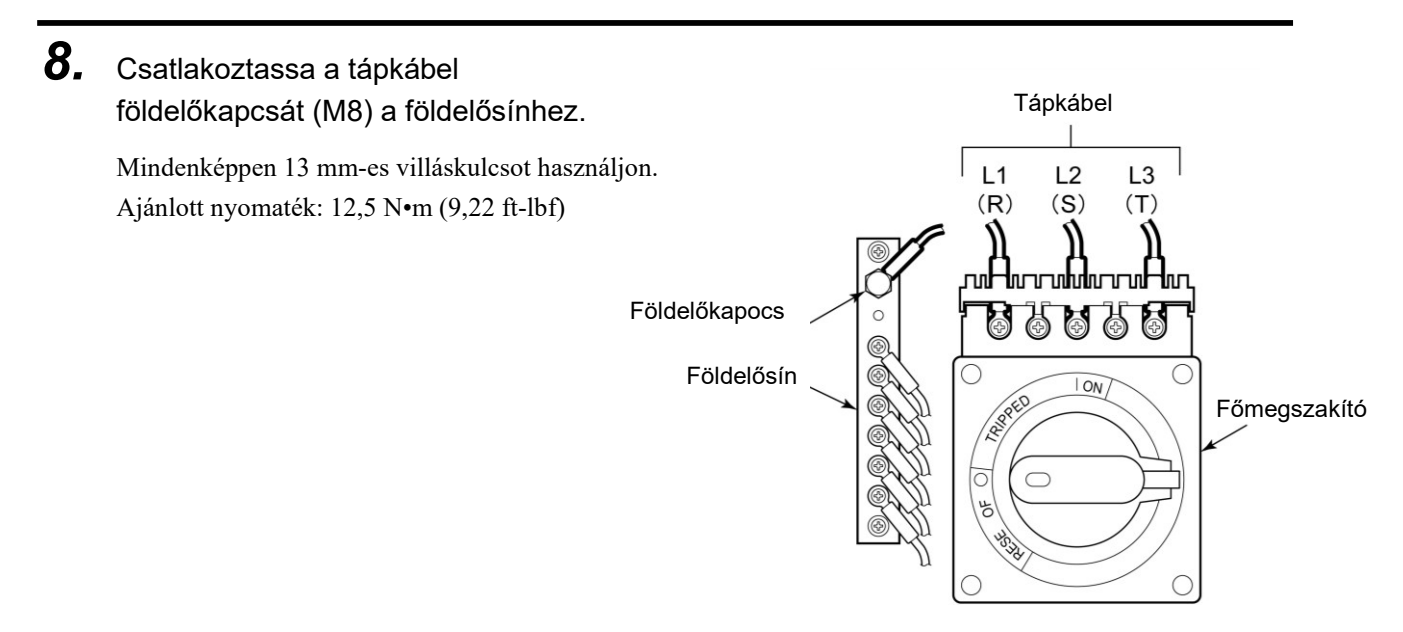

3-8. ábra A tápkábel és a földelőkapocs csatlakoztatása

#### [Tippek]

Lásd a "3-1. táblázatot Tápkábel és főmegszakító (Ez a rendszer)" a 3-7. oldalon a nyomatékértékre vonatkozóan.

9. Erősítse a megszakító fedelét a megszakítóhoz.

**10.**Rögzítse az első panelt.

**11.**Csatlakoztassa a tápkábeleket a megszakító kapocsára.

## 3.3.5 A keringő folyadék és az üzemi víz csővezetékének telepítése

|   | 🛕 VIGYÁZAT                                                                                                    |
|---|----------------------------------------------------------------------------------------------------|
|   | Válasszon megfelelő külső csővezetéket a nyomás, hőmérséklet, és a<br>keringő folyadékkal való kompatibilitás figyelembevételével. Ennek figyelmen<br>kívül hagyása működés közben csőtörést okozhat.<br>A külső keringtető csővezetéket mindig szigetelje. Ennek figyelmen kívül hagyása<br>esetén a csőfelületről történő hőelnyelés miatt a hűtési teljesítmény, illetve a<br>hősugárzás miatt a fűtési teljesítmény elégtelen lehet.<br>Használjon részecskéktől, olajtól és párától mentes tiszta csöveket és<br>csőszerelvényeket. Az alkatrészeket használat előtt levegővel fújja le. A<br>részecskék, olaj vagy nedvesség jelenléte a keringőfolyadék-körben a rendszer<br>meghibásodását okozza az elégtelen hűtés, vagy mert a tartályban lévő keringő<br>folyadék felhabzik. |
| • | A keringő folyadék csővezetékét ne telepítse 10 m-nél magasabbra. Ha 7 m-es<br>vagy annál magasabb csővezetéket telepítenek a keringő folyadékhoz, a keringő<br>folyadék maximális mennyisége a csővezetékben, beleértve az Ön rendszerét, 2,5<br>I alatt kell maradjon (HRW***-H, -HS esetén). Ennek figyelmen kívül hagyása<br>esetén riasztás következhet be, vagy a rendszer leállításakor a folyadék<br>szivároghat a tartályból.<br>Ügyeljen rá, hogy olyan csövet válasszon a keringő folyadékhoz, amely képes a                                                                                                    |
|   | folyadék áramlását a névleges áramlási mennyiségen vagy magasabban tartani.<br>Lásd "A szivattyú teljesítménye" a "Melléklet 8.1.1 Rendszerspecifikációban" az<br>áramlási mennyiségre vonatkozóan.                                                                                                    |
| • | Folyadékszivárgás esetére tartson készenlétben egy felfogóedényt.<br>Győződjön meg róla, hogy a keringő folyadék betáplálás, visszavezetés, üzemivíz-<br>bevezetés, kivezetés nyílásainak elhelyezése, és a csatlakozásaik megfelelőek.<br>Telepítsen szelepeket a keringő folyadék csővezetékébe az áramlási mennyiség<br>szabályozása, és karbantartás céljából. Mivel a képernyőn megjelenő áramlási<br>mennyiségérték kevesebb lesz a megfelelő értéknél, ha az áramlási mennyiség túl<br>nagy, az áramlási mennyiség szabályozását zárt szelepekkel kell megkezdeni.<br>Lásd "A keringő folyadék áramlási mennyiségének kijelzési tartománya" a<br>"Melléklet 8.1.1 Rendszerspecifikációban" az áramlási mennyiség kijelzési                                                        |
| • | Rögzítse a cső csatlakozórészét egy csőfogóval, és alkalmazzon megfelelő<br>szorítást a csövön.                                                                                                    |
| • | figyelmen kívül hagyása esetén törés és folyadékszivárgás következhet be.                                                                                                    |

#### Csőátmérő

| 3-3. táblázat Csőátmérő            |                   |                                        |
|------------------------------------|-------------------|----------------------------------------|
| Cső                                | Átmérő            | Ajánlott nyomaték<br>Anyag: SS* vs SS) |
| Üzemi víz beömlőnyílása            | Rc3/4             | 28 – 30N•m<br>(20,7 – 22,1 ft-lbf)     |
| Üzemi víz kiömlőnyílása            | Rc3/4             | 28 – 30N•m<br>(20,7 – 22,1 ft-lbf)     |
| Keringő folyadék<br>adagolónyílása | Rc3/4             | 28 – 30N•m<br>(20,7 – 22,1 ft-lbf)     |
| Keringő folyadék<br>visszavezetője | Rc3/4             | 28 – 30N•m<br>(20,7 – 22,1 ft-lbf)     |
| Tartály leeresztőnyílása           | Rc3/8 (szeleppel) | Csővezeték nem<br>szükséges            |
| Leeresztő teknő nyílása            | Rc3/8             | Csővezeték nem<br>szükséges            |

\*: SS Rozsdamentes acél
#### ■ A csővezeték telepítésének menete

Rögzítse a cső csatlakozórészét egy csőfogóval, és alkalmazzon megfelelő szorítást a csövön.

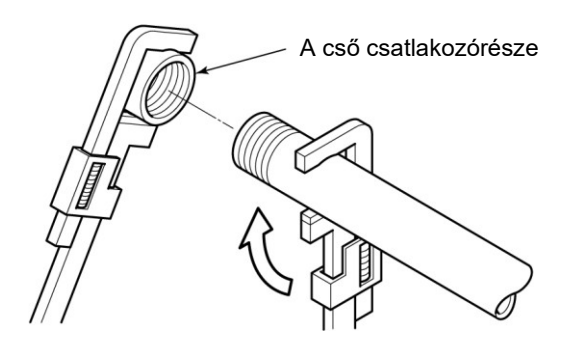

3-9. ábra A cső megszorítása

#### A csővezeték ajánlott telepítése

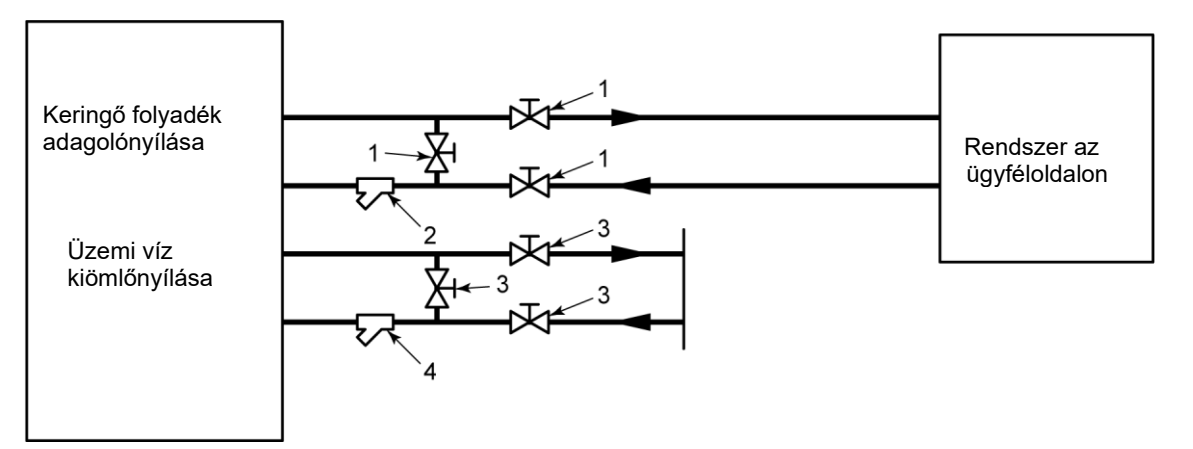

#### 3-10. ábra A csővezeték ajánlott telepítése

#### 3-4. táblázat Ajánlott cső

| Sz. | Név             | Méret | Anyag             |
|-----|-----------------|-------|-------------------|
| 1   | Szelep          | Rc3/4 | Rozsdamentes acél |
| 2   | Y-szűrő (100μm) | Rc3/4 | Rozsdamentes acél |
| 3   | Szelep          | Rc3/4 | Rozsdamentes acél |
| 4   | Y-szűrő (5µm)   | Rc3/4 | Rozsdamentes acél |

# 4. fejezet A rendszer indítása és leállítása

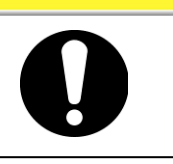

Csak az olyan személyek indíthatják el és állíthatják le a gépet, akik nemcsak ezzel a rendszerrel, hanem a csatlakoztatott berendezésekkel kapcsolatban is megfelelő tudással és tapasztalattal rendelkeznek.

# 4.1 Előzetes ellenőrzés

A rendszer indítása előtt ellenőrizze az alábbiakat.

#### 4.1.1 Telepítési feltétel

- Győződjön meg róla, hogy a rendszert vízszintes helyzetben telepítik.
- Nem helyeztek nehéz tárgyat a rendszerre. A rendszert nem szabad olyan túlzott erővel rögzíteni, mint amilyen a csővezeték telepítésénél jön létre.
- Ellenőrizze még egyszer a "3.2 Telepítésben" a 3-3 oldalon meghatározott tételeket.

#### 4.1.2 Kábelcsatlakozás

Győződjön meg róla, hogy a tápkábelt, a földelést, és a kommunikációs kábeleket megfelelően csatlakoztatják.

4.1.3 A keringő folyadék és az üzemi víz csővezetékének telepítése

Győződjön meg róla, hogy a keringő folyadék és az üzemi víz csővezetékét megfelelően telepítik.

## 4.1.4 Működési jel az Ön rendszeréből

Győződjön meg róla, hogy a rendszere nem küld távoli jelet. A rendszer a bekapcsolás után működésbe lép, ha távoli jelet kap, miközben távvezérelt üzemmódban van.

#### 4.1.5 Vészkikapcsoló [EMO] ellenőrzése

Határozza meg a vészkikapcsoló [EMO] gomb helyét, mielőtt a rendszert használatba venné. A részleteket lásd 1.6.1 "Vészkikapcsoló [EMO] gomb c. bekezdés az " 1. "Biztonság" c. fejezetben.

# 4.2 Az üzemi vízszelep nyitása

## VIGYÁZAT

Ellenőrizze, hogy az üzemi víz megfelel a 7-1. "A vízminőség kezelése" c., 7-1. oldalon található bekezdésben meghatározott vízminőségi előírásnak és a "8.1.1 Rendszerspecifikáció"-ban előírt követelményeknek, melyek a 8. fejezet Mellékletben olvashatók a 8-1. oldalon.

Nyissa meg az üzemi vízszelepet a vízbetápláláshoz.

# 4.3 A keringő folyadék adagolónyílása

# VIGYÁZAT

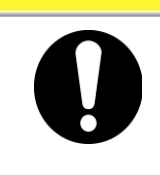

A használandó keringő folyadékok a rendszermodelltől függően eltérőek.

Specifikus modellhez kijelölt keringő folyadékkal kapcsolatban lásd a 8.1.1 "Rendszerspecifikáció" bekezdést a 8. fejezetben .

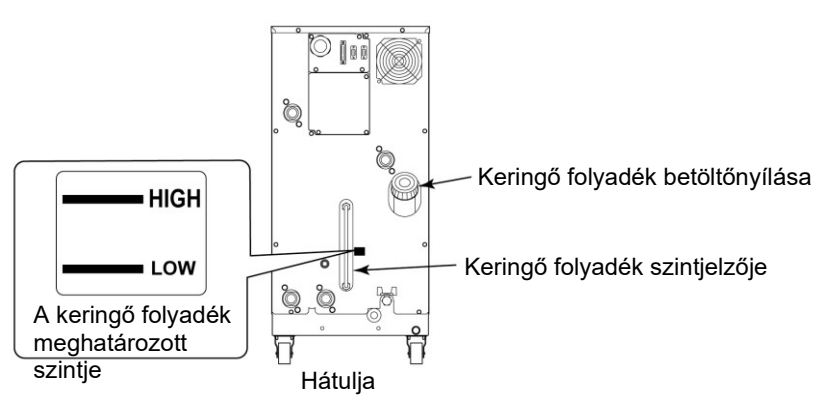

4-1. ábra Keringő folyadék betöltőnyílása és a keringő folyadék szintjelzője

# 4.3.1 A keringő folyadék előkészítése

#### ■ Ha a keringő folyadék etilén-glikol vizes oldata

Mindig ellenőrizze a keringő folyadék koncentrációját.

Normál koncentráció: 55 – 60%

#### VIGYÁZAT

- Az EG magas koncentrációja a keringő folyadékban a keringtetőszivattyú túlterhelését okozza, amely kiváltja a következőt: "Szivattyú megszakító kioldás FLT".
- Ha a keringő folyadék koncentrációja változó, hűtési hiba következhet be.

#### Ha a keringő folyadék fluortartalmú folyadék

## VIGYÁZAT

Győződjön meg róla, hogy sem olaj, sem nedvesség, sem egyéb idegen anyagok nem szennyezik a keringő folyadékot. Ennek figyelmen kívül hagyása esetén a szennyező anyag bent bekövetkező fagyása miatt hűtési hiba vagy a rendszer meghibásodása következhet be.

#### Ha a keringő folyadék víz

# VIGYÁZAT

A víz minőségére oda kell figyelni. Győződjön meg róla, hogy a minőség a meghatározott tartományon belül van, és idegen anyagok nem szennyezik a keringő folyadékot. Ennek figyelmen kívül hagyása esetén a szennyező anyag bent bekövetkező fagyása miatt hűtési hiba vagy a rendszer meghibásodása következhet be.

## 4.3.2 A keringő folyadék adagolónyílása

Távolítsa el a keringő folyadék betöltőjének sapkáját, és töltsön be keringő folyadékot addig, amíg el nem éri a meghatározott szintet. A keringő folyadék meghatározott szintje a "HIGH" és "LOW" közötti tartomány 4-1. ábra

A folyadék betáplálása után ne felejtse el kattanásig csavarni a sapkát. Ha a keringő folyadékból a meghatározott szintnél többet táplált be, kövesse a 7.3.1 "Keringő folyadék leeresztése a tartályból" c. részben a 7-4. oldalon ismertetett eljárást, hogy leeressze a felesleges folyadékot, amikor az eléri a meghatározott szintet.

#### [Tippek]

A folyadékszint normál üzemelési körülmények között a "HIGH" and "LOW" közötti tartományban van. Amint Ön elkezdi feltölteni a temperálót, a belső szállítószivattyú elkezdi szivattyúzni a folyadékot a segédtartályból a főtartályba. Ezért a folyadék szintje a szintjelzőben esni fog. A csővezeték első feltöltésénél kiegészítő folyadékra van szükség. Lásd 8.1.1 "Rendszerspecifikáció" c. rész a 8-1. oldalon a segédtartály és a

főtartály kapacitására vonatkozóan.

# A FIGYELMEZTETÉS

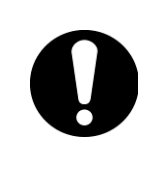

A keringő folyadékot úgy kell adagolni, hogy a szint a "HIGH" és "LOW" közötti tartományban legyen. A túl nagy mennyiség a forró keringő folyadék túlfolyását okozhatja.

A rendszer, első feltöltést is magába foglaló teljes feltöltéséhez használt folyadékmennyiség nem haladhatja meg a segédtartály és a főtartály együttes térfogatát. Ha a szint a "LOW" jelzés alatt van, a rendszer riasztást fog kiváltani.

# 🛕 VIGYÁZAT

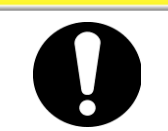

Amikor keringő folyadékot táplál be, győződjön meg róla, hogy a rendszerben lévő folyadék szobahőmérsékletűre lehűlt, így elejét veheti az égési sérüléseknek.

# \Lambda VIGYÁZAT

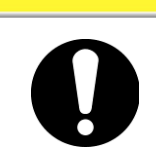

A folyadék betáplálása után ne felejtse el kattanásig csavarni a sapkát. Ennek figyelmen kívül hagyása esetén a keringő folyadék párolgása következhet be.

# 4.4 Rendszerindítási követelmény

# 4.4.1 A tápellátás bekapcsolása

**1.** Győződjön meg róla, hogy a rendszer főmegszakítója ki van kapcsolva, és oldja fel az árammegszakító kizárás/megjelölését az ügyféloldalon (elsődleges oldal). Ezután kapcsolja be az áramot.

# **2.** Kapcsolja be a rendszer főmegszakítóját.

Ezután a "Modellkijelző képernyő" jelenik meg az LCD kijelzőn. A képernyő mintegy 20 másodperc múlva az "Állapotképernyő 1-re" vált, és a rendszer működésre kész.

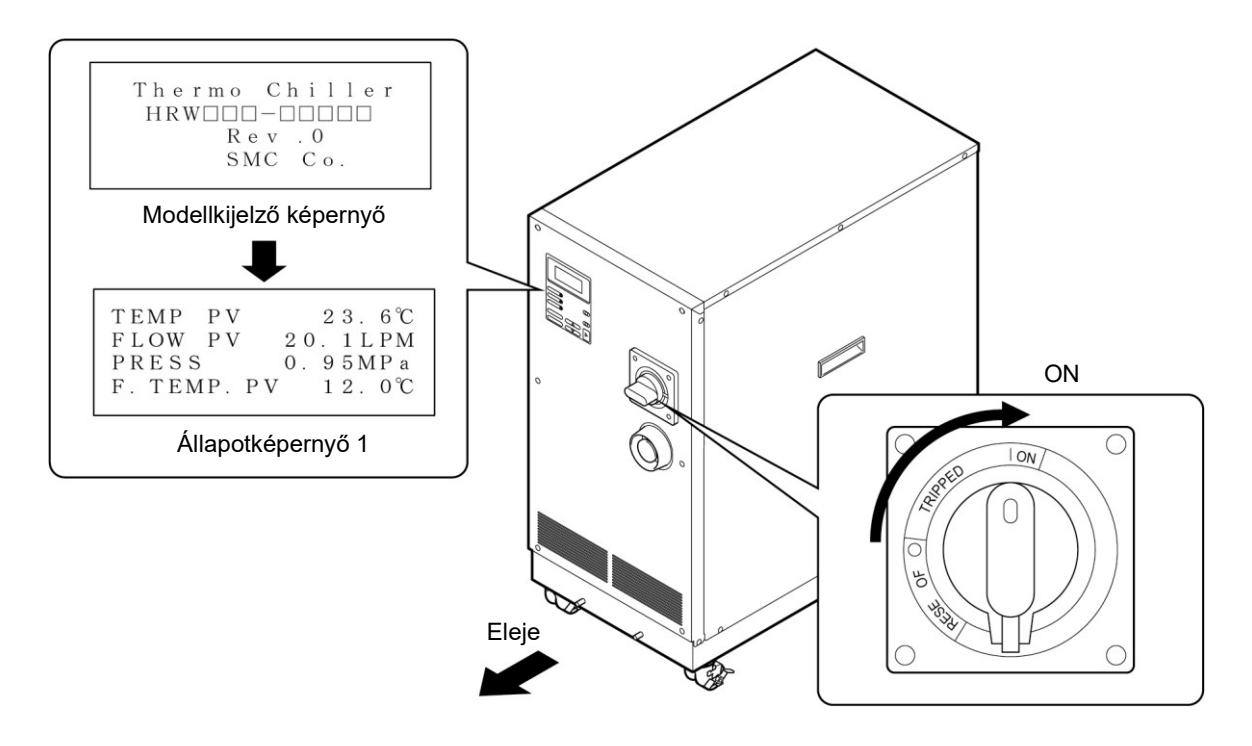

Figure 4-2 Főmegszakító 'ON' állásban

# A FIGYELMEZTETÉS

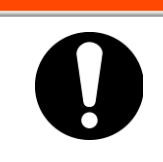

Kérjük, abnormális körülmények jelentkezése esetén azonnal nyomja meg a vészkikapcsoló [EMO] gombot. Ne felejtse el ezt követően a főmegszakítót OFF állásba helyezni.

#### 4.4.2 Keringő folyadék hőmérsékletének beállítása

Az LCD kijelző "Beállító képernyőjén" bármilyen hőmérsékletűre beállíthatja a keringő folyadékot. Lásd 5.4 "Példák a rendszer kezelésére" itt: "5. fejezet A rendszer kezelése" az 5-11. oldalon a működtetési eljárásról.

#### [Tippek]

Lásd 8.1.1 "Rendszerspecifikáció" itt: "8. fejezet Melléklet" a 8-1. oldalon a keringő folyadék hőmérséklettartományának beállításáról.

# 4.5 A rendszer indítása és leállítása

#### 4.5.1 A rendszer indítása

Nyomja meg a [START/STOP] billentyűt a kezelési kijelző panelen.

A kezelési kjelző panel 'RUN' lámpája világítani kezd, és a rendszer működésbe lép

#### 4.5.2 A rendszer leállítása

Nyomja meg a [START/STOP] billentyűt a kezelési kijelző panelen.

A kezelési kijelző panel 'RUN' lámpája kialszik, és a rendszer ennek megfelelően leáll.

# VIGYÁZAT

A belső berendezések hőmérséklete közvetlenül a rendszer leállítását követően még magas lehet. Ha az Ön bőre ezekkel a felületekkel érintkezik, égési sérüléseket szenvedhet. A további munkavégzés csak akkor engedélyezett, ha a rendszer szobahőmérsékletűre lehűlt.

# VIGYÁZAT

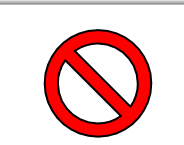

Vészkikapcsoló [EMO] gombot és a főmegszakítót (OFF) kizárólag vészhelyzet esetén használja a rendszer leállítására.

# **5. fejezet A rendszer kezelése** 5.1 Kezelési kijelző panel

Az alapszintű műveletekre használja a rendszer elején található kezelési kijelző panelt.

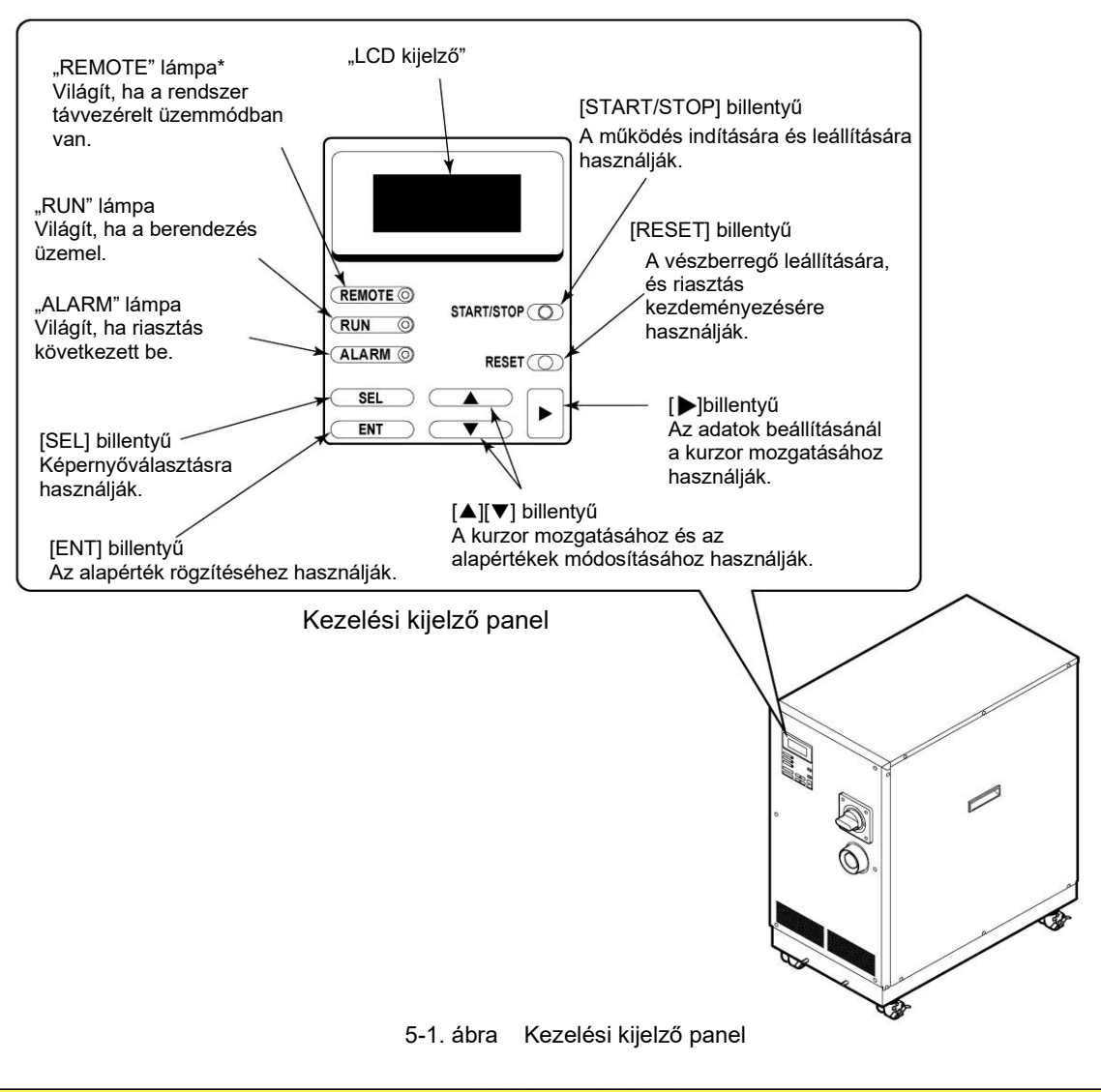

# VIGYÁZAT

Ügyeljen arra, hogy a kezelési kijelző panelen csak az ujjait használja. Az éles tárgyak megrongálhatják a panelt.

# 5.2 A kezelőképernyő folyamatábrája

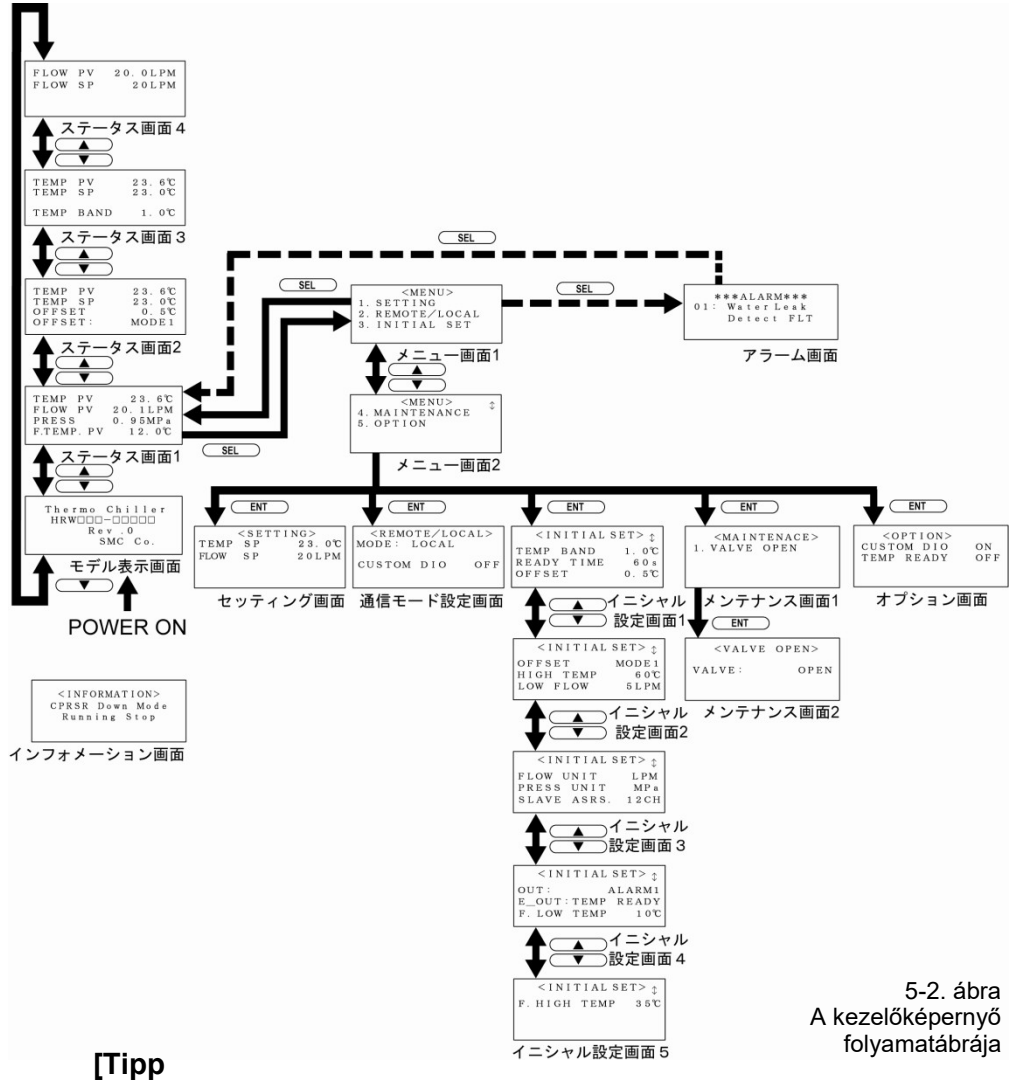

Ha megnyomja a [SEL] billentyűt, a képernyő a képernyő beállításától függetlenül a "Menüképernyő 1"-re vált.

| 5-1. táblázat A kezelőképernyők leírásai |                                                                                                    |                          |  |
|------------------------------------------|----------------------------------------------------------------------------------------------------|--------------------------|--|
| Képernyő                                 | Leírások                                                                                                | Hivatkozás               |  |
| Modellkijelző képernyő                   | A rendszer modell- és revíziószámát jeleníti meg.                                                       | 5-3. oldal               |  |
| Állapotképernyő 1, 2, 3, 4               | A rendszer működési állapotát jeleníti meg.                                                             | 5-3. oldal<br>5-5. oldal |  |
| Menüképernyő 1, 2                        | A képernyőváltást teszi lehetővé.                                                                       | 5-5. oldal               |  |
| Beállító képernyő                        | A TEMP SP érték beállítását teszi lehetővé.                                                             | 5-6. oldal               |  |
| Módválasztó képernyő                     | A kommunikációs mód kiválasztását teszi lehetővé.                                                       | 5-6. oldal               |  |
| Kezdő beállító képernyő 1, 2, 3, 4, 5    | Az alapértékek beállítását teszi lehetővé.                                                              | 5-7. oldal               |  |
| Karbantartó képernyő 1, 2                | A rendszer működése során nincs használatban.<br>Eltérő előírás hiányában használata nem engedélyezett. | 5-9. oldal               |  |
| Opció képernyő                           | Opciók beállítását teszi lehetővé.                                                                      | 5-9. oldal               |  |
| Riasztáskijelző képernyő                 | Rendszerhiba esetén riasztási üzenet jelenik meg.<br>Ha nincs hiba, nem jelenik meg.                    | 5-10. oldal              |  |
| Tájékoztató képernyő                     | A rendszer bekapcsolásakor jelenik meg.<br>Megjelenítés esetén deaktiválja a rendszer működését.        | 5-10. oldal              |  |

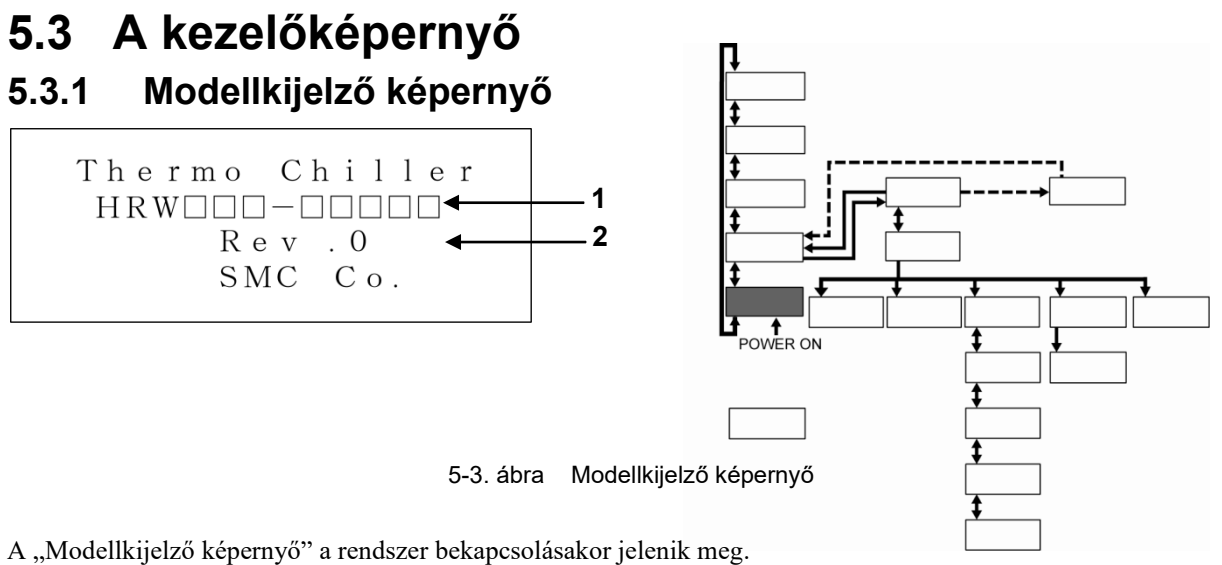

A "modenkijezo kepeniyo" a rendszer oekapcsolasakol jelenik meg. A képernyő mintegy 20 másodpercig marad, majd automatikus átvált az "Állapotképernyő 1"-re.

A "Riasztáskijelző képernyő" rendszerhiba esetén jelenik meg.

| 5_2 táblázat  | Modellkijelző képernyő                                                                                                    |
|---------------|----------------------------------------------------------------------------------------------------|
| J-Z. labiazal | would will be a series of the series of the |

| Sz. | Tétel | Leírások            |
|-----|-------|---------------------|
| 1   | -     | Rendszermodell      |
| 2   | -     | Rendszer revíziósz. |

## 5.3.2 Állapotképernyő 1

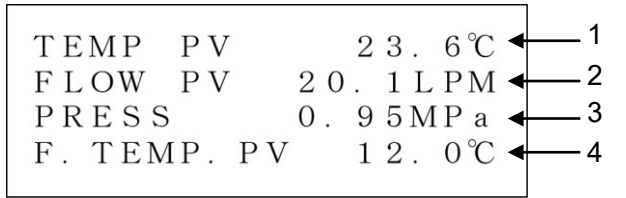

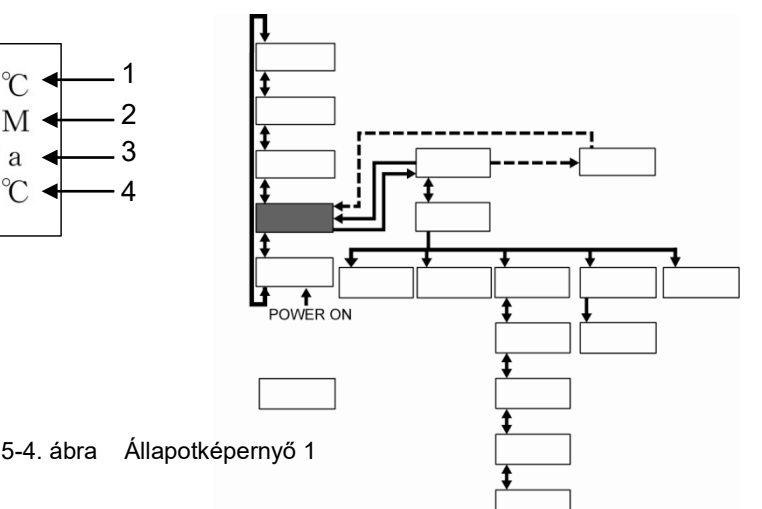

5-3. táblázat Állapotképernyő 1

| Sz. | Tétel      | Leírások                                                                                                    |
|-----|------------|----------------------------------------------------------------------------------------------------|
| 1   | TEMP PV    | A keringő folyadék ürítési hőmérséklete<br>(Az ofszet <sup>*1</sup> alapján levezetett érték, ha azt alkalmazzák) |
| 2   | FLOW PV    | A keringő folyadék áramlási mennyisége                                                                            |
| 3   | PRESS      | A keringő folyadék ürítési nyomása                                                                                |
| 4   | F. TEMP PV | Üzemi víz beömlőnyílásának hőmérséklete                                                                           |

#### [Tippek]

Lásd "Melléklet 8.4 Ofszet funkció" a 8. fejezetben a 8-9. oldalon az ofszettel kapcsolatos részletekről (\*1).

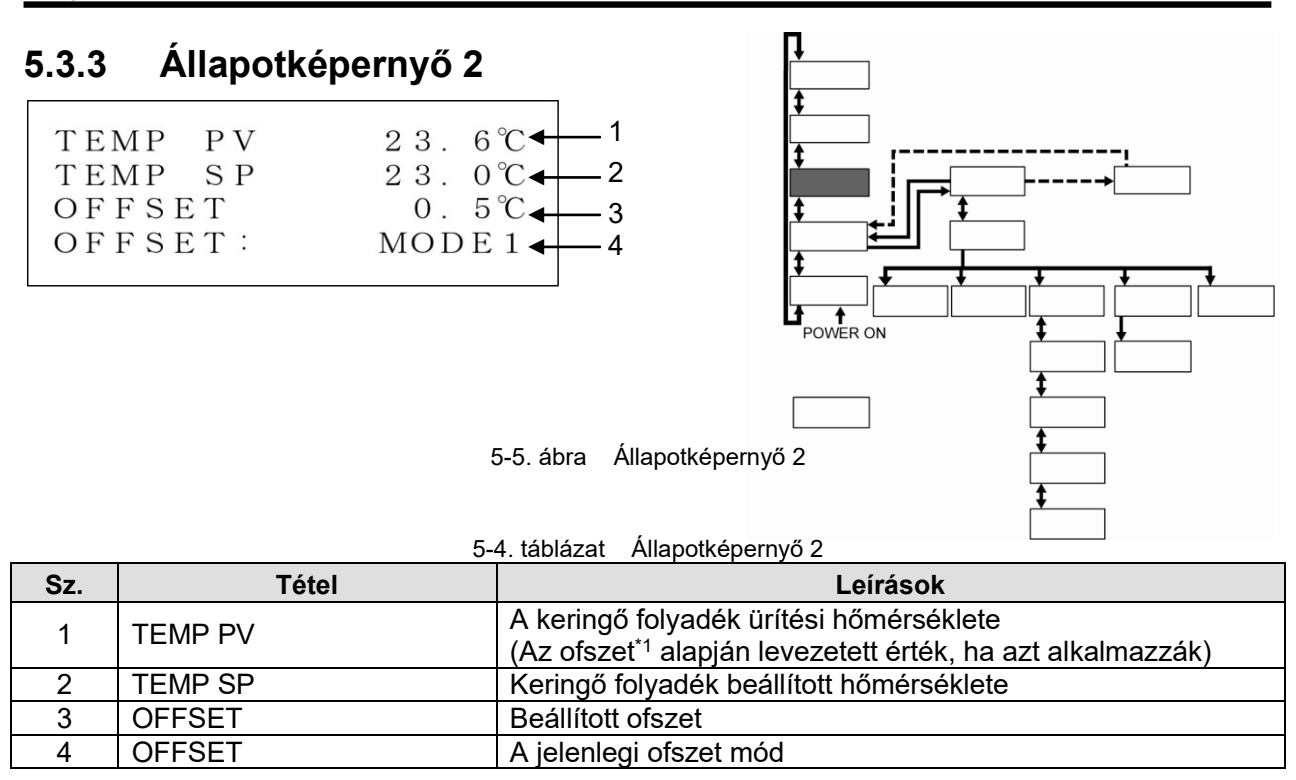

#### [Tippek]

Lásd "Melléklet 8.4 Ofszet funkció" a 8. fejezetben a 8-9. oldalon az ofszetjellemzőkről (\*1).

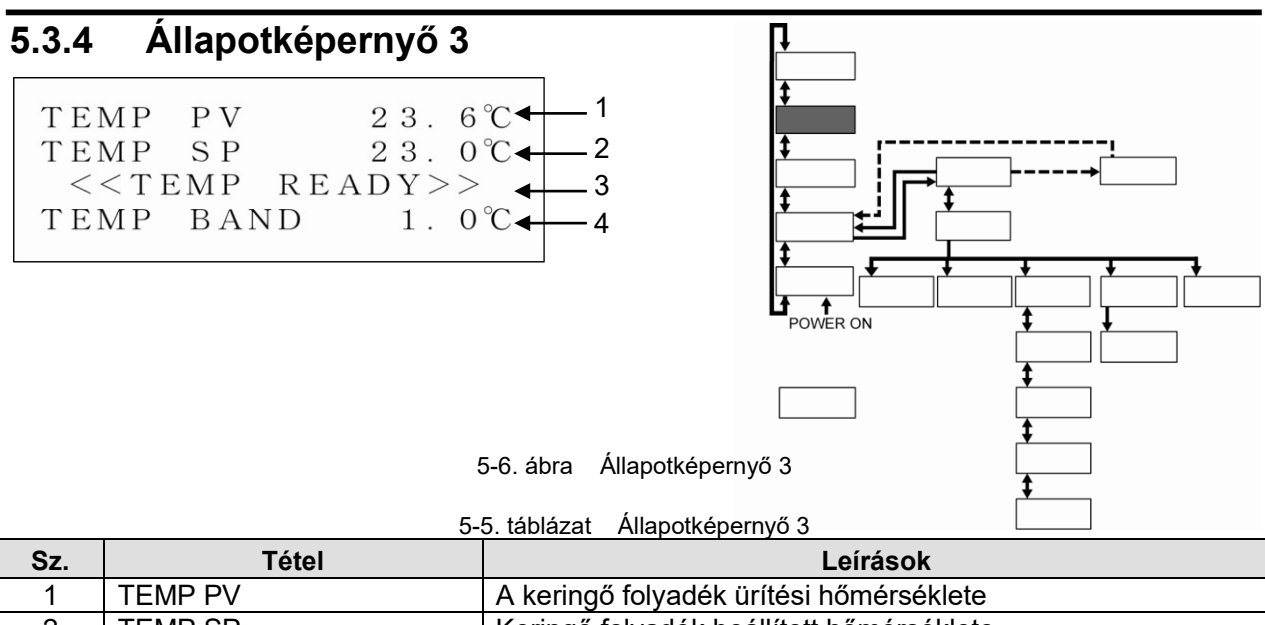

| 1 | TEMPPV                       | A keringo folyadek uritesi nomersekiete                                      |
|---|------------------------------|------------------------------------------------------------------------------|
| 2 | TEMP SP                      | Keringő folyadék beállított hőmérséklete                                     |
| 3 | < <temp ready="">&gt;</temp> | A SÁV/KÉSZ [Displayed when set value conditions are satisfied] <sup>*1</sup> |
| 4 | TEMP BAND                    | A BAND tartomány <sup>*1</sup> alapértéke                                    |

#### [Tippek]

Lásd "Melléklet 8.5 Ofszet funkció" a 8. fejezetben a 8-12. oldalon az ofszetjellemzőkről (\*1).

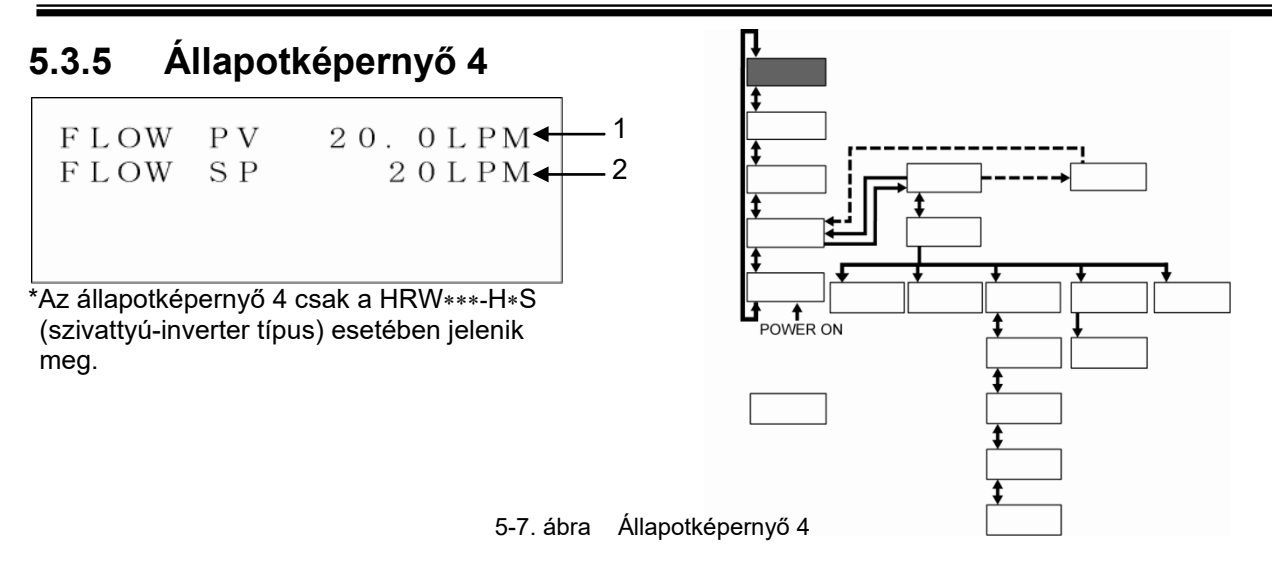

5-6. táblázat Állapotképernyő 4

| Sz. | Tétel     | Leírások                                       |
|-----|-----------|------------------------------------------------|
| 1   | FLOW PV*1 | A keringő folyadék ürítési áramlási mennyisége |
| 2   | FLOW SP*1 | A beállított ürítési áramlási mennyiség        |

#### [Tippek]

Ha tartozékot [megkerülő csőkészlet] használ, az áramlás az ügyféloldali áramlás és a megkerülőági áramlás összege lesz (\*1).

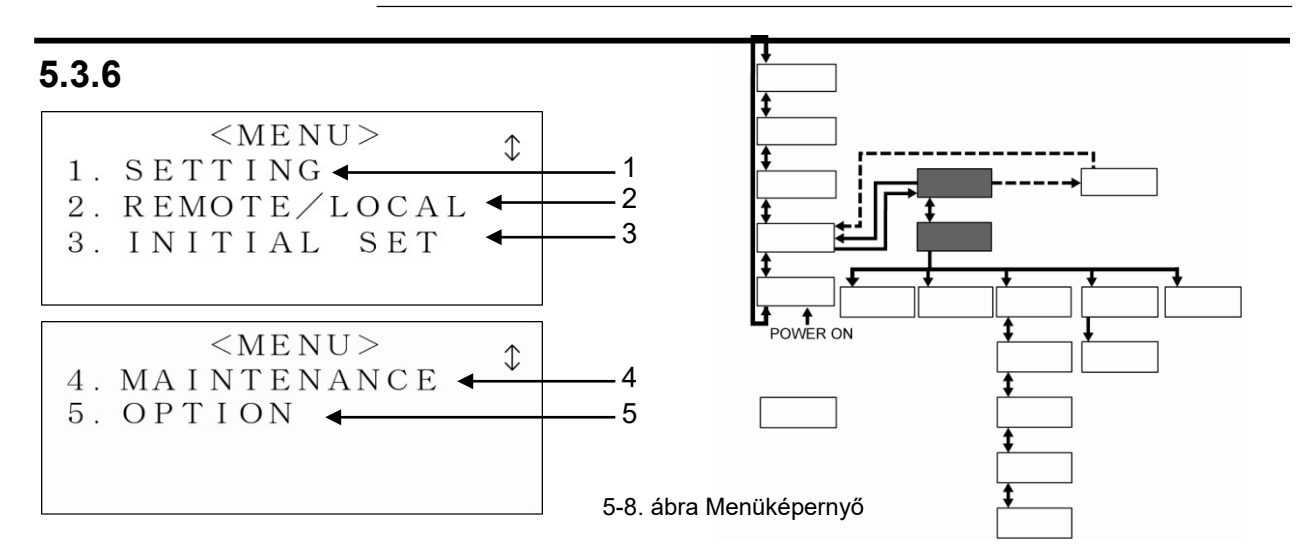

|--|

| Sz. | Tétel        | Leírások                                                                |
|-----|--------------|-------------------------------------------------------------------------|
| 1   | SETTING      | Az [ENT] billentyű megnyomásakor a "Beállító képernyő"-re vált.         |
| 2   | REMOTE/LOCAL | Az [ENT] billentyű megnyomásakor az "Módválasztó képernyő"-re vált.     |
| 3   | INITIAL SET  | Az [ENT] billentyű megnyomásakor a "Kezdő beállító képernyő 1"-re vált. |
| 4   | MAINTENANCE  | Az [ENT] billentyű megnyomásakor a "Karbantartó képernyő 1"-re vált.    |
| 5   | OPTION       | Az [ENT] billentyű megnyomásakor az "Opció képernyő"-re vált.           |

HRW sorozat

5.3. Kezelőképernyő

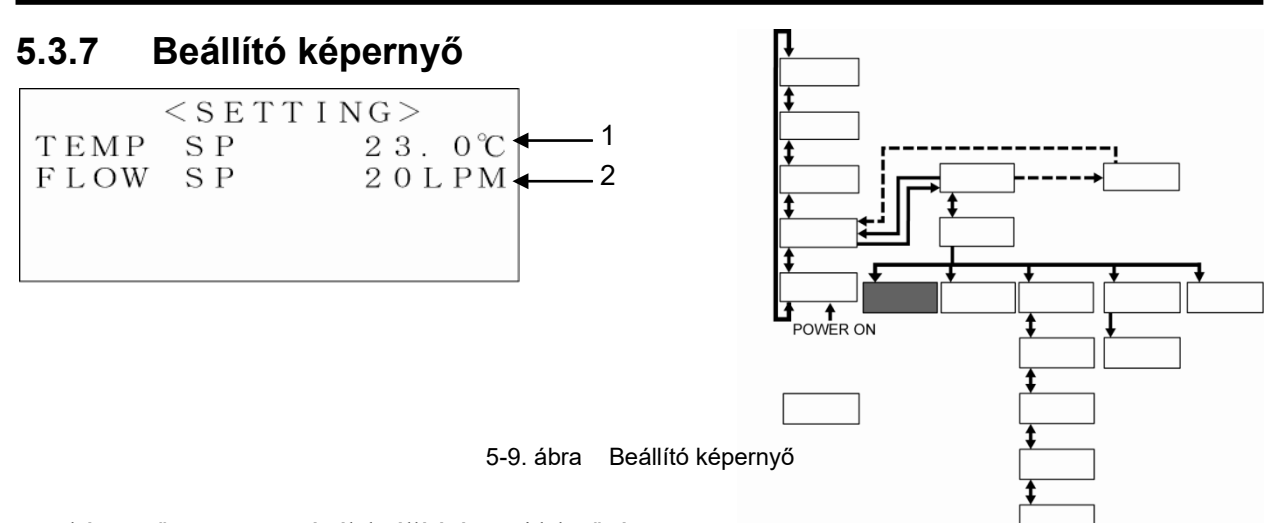

Ez a képernyő a TEMP SP érték beállítását teszi lehetővé. Nem áll rendelkezésre, ha a kommunikáció "SER REMOTE"<sup>\*1</sup> módban van. 5-8. táblázat Beállító képernyő

| Sz. | Tétel   | Beállítási tartomány                                                                                          |
|-----|---------|----------------------------------------------------------------------------------------------------|
| 1   | TEMP SP | 20,0 – 90,0 °C                                                                                                |
| 2   | FLOW SP | 10 – 40LPM(2,6 – 10,6GPM)<br>*A FLOW SP csak a HRW***-H*S esetében jelenik meg, és a beállítás<br>elérhető*2. |

#### [Tippek]

Lásd "Módválasztó képernyő" az 5. fejezetben a 5-6. oldalon a "SER REMOTE"-tal részletekről (\*1).

Lásd "Melléklet 8.1.1 Rendszerspecifikáció" a 8. fejezetben a 8-1. oldalon a beállítási tartományról (\*2).

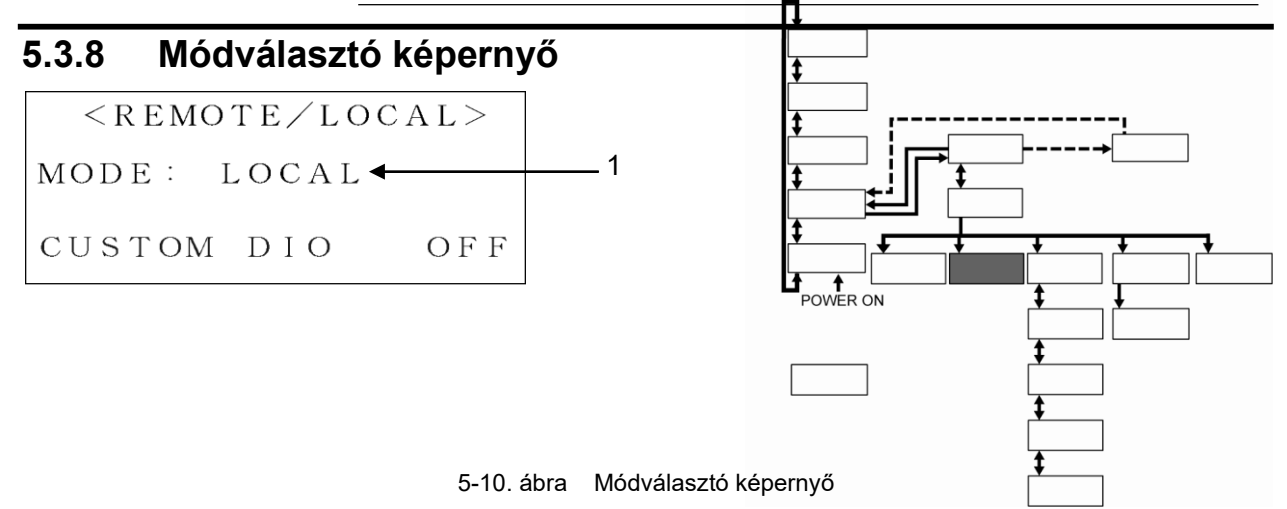

Ez a képernyő teszi lehetővé a kommunikáció módjának kiválasztását. A rendszer indításának/leállításának menete, és a TEMP SP érték beállítása a kommunikációs módtól függően változhat. Az egyéb műveletek és beállítások csak a kezelési kijelző panelről érhetők el.

|     | 5-9. tablazat Modvalaszto kepernyo |            |                                                                                                    |
|-----|------------------------------------|------------|----------------------------------------------------------------------------------------------------|
| Sz. | Tétel                              | Beállítás  |                                                                                                    |
|     |                                    | LOCAL      | A rendszer indítása/leállítása, valamint a TEMP SP érték beállítása csak a kezelési kijelző panelről érhetők el.                                       |
| 1   | MODE                               | DIO REMOTE | A rendszer indítása/leállítása csak érintkezőjel segítségével engedélyezett.<br>A TEMP SP érték beállítása csak a kezelési kijelző panelről érhető el. |
|     |                                    | SER REMOTE | A rendszer indítása/leállítása, valamint a TEMP SP érték beállítása csak soros RS-485-ös kommunikációval érhető el.                                    |

# 5.3.9 Kezdő beállító

| · · · · · · · · · · · · · · · · · · · |                     |
|---------------------------------------|---------------------|
| < I N I T I A L                       | SET> $\uparrow$     |
| TEMP BAND                             | 1.0℃ ← 1            |
| READY TIME                            | 6 0 s 🗕 2           |
| OFFSET                                | 0.5°C <b>4</b> 3    |
| < I N I T I A L                       | SET> Ţ              |
| OFFSET:                               | MODE 1 <b>4</b>     |
| HIGH TEMP                             | 6 0 °C <b>← 5</b>   |
| LOW FLOW                              | 5 L P M 🕇 6         |
|                                       |                     |
| < I N I T I A L                       | SET> $\uparrow$     |
| FLOW UNIT                             | L P M 7             |
| PRESS UNIT                            | MPa 🗕 8             |
| SLAVE ADRS.                           | . 12CH <b>−−−</b> 9 |
|                                       | SETSA               |
| <b>NINIIAL</b>                        | SEI> Ţ              |
| OUT:                                  | A L A R M 1 - 10    |
| $E_OUT : TEMP$                        | R E A D Y - 11      |
| F. LOW TEMP                           | 1 0 °C - 12         |
|                                       |                     |
| < I N I T I A L                       | SET>                |
| F. HIGH TEME                          | 2 3 5 ℃ ← 13        |
|                                       |                     |
|                                       |                     |

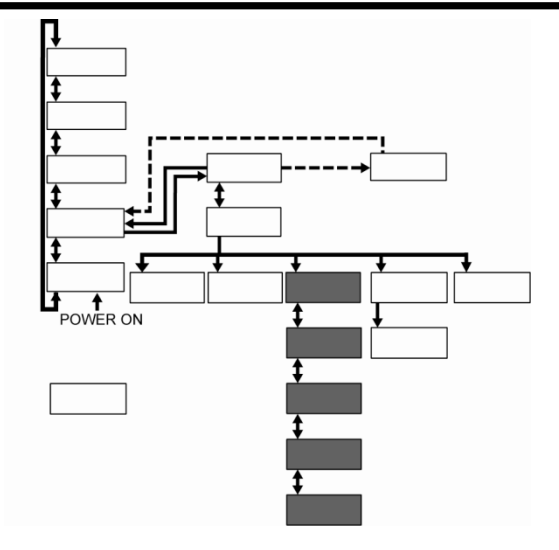

5-11. ábra Kezdő beállító képernyő

Ez a képernyő az alapértékek beállítását teszi lehetővé.

| Sz. | Tétel             | Beállítási tartomány                                                                                                    | Leírások                                                                                                    |
|-----|-------------------|----------------------------------------------------------------------------------------------------|----------------------------------------------------------------------------------------------------|
| 1   | TEMP BAND         | 1,0 – 5,0 °C <sup>*1</sup>                                                                                                    | A TEMP SP sávszélességének kiválasztását teszi<br>lehetővé.                                                                                                    |
| 2   | KÉSZENLÉTI<br>IDŐ | 10 – 480sec <sup>*1</sup>                                                                                                    | Lehetővé teszi az időnek a SÁV tartományát elérő<br>TEMP PV értékről TEMP READY-re történő<br>beállításának megjelenítését és eltüntetését.                                          |
| 3   | OFFSET            | -20,0 – 20,0°C *2                                                                                                    | Kalibrálja a rendszer és az Ön rendszere közötti                                                                                                    |
| 4   | OFFSET            | OFF, MODE1, MODE2,<br>MODE3                                                                                                    | hőmérsékletkülönbségeket.<br>(A részleteket lásd "Melléklet 8.4 Ofszet funkció" a<br>8. fejezetben a 8-9. oldalon.)                                                                  |
| 5   | HIGH TEMP         | 20 – 93°C                                                                                                    | Ha a keringő folyadék túllépi a beállított<br>hőmérsékletet, "Tartály magas hőmérséklet WRN"<br>riasztást vált ki.                                                                   |
| 6   | LOW FLOW          | HRW002-H, H*S:<br>0, 2~16LPM<br>0, 0,5~4,2GPM<br>HRW008-H, -H*S<br>HRW015-H, -H*S<br>HRW030-H, -H*S:<br>0, 8~50LPM<br>0, 2,1~13,2GPM | Ha a keringő folyadék nem éri el a beállított<br>hőmérsékletet, "Visszatérő áramlási mennyiség<br>alacsony WRN" riasztást vált ki. Ha "0"-t<br>választott, kapcsolja ki a riasztást. |
| 7   | FLOW UNIT         | LPM, GPM                                                                                                    | Az áramlási mennyiség mértékegységének<br>kiválasztását teszi lehetővé.                                                                                                    |
| 8   | PRESS UNIT        | MPa, PSI                                                                                                    | A nyomás mértékegységének kiválasztását teszi<br>lehetővé.                                                                                                    |
| 9   | SLAVE<br>ADRS.    | 1 – 16CH                                                                                                    | Az alárendelt cím kiválasztását teszi lehetővé a<br>soros RS-485 kommunikációhoz.                                                                                                    |
| 10  | OUT               | N/A<br>ALARM1 – 23                                                                                                    | Lehetővé teszi a riasztási jelek kiválasztását az<br>érintkezőjelhez. (A részleteket lásd "Melléklet 8.1.3.<br>Riasztási jel kiválasztása" a 8-6. oldalon.)                          |
| 11  | E_OUT             | TEMP READY,<br>AUTO PURGE <sup>*1</sup>                                                                                              | Az EVENTOutput kiválasztását teszi lehetővé.<br>(A részleteket lásd "Melléklet 8.1.2. A<br>kommunikáció specifikációja" a 8-4. oldalon.)                                             |
| 12  | F.LOW TEMP        | 5 – 10°C                                                                                                    | Ha az üzemi víz hőmérséklete a beállított<br>hőmérséklet alá megy, "Ü. víz alacsony hőm WRN"<br>riasztást vált ki.                                                                   |
| 13  | F.HIGH<br>TEMP    | 35 – 50°C                                                                                                    | Ha az üzemi víz túllépi a beállított hőmérsékletet,<br>"Ü. víz magas hőmérséklet WRN" riasztást vált ki.                                                                             |

5-10. ábra Kezdő beállító képernyő

#### [Tippek]

Az "5.3.11. Opció képernyő" (5-9. oldal) opcióbeállítása esetén érvényes. A SÁV/KÉSZ funkcióról (\*1) Lásd "Melléklet 8.5 SÁV/KÉSZ" a 8. fejezetben a 8-12. oldalon .

TEMP SP+OFFSET értéknek (\*2) a TEMP SP "5 -8. táblázat Beállító képernyőben" 5-6. oldalon meghatározott beállítási tartományon belül kell lennie.

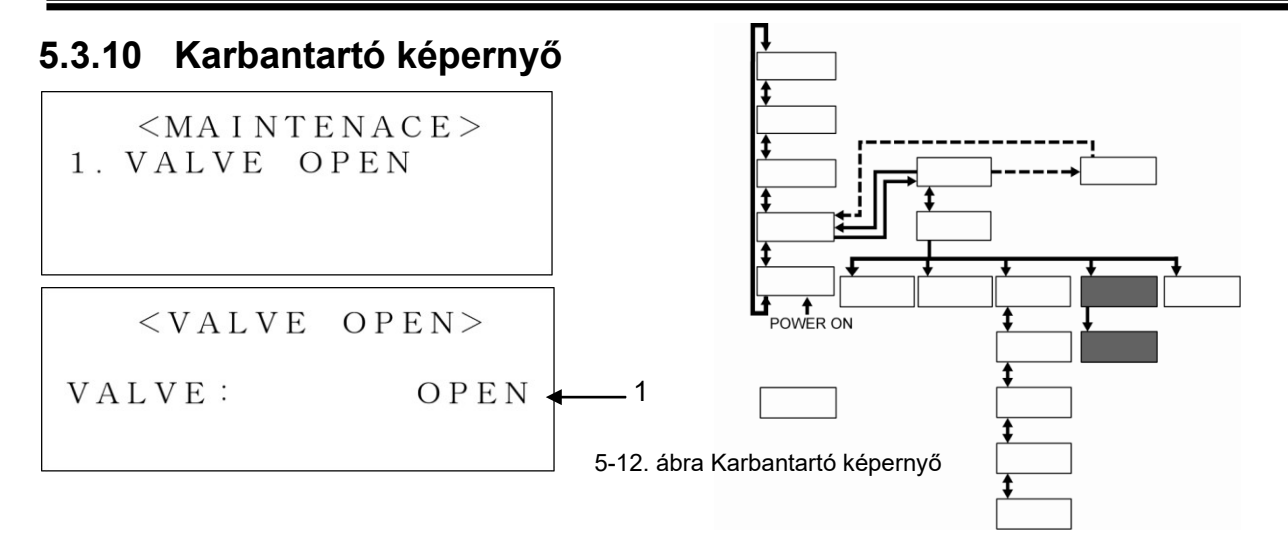

5-11. táblázat Karbantartó képernyő

| Sz. | Tétel  | Beállítás |                                                      |  |
|-----|--------|-----------|------------------------------------------------------|--|
| 1   | SZELEP | NYITVA    | Az üzemi víz szolenoid szelepét erővel megnyitották. |  |
|     |        | ZÁRVA     | Az üzemi víz szolenoid szelepét erővel elzárták.     |  |
|     |        |           |                                                      |  |

#### [Tippek]

Csak akkor elérhető, ha egy szolenoid szelep (opcionális) rendelkezésre áll.

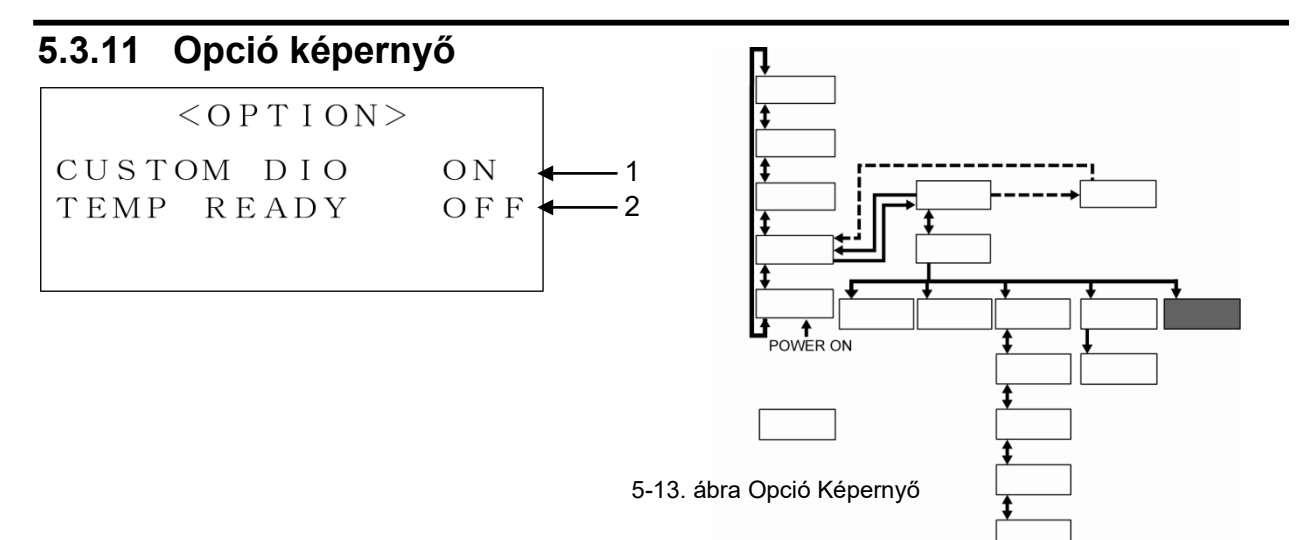

5-12. táblázat Opció Képernyő

| Sz. | Tétel      | Beállítás                                                                                                    |                                                                                                    |  |
|-----|------------|----------------------------------------------------------------------------------------------------|----------------------------------------------------------------------------------------------------|--|
| 1   | CUSTOM DIO | ON / OFF Az érvényes / érvénytelen választását teszi lehetővé.<br>(A részleteket lásd "A kommunikáció specifikációi".) |                                                                                                    |  |
| 2   | TEMP READY | ON / OFF                                                                                                    | Lehetővé teszi az érvényes / érvénytelen kiválasztását a SÁV/KÉSZ<br>funkcióra vonatkozóan.<br>Ez a tápellátás kikapcsolása után lesz érvényes, ezután ismét<br>gondoskodjon a tápellátásról. |  |

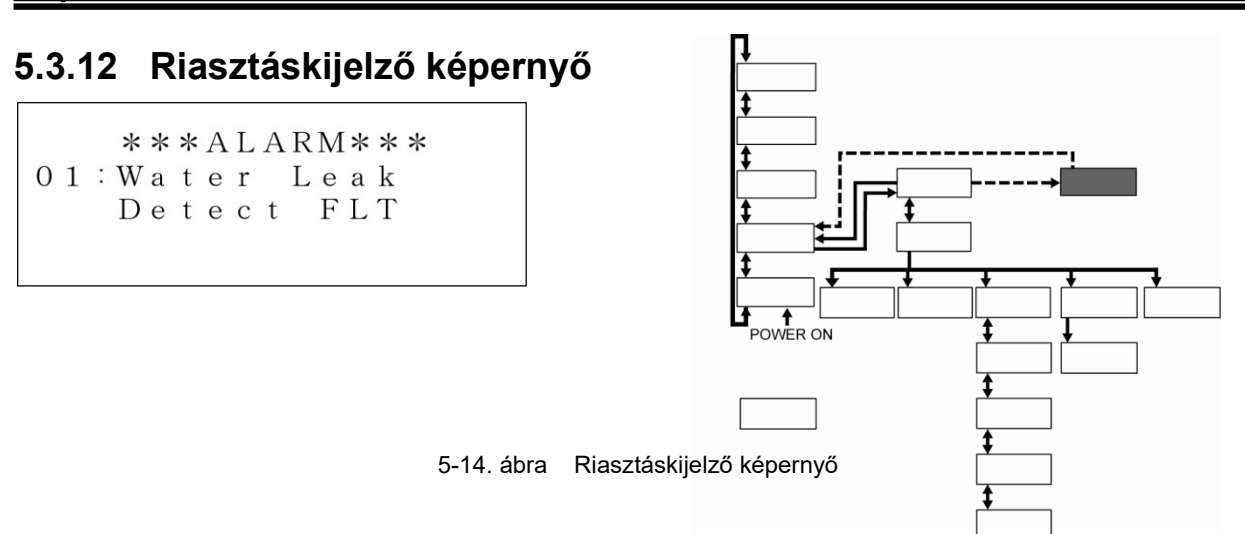

Rendszerhiba esetén az aktuális képernyő a Riasztáskijelző képernyőre vált, hogy kijelezze a megfelelő riasztási kódot. És üzenetet.

A "Riasztáskijelző képernyő" csak hiba bekövetkezése esetén jelenik meg. Lásd 6.2 "Hibaelhárítás,, szekció, ""6. fejezet Hibaüzenet és hibaelhárítás" a riasztási kódokról és üzenetekről.

# 5.3.13 Tájékoztató képernyő

A fenti "Tájékoztató képernyő" a rendszer indításakor és leállításakor jelenhet meg.

| 5-13. | táblázat | Tájékoztató | képernyő |
|-------|----------|-------------|----------|
|       |          |             |          |

| -   |                  |                                                                                                  |  |  |  |  |
|-----|------------------|--------------------------------------------------------------------------------------------------|--|--|--|--|
| Sz. | Tétel            | Beállítás                                                                                        |  |  |  |  |
| 1   | Inicializáló mód | A rendszer bekapcsolásakor jelenik meg.<br>Megjelenítés esetén deaktiválja a rendszer működését. |  |  |  |  |

# 5.4 Példák a rendszer kezelésére

5.4.1 1. példa: A keringő folyadék beállított hőmérséklete 25,0°C-ról to 34,1°C-ra változott.

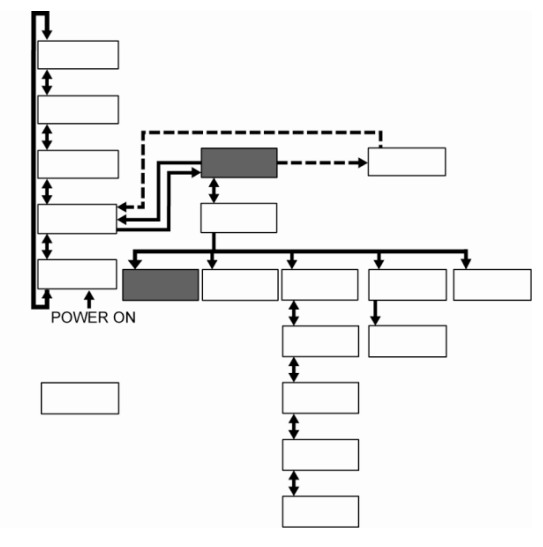

5-16. ábra Keringő folyadék hőmérsékletének változása 25,0 °C-ról 34,1 °C-ra

**1.** Nyomja meg a [SEL] billentyűt a "Menüképernyő 1" megjelenítéséhez.

| < M F N U >      | •            |
|------------------|--------------|
| 1 SETTING        | $\downarrow$ |
| 2 PEMOTE / LOCAL |              |
| 2. REMOTE/LOCAL  |              |
| 3. INTITAL SET   |              |

5-17. ábra Menüképernyő 1

< S E T T I NG>

23.0°C

| 2. | A ([▲], [▼]) nyílbillentyűkkel mozgassa a |
|----|-------------------------------------------|
|    | kurzort az "1. BEÁLLÍTÁS"-ra, és nyomja   |
|    | meg az [ENT] billentyűt.                  |

Megjelenik a "Beállító képernyő".

5-18. ábra Beállító képernyő

S P

ТЕМР

# **3.** Nyomja meg az [ENT] billentyűt.

A kurzor most a TEMP SP aktuális értékén áll, ami lehetővé teszi a hőmérséklet beállított értékének módosítását.

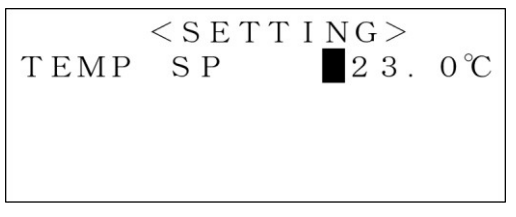

| 5-19. ábra | Beállító képernyő: Kurzor |
|------------|---------------------------|
|            | megjelenítése             |

4. Használja a ([▲], [▼], [ ▶]) < S E T T I N G >nyílbillentyűket a hőmérséklet 34. °C ТЕМР SΡ 34,1 °C-ra módosításához. [▲] billentyű: Ezzel egy értéket ad hozzá ahhoz, ahol a kurzor áll. [▼] billentyű: Ezzel egy értéket levon abból, ahol a kurzor áll. 5-20. ábra Beállító képernyő: Az alapérték módosítása [▶] billentyű: A kurzor jobbra mozgatásához használják. [Tippek]

Kiválasztás törléséhez a [SEL] billentyűt nyomja meg, ne az [ENT] billentyűt. Ha megnyomja a [SEL] billentyűt, a visszavonás érvénybe lép, és a képernyő a "Menüképernyő 1"-re vált.

- 5. Nyomja meg az [ENT] billentyűt, miután beírta az új hőmérsékletet (34,1°C).
  A kurzor eltűnik, és a beállítás érvénybe lép.
  5-21. ábra Beállító képernyő: Beállítás megerősítése
- **6.** Nyomja meg a [SEL] billentyűt a "Menüképernyő 1" megjelenítéséhez.

# 5.4.2 2. példa: A kommunikáció "DIO REMOTE" módból "LOCAL" módba váltott.

|    | 5-22. ábra Kommunikációs mód váltása "DIO RE                                                                                                    | MOTE"-ból "LOCAL"-ba.                                                                                                    |
|----|----------------------------------------------------------------------------------------------------|----------------------------------------------------------------------------------------------------|
| 1. | Nyomja meg a [SEL] billentyűt a<br>"Menüképernyő 1" megjelenítéséhez.                                                                                                    | <pre><menu> 1. SETTING 2. REMOTE/LOCAL 3. INITIAL SET</menu></pre>                                                                                                    |
|    |                                                                                                    | 5-23. ábra Menüképernyő 1                                                                                                    |
| 2. | <ul> <li>A ([▲], [▼]) nyílbillentyűk<br/>használatával mozgassa a kurzort a<br/>"2. REMOTE/LOCAL"-ra, és nyomja<br/>meg az [ENT] billentyűt.</li> <li>Megjelenik a "Módválasztó képernyő".</li> <li>Az aktuális mód neve villog.</li> </ul> | < R EMOTE / LOCAL ><br>MODE → DIO R EMOTE ►<br>CUSTOM DIO OFF 5-24. ábra Módválasztó képernyő: DIO REMOTE                                                                                  |
| 3. | Használja a ([▲], [▼]) nyílbillentyűket<br>a "LOCAL" kiválasztására.                                                                                                    | <pre>&lt; R E MOTE / LOCAL &gt; MODE : ← LOCAL ► VVVVV CUSTOM DIO OFF 5-25. ábra Módválasztó képernyő: LOCAL</pre>                                                                         |
| 4. | Nyomia meg az [ENT] billentvűt                                                                                                    | < R E M O T E / L O C A L >                                                                                                    |
|    | A mód neve megszűnik villogni, és a kiválasztás<br>érvénybe lép.                                                                                                    | MODE: LOCAL                                                                                                    |
|    | 5-26. á<br><b>[Tippek]</b><br>Kiválasztás törléséhez a [SEL]<br>Ha megnyomja a [SEL] billenty<br>kénorpyő a Manüképorpyő 1"                                                                                                    | CUSTOM DIO OFF         bra       Módválasztó képernyő: Beállítás megerősítése         billentyűt nyomja meg, ne az [ENT] billentyűt.         vűt, a visszavonás érvénybe lép, és a ro vélt |

**5.** Nyomja meg a [SEL] billentyűt a "Menüképernyő 1" megjelenítéséhez.

# 5.4.3 3. példa: Az érintkezőjel riasztási jele "N/A" helyett "ALARM1" lett.

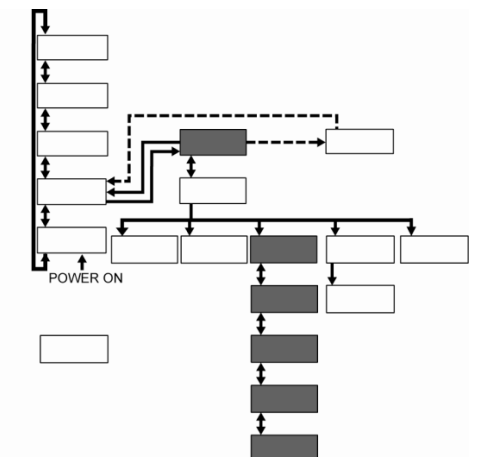

5-27. ábra Érintkezőjel riasztási jelének változása "N/A"-ról "ALARM1"-re

| 1. | Nyomja meg a [SEL] billentyűt a<br>"Menüképernyő 1" megjelenítéséhez.                                                                                                    | <menu><br/>1. SETTING<br/>2. REMOTE/LOCAL<br/>3. INITIAL SET</menu>                                                                                                    |
|----|----------------------------------------------------------------------------------------------------|----------------------------------------------------------------------------------------------------|
|    |                                                                                                    | 5-28. ábra Menüképernyő 1                                                                                                    |
| 2. | A ([▲], [▼]) nyílbillentyűk használatával<br>mozgassa a kurzort a "3. INITIAL SET"-<br>re, és nyomja meg az [ENT] billentyűt.<br>Megjelenik a "Kezdő beállító képernyő 1".                             |                                                                                                    |
| 3. | <ul> <li>Használja a ([▲], [▼]) nyílbillentyűket a<br/>"Kezdő beállító képernyő 3"</li> <li>megjelenítésére, amely beindítja az<br/>"OUT" villogását.</li> <li>Az aktuális mód neve villog.</li> </ul> | $ \begin{array}{c c} < I N I T I A L S E T > \\ & & \\ & & \\ $ |
| 4. | Nyomja meg az [ENT] billentyűt.<br>Csak az aktuális mód villog.                                                                                                    | <initial set=""> ↓<br/>SLAVE ADRS. 179H<br/>OUT: ◄N⁄A</initial>                                                                                                    |

5-31. ábra Kezdő beállító képernyő 3: N/A

 Használja a ([▲], [▼]) nyílbillentyűket a "ALARM1" kiválasztására.

5-32. ábra Kezdő beállító képernyő 3: ALARM1

6.

Az "OUT" újra villogni kezd, és a kiválasztás érvénybe lép.

Nyomja meg az [ENT] billentyűt.

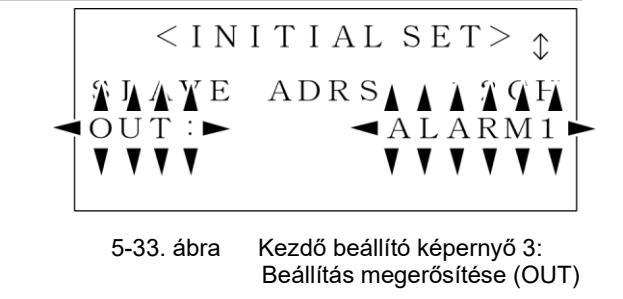

#### [Tippek]

Kiválasztás törléséhez a [SEL] billentyűt nyomja meg, ne az [ENT] billentyűt. Ha megnyomja a [SEL] billentyűt, a visszavonás érvénybe lép, és a képernyő a "Menüképernyő 1"-re vált.

7. Nyomja meg a [SEL] billentyűt a "Menüképernyő 1" megjelenítéséhez.

# 6. fejezet Hibaüzenet és hibaelhárítás

# 6.1 Hibaüzenet

Rendszerhiba esetén az alábbiak történnek.

- Az "ALARM" lámpa bekapcsol.
- A riasztási berregő bekapcsol.
- A "Riasztáskijelző képernyő" megjelenik az LCD kijelzőn.
- A hibajel külső kommunikáció útján kerül kiadásra. (A részleteket lásd 8.1.2 "A kommunikáció specifikációja" a 8. fejezetben a 8-4. oldalon a Mellékletben .)

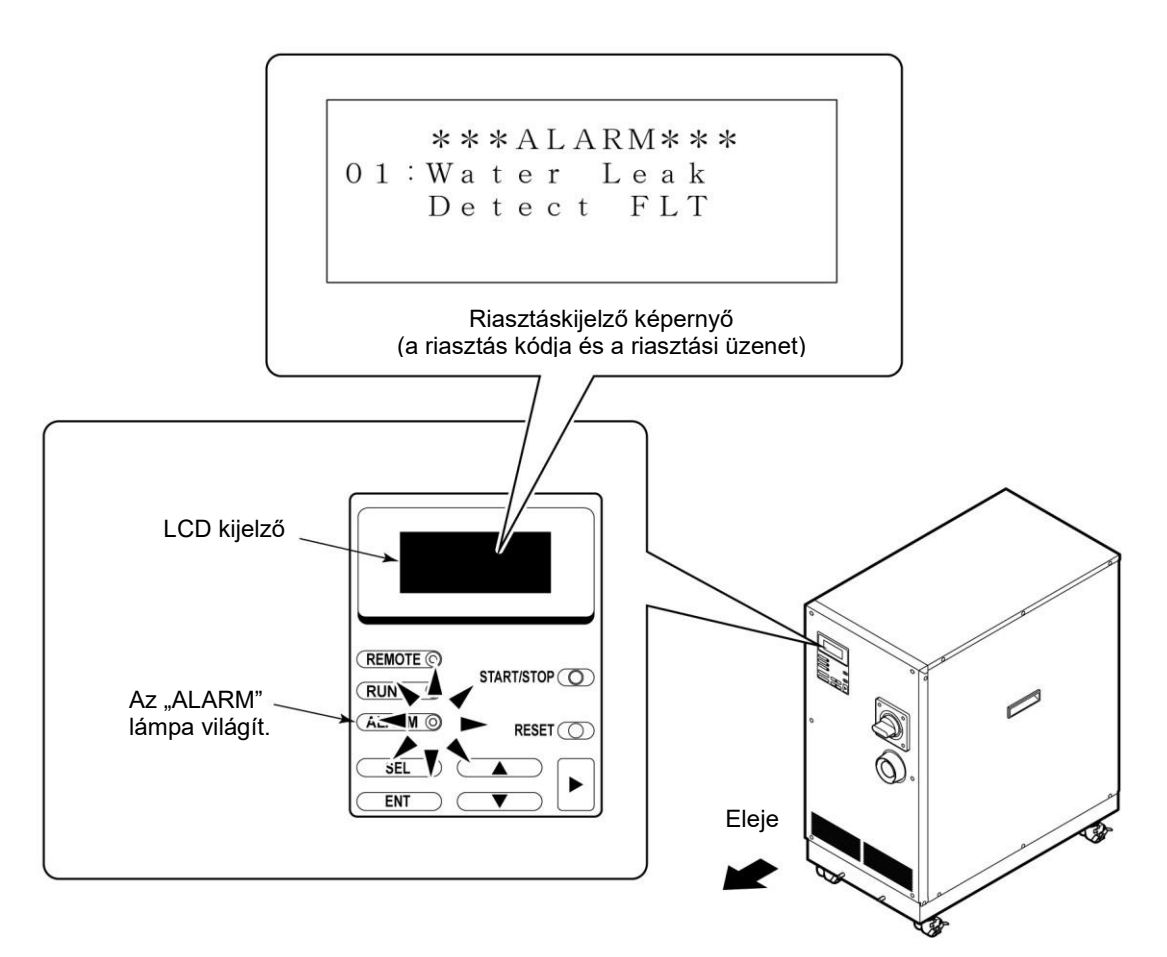

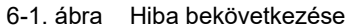

# 6.2 Hibaelhárítás

A hiba helyreállításának menete a riasztás típusától függ.

- Riasztási kód 01 08, 10 19, 22, 24, 29, 30: Szüntesse meg a hiba okát. Nyomja meg a [RESET] billentyűt a kezelési kijelző panelen vagy kapcsolja a főmegszakítót ki- és rögtön be, hogy a hiba utáni helyreállítás megkezdődjön.
- Riasztási kód.09:

Szüntesse meg a hiba okát. Miután kicserélte a túlmelegedés elleni biztosítékot, nyomja meg a [RESET] billentyűt a kezelési kijelző panelen vagy kapcsolja a főmegszakítót ki- és rögtön be, hogy a hiba utáni helyreállítás megkezdődjön.

- Riasztási kód.21: Szüntesse meg a hiba okát, és kapcsolja a főmegszakítót ki- és rögtön be, hogy a hiba utáni helyreállítás megkezdődjön.
- Riasztási kód.23, 26, 27: A hiba megszüntetését követően végbemegy az automatikus hiba utáni helyreállítás.
- Riasztási kód.18, 24, 26, 27: Ez a riasztás a tartozékokra (opcionális) vonatkozik. Ilyen típusú riasztás nem következik be, ha a rendszert nem látták el tartozékokkal.
- Riasztási kód.25: Ez a riasztás csak a HRW\*\*\*-H\*S-nél (szivattyú-inverter típus) következik be.

| Kód | Hibaüzenet                         | A rendszer<br>állapota | Ok                                                                                | Megoldások                                                                                                    |
|-----|------------------------------------|------------------------|-----------------------------------------------------------------------------------|----------------------------------------------------------------------------------------------------|
| 01  | Vízszivárgás<br>érzékelése FLT     | Stop                   | A folyadék tócsába gyűlt a<br>rendszer alján.                                     | Ellenőrizze, hogy nem szivárog-e<br>a folyadék.                                                                                              |
| 02  | Nem megfelelő fázis<br>hiba FLT    | Stop                   | A fázisfordítás nem megfelelő.                                                    | Ellenőrizze, hogy megfelelő-e a<br>kapcsolat a tápkábel és a rendszer<br>főmegszakítója között.                                              |
| 05  | Tartály alacsony<br>szint FLT      | Stop                   | A keringő folyadék<br>mennyisége a tartályban nem<br>kielégítő.                   | Töltse újra a keringő folyadékot.                                                                                                    |
| 06  | Tartály alacsony<br>szint WRN      | Folytatva              | A keringő folyadék<br>mennyisége a tartályban nem<br>kielégítő.                   | Töltse újra a keringő folyadékot.                                                                                                    |
| 07  | Tartály magas szint<br>WRN         | Folytatva              | Túl sok a keringő folyadék a<br>tartályban.                                       | Eressze le a keringő folyadékot.                                                                                                    |
| 08  | Hőm. biztosíték<br>lekapcsolás FLT | Stop                   | A keringő folyadék tartályának<br>hőmérséklete emelkedett.                        | Ellenőrizze a terhelhetőségi<br>specifikációt. A túlmelegedés elleni<br>biztosítékot ki kell cserélni.<br>Kérjen szervizelést a szállítótól. |
| 09  | Tartály magas hőm.<br>FLT          | Stop                   | A keringő folyadék<br>hőmérséklete túllépte a<br>meghatározott értéket.           | Ellenőrizze a terhelhetőségi<br>specifikációt.                                                                                               |
| 10  | Magas visszatérési<br>hőm. WRN     | Folytatva              | A keringő folyadék<br>hőmérséklete túllépte a<br>meghatározott értéket.           | Ellenőrizze a keringő folyadék<br>áramlási mennyiséget és a<br>terhelhetőségi specifikációt.                                                 |
| 11  | Tartály magas hőm.<br>WRN          | Folytatva              | A keringő folyadék<br>hőmérséklete túllépte az Ön<br>által meghatározott értéket. | Nullázza a beállított<br>hőmérsékletet.                                                                                                    |

6-1. táblázat Hibaelhárítás (1/2)

| 6-1. táblázat Hibaelhárítás (2/2) |                                               |                        |                                                                                             |                                                                                                    |  |
|-----------------------------------|-----------------------------------------------|------------------------|---------------------------------------------------------------------------------------------|----------------------------------------------------------------------------------------------------|--|
| Kód                               | Hibaüzenet                                    | A rendszer<br>állapota | Ok                                                                                          | Megoldások                                                                                                    |  |
| 12                                | Alacsony<br>visszaáramlási<br>mennyiség FLT   | Stop                   | A keringő folyadék áramlási<br>mennyisége nem éri el a<br>meghatározott értéket.            | Ellenőrizze, hogy nincs-e nyitva<br>a külső szelep.<br>Készítsen elő egy vastagabb<br>külső csövet, vagy telepítsen<br>megkerülő csőrendszert. |  |
| 13                                | Alacsony<br>visszaáramlási<br>mennyiség WRN   | Folytatva              | Az áramlási mennyiség a<br>rendszerben nem éri el az Ön<br>által meghatározott értéket.     | Nullázza a beállított áramlási<br>mennyiséget.                                                                                                 |  |
| 15                                | Szivattyú<br>megszakítójának<br>kioldása FLT  | Stop                   | A keringtetőszivattyú<br>erősáramú vezetékének<br>megszakítója kioldott.                    | Ellenőrizze, hogy a rendszer<br>tápellátása megfelel-e a<br>specifikációnak.                                                                   |  |
| 17                                | Reteszelő<br>biztosíték<br>lekapcsolása FLT   | Stop                   | A vezérlő áramkörön túláram<br>haladt át.                                                   | Lépjen kapcsolatba a rendszer<br>szállítójával, hogy ellenőrzést és<br>javítást kérjen.                                                        |  |
| 18                                | DC hálózati<br>biztosíték<br>lekapcsolása WRN | Folytatva              | A szolenoid szelepen<br>(opcionális) túláram haladt át.                                     | Lépjen kapcsolatba a rendszer<br>szállítójával, hogy ellenőrzést és<br>javítást kérjen.                                                        |  |
| 19                                | VENTILÁTOR<br>motor leállása<br>WRN           | Folytatva              | A szellőztető ventilátor leállt.                                                            | Ellenőrizze, hogy a<br>szellőzőnyílás a rendszer<br>hátoldalán nem dugult-e el.                                                                |  |
| 21                                | Vezérlőhiba FLT                               | Stop                   | A vezérlőrendszerben hibát<br>észleltek.                                                    | Lépjen kapcsolatba a rendszer<br>szállítójával, hogy ellenőrzést és<br>javítást kérjen.                                                        |  |
| 22                                | Memóriaadat-hiba<br>FLT                       | Stop                   | A rendszer vezérlőjében tárolt<br>adatokban hibát észleltek.                                | Nullázza az Ön által<br>meghatározott értéket.                                                                                                 |  |
| 23                                | Kommunikációs<br>hiba WRN                     | Folytatva              | A rendszer és az Ön rendszere<br>közötti soros kommunikáció<br>megszakadt.                  | Ellenőrizze, hogy a rendszere<br>küld-e jelet.<br>Ellenőrizze, hogy nem<br>választották-e le a<br>kommunikációs csatlakozót a<br>rendszerről.  |  |
| 24                                | DI Alacsony szint<br>WRN                      | Folytatva              | A keringő folyadék elektromos<br>ellenállóképessége nem éri el<br>az Ön által meghatározott | Csökkentse az<br>ellenállóképességre vonatkozó<br>beállítást.                                                                                  |  |
|                                   |                                               |                        | értéket.                                                                                    | A DI szűrőt ki kell cserélni.                                                                                                    |  |
| 25                                | Szivattyú<br>inverterének hibája<br>FLT       | Stop                   | A rendszer inverterében hibát<br>észleltek.                                                 | Lépjen kapcsolatba a rendszer<br>szállítójával, hogy ellenőrzést és<br>javítást kérjen.                                                        |  |
| 26                                | DNET komm. hiba<br>FLT                        | Stop                   | A DeviceNet kommunikációs<br>rendszerben hibát észleltek.                                   | Lépjen kapcsolatba a rendszer<br>szállítójával, hogy ellenőrzést és<br>javítást kérjen.                                                        |  |
| 27                                | DNET komm. hiba<br>WRN                        | Folytatva              | A DeviceNet kommunikációt a<br>rendszer és az ügyfél<br>rendszere között<br>megszakították. | Ellenőrizze, hogy a rendszere<br>küld-e jelet.<br>Ellenőrizze, hogy nem<br>választották-e le a<br>kommunikációs csatlakozót a<br>rendszerről.  |  |
| 29                                | Ü. víz alacsony<br>hőm. WRN                   | Folytatva              | Az üzemi víz hőmérséklete az<br>Ön által meghatározott érték<br>alá csökkent.               | Nullázza a beállított<br>hőmérsékletet.                                                                                                    |  |
| 30                                | Ü. víz magas hőm.<br>WRN                      | Folytatva              | Az üzemi víz hőmérséklete<br>túllépte az Ön által<br>meghatározott értéket.                 | Nullázza a beállított<br>hőmérsékletet.                                                                                                    |  |

# 7. fejezet A rendszer karbantartása

# 7.1 A vízminőség kezelése

# \Lambda VIGYÁZAT

 Kizárólag arra kijelölt keringő folyadékot szabad használni a rendszerhez. Ennek figyelmen kívül hagyása esetén rendszerhiba és folyadékszivárgás következhet be, ami áramütéssel, földzárlattal, és fagyással jár. Ügyeljen arra, hogy a lenti táblázatban feltüntetett vízminőségi

szabványoknak megfelelő friss vizet (csapvizet) használjon az etilénglikol vizes oldatához, valamint üzemi vízként.

 Ne hagyja, hogy az üzemi vízkörben buborékok képződjenek. A keringő folyadék hőmérséklete nagymértékben váltakozhat, ha az üzemi vízben buborékok vannak jelen.

|            | Anyag                                      | Üzemi víz spec. | Keringő víz spec. |  |
|------------|--------------------------------------------|-----------------|-------------------|--|
|            | Ph (25 °C)                                 | 6,5 – 8,2       | 6,0-8,0           |  |
|            | Elektromos vezetőképesség (25°C) (µs/cm) * | 100 – 800       | 0,5 – 300         |  |
|            | Kloridion (mgCl-/L)                        | Max. 200        | Max. 50           |  |
|            | Szulfátion (mgSO4 <sup>2-</sup> /L)        | Max.200         | Max.50            |  |
| Szabványok | Savfogyasztás (Ph4,8)<br>(mgCaCO₃/L)       | Max.100         | Max.50            |  |
|            | Teljes keménység (mgCaCO <sub>3</sub> /L)  | Max.200         | Max.70            |  |
|            | Kalciumkeménység (mgCaCO <sub>3</sub> /L)  | Max.150         | Max.50            |  |
|            | lonikus kova (mgSiO₂/L)                    | Max.50          | Max.30            |  |
|            | Vas (mgFe/L)                               | Max.1,0         | Max.0,3           |  |
|            | Réz (mgCu/L)                               | Max.0,3         | Max.0,1           |  |
|            | Szulfidion (mgS²-/L)                       | Nem észlelhető  |                   |  |
|            | Ammóniumion (mgNH4+/L)                     | Max.1,0         | Max.0,1           |  |
|            | Visszamaradt klór (mgCl/L)                 | Max.0,3         | Max.0,3           |  |
|            | Szabad szén-dioxid (mgCO <sub>2</sub> /L)  | Max.4,0         | Max.4,0           |  |
|            | Szűrés (µm)                                |                 | Ma<br>x.5         |  |

7-1. táblázat A friss vízre (csapvízre) vonatkozó vízminőségi szabványok

 A hűtő-légkondicionáló berendezésekre vonatkozó vízminőségi irányelv alapján: JRA-GL-02-1994

# VIGYÁZAT

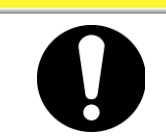

Ha az időszakos ellenőrzés során nem megfelelő anyagot talál az üzemi vízben, tisztítsa meg az üzemi vizet, és ellenőrizze újra az üzemi víz minőségét.

# 7.2 Ellenőrzés és tisztítás

# A FIGYELMEZTETÉS

- Ne érintse meg nedves kézzel a rendszer elektromos alkatrészeit. Nedves kézzel ne dolgozzon az elektromos alkatrészeken. Ennek figyelmen kívül hagyása esetén áramütés következhet be.
  - Ne tegye ki a rendszert víznek. Ennek figyelmen kívül hagyása esetén áramütés vagy tűz következhet be.

# A FIGYELMEZTETÉS

Ha az ellenőrzéshez és tisztításhoz a panelt el kell távolítani, ne felejtse azt a munkavégzést követően újra rögzíteni. Nyitott vagy eltávolított panellel történő működtetés esetén személyi sérülés vagy áramütés következhet be.

# 7.2.1 Napi ellenőrzés

| Ellenőrzési tétel                                   | Ellenőrzési módszer                         |                                                                                               |  |  |  |  |
|-----------------------------------------------------|---------------------------------------------|-----------------------------------------------------------------------------------------------|--|--|--|--|
| Talanítási faltátal                                 | A rendszer telepítési                       | Nem helyeztek nehéz tárgyat a rendszerre. A rendszert nem szabad külső erőbehatásnak kitenni. |  |  |  |  |
|                                                     | állapotának ellenőrzése                     | A hőmérséklet és a páratartalom a meghatározott tartományon belül van.                        |  |  |  |  |
| Folyadékszivárgás                                   | Ellenőrizze a csővezeték csatlakozórészét   | A csővezeték csatlakozórészéből nem szivárog sem<br>üzemi víz, sem keringő folyadék           |  |  |  |  |
| Folyadékszint                                       | A keringő folyadék<br>szintjének leolvasása | A szint a keringő folyadék meghatározott "HIGH" és<br>"LOW" szintje között van.               |  |  |  |  |
| Kozoláci kijelző popol                              | Kijelző ellenőrzése                         | Meg kell győződni az LCD kijelzőn látható betűk és számok olvashatóságáról.                   |  |  |  |  |
|                                                     | Működés ellenőrzése                         | A [RUN] lámpa be van kapcsolva.                                                               |  |  |  |  |
| Keringő folyadék<br>hőmérséklete                    | Ellenőrizze az állást az<br>LCD kijelzőn    | Az eszköz tartja a beállított hőmérsékletet.                                                  |  |  |  |  |
| A keringő folyadék<br>ürítési nyomása               | Ellenőrizze az állást az<br>LCD kijelzőn    | Az állásnak nem szabad nagymértékben eltérnie az<br>utolsó ellenőrzésen mérttől.              |  |  |  |  |
| Keringő folyadék<br>áramlási mennyisége             | Ellenőrizze az állást az<br>LCD kijelzőn    | Az állásnak nem szabad nagymértékben eltérnie az utolsó ellenőrzésen mérttől.                 |  |  |  |  |
| Működési állapot                                    | Működési állapot<br>ellenőrzése             | Nincs abnormális zaj, rezgés, szag és füst.                                                   |  |  |  |  |
| Üzemi víz                                           | Az üzemi víz ellenőrzése                    | A hőmérséklet, az áramlási mennyiség, és a nyomás a meghatározott tartományon belül van.      |  |  |  |  |
| Keringő folyadék<br>betápláló nyílásának<br>sapkája | Ellenőrizze kézi<br>meghúzással             | Nem lazult ki                                                                                 |  |  |  |  |

#### 7-2. táblázat Napi ellenőrzés

#### 7.2. Ellenőrzés és tisztítás

## 7.2.2 Negyedévenkénti ellenőrzés

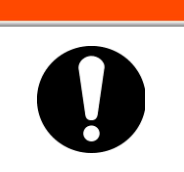

A negyedévenkénti ellenőrzéshez a rendszert előzőleg ki kell zárni/jelölni. (A részleteket lásd az 1.5.3 "Kizárás/Megjelölés" c. bekezdésben az "1. Biztonság fejezetben" az 1-10. oldalon.)

🗚 FIGYELMEZTETÉS

|                                             | 7-3. táblázat Negyedévenkénti ellenőrzés                                                                                                    |
|---------------------------------------------|----------------------------------------------------------------------------------------------------|
| Ellenőrzési tétel                           | Ellenőrzési módszer                                                                                                    |
|                                             | A keringő folyadékot az ellenőrzéshez le kell ereszteni.<br>A folyadéknak mentesnek kell lennie a részecskéktől, a párától, és<br>az idegen anyagoktól. |
| Keringő folyadék                            | Etilén-glikol oldat esetén győződjön meg róla, hogy a koncentráció a meghatározott tartományon belül van.                                               |
|                                             | Ajánlott cserélni a vizet.                                                                                                    |
| Üzemi víz                                   | Az üzemi víz minőségének meg kell felelnie a meghatározott színvonalnak.                                                                                |
| Szellőzőnyílás és<br>elektromos alkatrészek | Por és részecskék nem lehetnek jelen.                                                                                                    |

# 7.3 Tárolás

A rendszer hosszú távú tárolása érdekében az alábbiakat kell elvégezni.

- **1.** Eressze le a keringő folyadékot. A részleteket lásd 7.3.1 "A keringő folyadék leeresztése a tartályból" a 7-4. oldalon.
- **2.** Eressze le az üzemi vizet. A részleteket lásd 7.3.2 "Az üzemi víz leeresztése" a 7-5. oldalon.
- 3. A tároláshoz lássa el a rendszert műanyag burkolattal.

## 7.3.1 A keringő folyadék leeresztése a tartályból

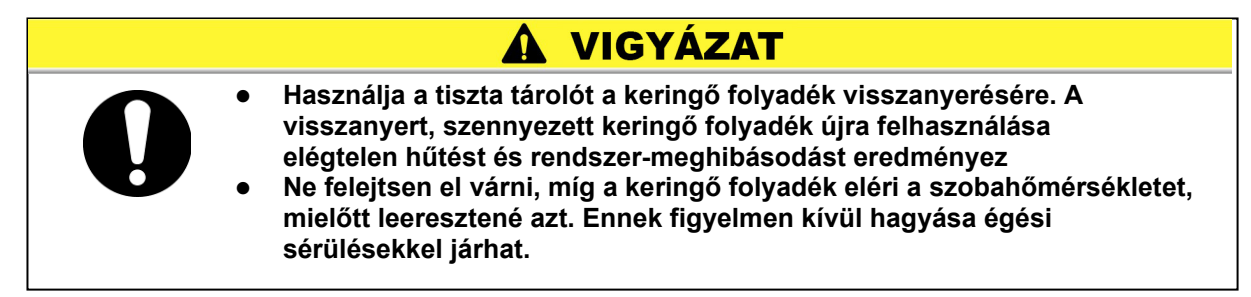

**1.** Készítse elő a tárolót a keringő folyadék visszanyeréséhez a rendszer hátoldalánál.

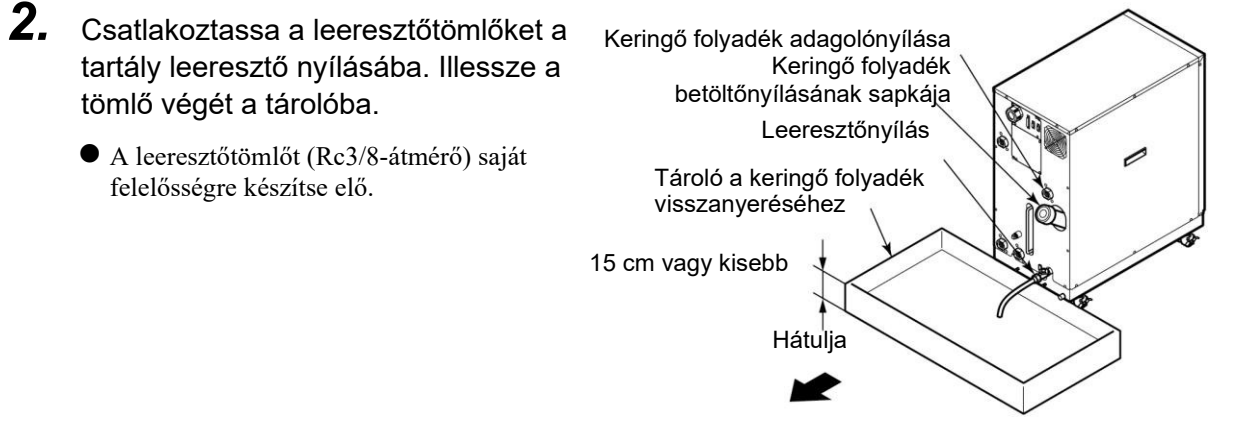

7-1. ábra Tároló a keringő folyadék visszanyeréséhez

- **3.** Távolítsa el a keringő folyadék betöltőnyílásának sapkáját.
- **4.** A keringő folyadék leeresztéséhez nyissa meg a tartály leeresztőnyílásának szelepeit.
- **5.** Alkalmazzon légfúvást a keringő folyadék visszavezetőjéből, hogy kinyomja a tartály hátulján lévő hőcserélőben maradt folyadékot, és leeressze azt.

# VIGYÁZAT

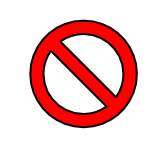

Ha a visszanyert keringő folyadék idegen testekkel szennyezett, teljesen távolítsa el azt. Ne használjon szennyezett folyadékot. Ennek figyelmen kívül hagyása elégtelen hűtéssel, a rendszer meghibásodásával, valamint a keringő folyadék habzásával járhat.

# VIGYÁZAT

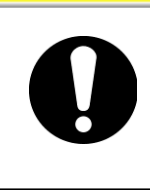

A visszanyert keringő folyadékot zárt tartályban kell tárolni, hogy megelőzzék annak pára vagy idegen anyagok általi szennyeződését. Hűvös, sötét helyen tárolandó. Ne tegye ki lángoknak.

HRW sorozat

**6.** A keringő folyadék leeresztésének végeztével zárja el a tartály leeresztőnyílásának szelepét.

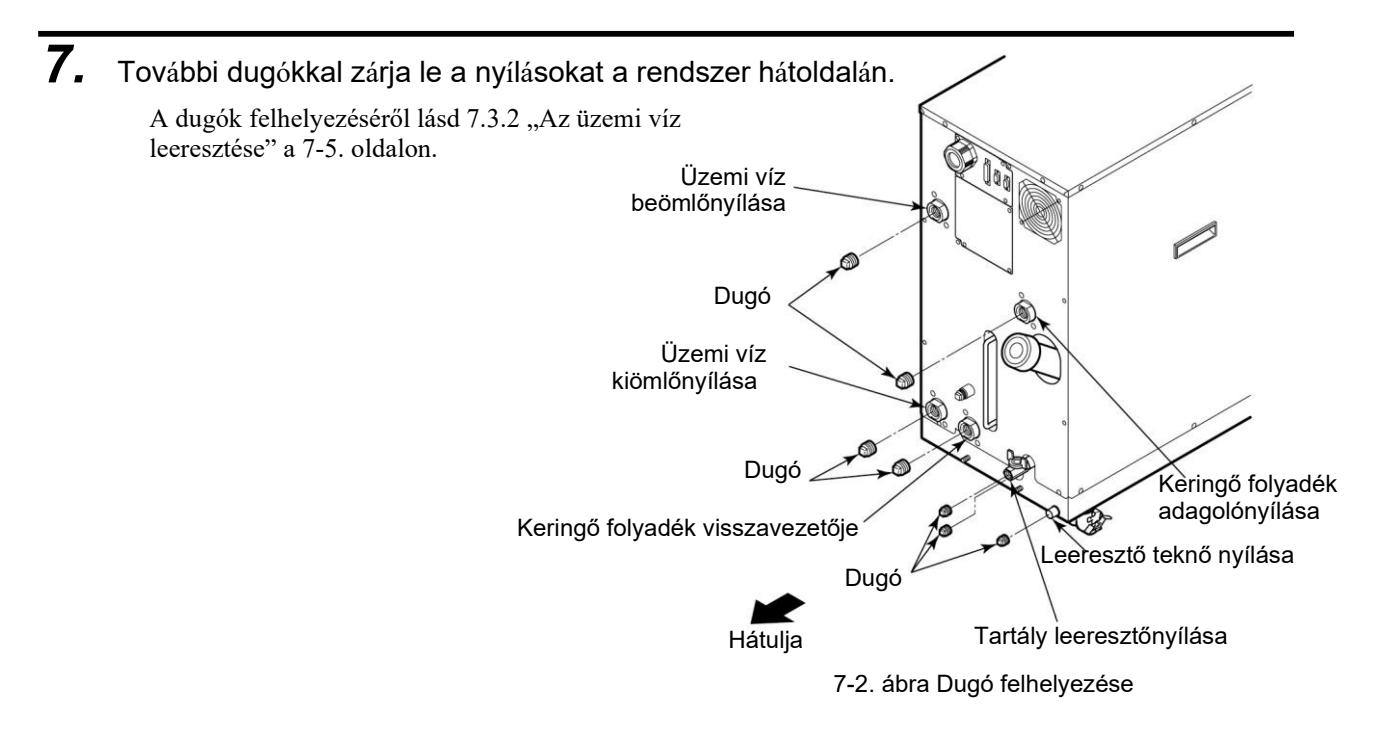

### 7.3.2 Az üzemi víz leeresztése

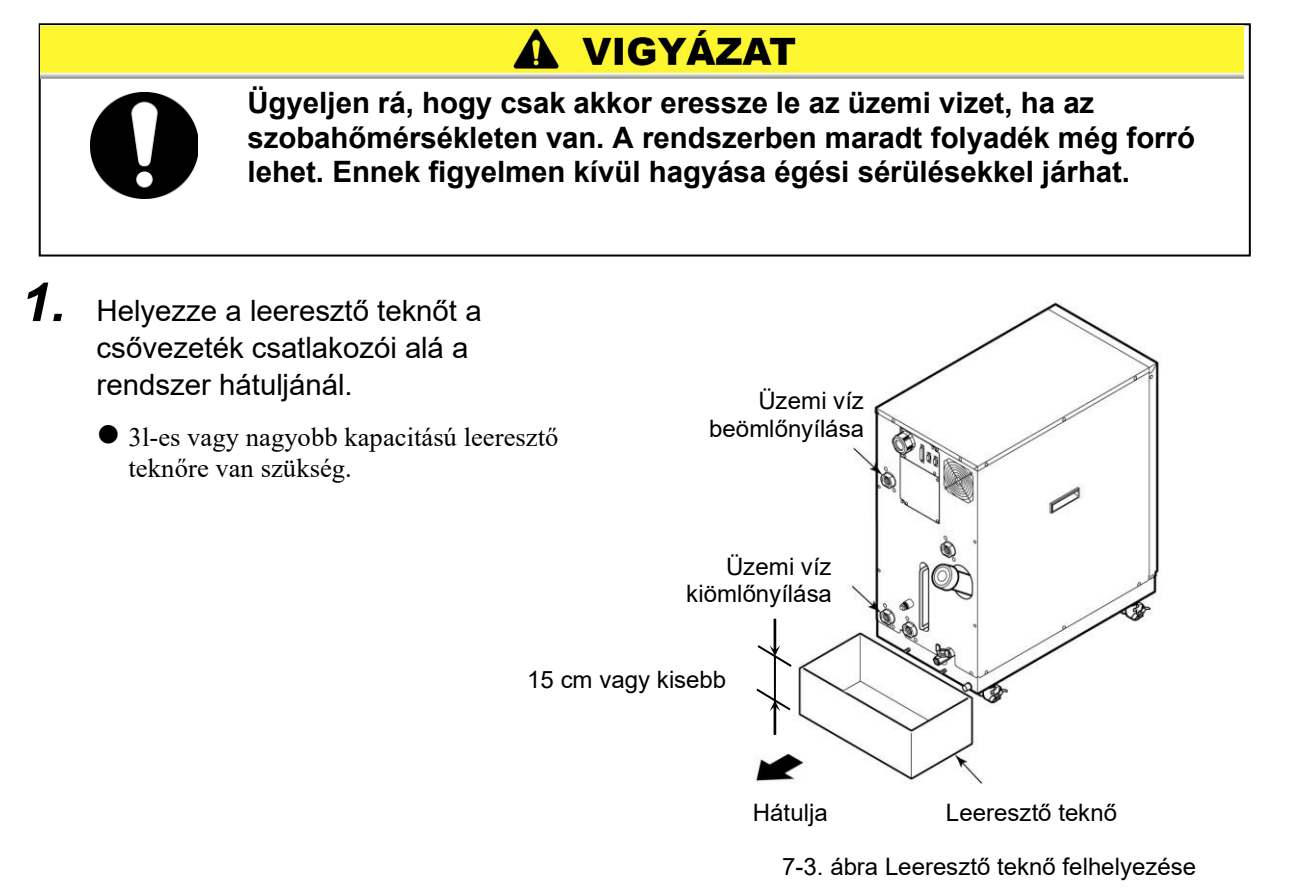

#### 2. Távolítsa el az üzemi víz csővezetékét.

- Távolítsa el a kötéseket és csatlakozásokat, amennyiben vannak.
- 3. Eressze le az üzemi vizet az üzemi víz kiömlőnyílásán át.

#### Időszakonként cserélendő alkatrészek 7.4

A következő táblázatban felsorolt fogyóeszközöket ajánlott cserélni. Lépjen kapcsolatba a rendszer szállítójával, hogy alkatrészcserét kérjen.

| Alkatrész                                  | A csere ajánlott gyakorisága* <sup>1</sup> |  |  |  |
|--------------------------------------------|--------------------------------------------|--|--|--|
| Keringtetőszivattyú                        | 3 évente                                   |  |  |  |
| Szellőztetőventilátor                      | 3 évente                                   |  |  |  |
| Szolenoidszelep-szerelvény<br>üzemi vízhez | 2 évente                                   |  |  |  |
| Hűtőventilátor invertere*2                 | 3 évente                                   |  |  |  |

7-4 tábla Az időszakonként cserélendő alkatrészek listája

\*1 Megjegyzés: A csere gyakorisága a használati körülményektől függően változhat. \*2 Megjegyzés: Csak HRW\*\*\*-H\*S szükséges.

# 8. fejezet Melléklet

# 8.1 Specifikáció

#### 8.1.1 Rendszerspecifikáció

#### A fluortartalmú folyadék specifikációja

8-1. táblázat A fluortartalmú folyadék specifikációja

| Modell                                                            |                              |                                 | HRW002-H<br>HRW002-HS                                                                                       | HRW008-H<br>HRW008-HS                                                 | HRW015-H<br>HRW015-HS                                                  | HRW030-H<br>HRW030-HS                                                  |                                       |
|-------------------------------------------------------------------|------------------------------|---------------------------------|----------------------------------------------------------------------------------------------------|-----------------------------------------------------------------------|------------------------------------------------------------------------|------------------------------------------------------------------------|---------------------------------------|
| Hűtési módszer                                                    |                              |                                 | Vízhűtés                                                                                                    |                                                                       |                                                                        |                                                                        |                                       |
| Hűtési teljesítmény (50Hz/60Hz)<br>* Az alábbi körülmények között |                              | kW                              | 2                                                                                                    | 8                                                                     | 15                                                                     | 29                                                                     |                                       |
|                                                                   | Keringő folyadé              | ék hőm.                         | °C                                                                                                    | Üzemi víz hőm. +15°C                                                  |                                                                        |                                                                        |                                       |
|                                                                   | Keringő folyadé              | ék névleges áramlási mennyisége | l/perc                                                                                                    | 4<br>(1,1 [gal]/min)                                                  | 30<br>(7,9 [gal]/min)                                                  | 40<br>(10,6 [gal]/min)                                                 | 40<br>(10,6 [gal]/min)                |
|                                                                   | Az üzemi víz m<br>mennyisége | inimális szükséges áramlási     | l/perc                                                                                                    | 10<br>(2,6 [gal]/min)                                                 | 20<br>(5,3 [gal]/min)                                                  | 25<br>(6,6 [gal]/min)                                                  | 40<br>(10,6 [gal]/min)                |
| Üz                                                                | emi hőmérséklet              | ttartomány                      | °C                                                                                                    | 20 - 90                                                               |                                                                        |                                                                        | · · · · · · · · · · · · · · · · · · · |
| Hő                                                                | mérséklet-stabili            | tás <sup>*1</sup>               | °C                                                                                                    | ± 0,3                                                                 |                                                                        |                                                                        |                                       |
| Ke                                                                | ringő folyadék <sup>*2</sup> |                                 |                                                                                                    | Galden <sup>®</sup> HT200 vagy Fluorinert <sup>™</sup> FC-40          |                                                                        |                                                                        | ert <sup>™</sup> FC-40                |
| Szivattyú teljesítménye (50Hz/60Hz) *3                            |                              | MPa                             | 0,40 / 0,60<br>(4l/percnél)<br>(58 / 87 [PSIG]<br>1,1 [gal/percnél])                                        | 0,45 / 0,65<br>(30l/percnél)<br>(65 / 94 [PSIG]<br>7,9 [gal/percnél]) | 0,40 / 0,60<br>(40l/percnél)<br>(58 / 87 [PSIG]<br>10,6 [gal/percnél]) | 0,40 / 0,60<br>(40l/percnél)<br>(58 / 87 [PSIG]<br>10,6 [gal/percnél]) |                                       |
| Keringő folyadék áramlási mennyiségének kijelzett<br>tartománya   |                              | l/perc                          | 2 – 16<br>(0,5 – 4,2<br>[gal/perc])                                                                         | 8 – 50<br>(2,1 – 13,2 [gal/perc])                                     |                                                                        | ])                                                                     |                                       |
| Keringő folyadék áramlási mennyiségének üzemi<br>tartománya *4    |                              | [l/perc]                        | 3 – 16 (0,8 – 4,2<br>[gal/perc])                                                                            | 9 – 50<br>(2,4 – 13,2[gal/perc])                                      |                                                                        | )                                                                      |                                       |
| Tartály kapacitása *5                                             |                              | I                               | Nagyja<br>(3,4                                                                                              | Nagyjából 13<br>(3,4 [gal]) Kb. 14 (3,7 [gal])                        |                                                                        | (3,7 [gal])                                                            |                                       |
| Tartálytér kapacitása                                             |                              | Т                               | Kb. 2,5 (0,7 [gal])                                                                                         |                                                                       |                                                                        |                                                                        |                                       |
| Keringő folyadék betöltőnyílása                                   |                              |                                 | Rc 3/4                                                                                                    |                                                                       |                                                                        |                                                                        |                                       |
| ü-                                                                |                              | Üzemi víz bemeneti hőm.         | °C                                                                                                    | 10 – 35                                                               |                                                                        |                                                                        |                                       |
| UZ                                                                |                              | Üzemi víz bemeneti nyomása      | MPa                                                                                                    | 0,3 – 0,7 (45 – 100 [PSIG])                                           |                                                                        |                                                                        |                                       |
| Üzemi víz beömlőnyílása                                           |                              |                                 | Rc 3/4                                                                                                    |                                                                       |                                                                        |                                                                        |                                       |
| Tápellátás                                                        |                              |                                 | 3-fázisú 50/60Hz AC200/200 208V±10%-hoz                                                                     |                                                                       |                                                                        |                                                                        |                                       |
| Főmegszakító mérete                                               |                              | А                               | 30                                                                                                    |                                                                       |                                                                        |                                                                        |                                       |
| A főmegszakító lekapcsolási teljesítménye amperben                |                              | kA                              | 50                                                                                                    |                                                                       |                                                                        |                                                                        |                                       |
| Méretek <sup>*6</sup>                                             |                              | mm                              | W380×D665×H860 (Szé14,96xMé26,18xMa33,86 [inch])                                                            |                                                                       |                                                                        | 36 [inch])                                                             |                                       |
| Súly<br>(HRW***-H / HRW***-HS) <sup>*7</sup>                      |                              | kg                              | Kb. 90 (198 [lbs]) /         Kb. 100 (221 [lbs]) /           Kb. 95 (209 [lbs])         Kb. 105 (232 [lbs]) |                                                                       | 221 [lbs]) /<br>(232 [lbs])                                            |                                                                        |                                       |
| Kommunikáció                                                      |                              |                                 | Soros RS-485 (Dsub-9 tűs), érintkezőjel (Dsub, 25 tűs)                                                      |                                                                       |                                                                        |                                                                        |                                       |

\*1: Jelzi, hogy az ürítési hőmérséklet a keringő folyadék kiömlő- és visszavezető nyílásának közvetlen összekapcsolása esetén, valamint a keringő folyadék és az üzemi víz áramlási mennyisége megfelel a névleges mennyiségnek, a telepítési állapot, a tápellátás, és az üzemi víz a meghatározott tartományon belül vannak, és stabilak. A stabilitás a 10 percig fennálló hőterhelés utáni érték. Néhány esetben az üzemi körülmények miatt a stabilitás kívül esik a +/- 0,3 C fokon.

\*2: Galden<sup>®</sup> a Solvay Solexis bejegyzett védjegye, a Fluorinert <sup>™</sup> pedig az U.S. 3M védjegye.
\*3: Ezt a teljesítményt a rendszer kivezetőjénél mérik, ha a keringő folyadék hőmérséklete 20°C. A 60 Hz alatti szivattyúteljesítmény a HRW\*\*\*-HS (szivattyú-inverter típus) max. teljesítménye. \*4: Csak a HRW\*\*\*-HS (szivattyú-inverter) típushoz használható. A csővezeték ügyféloldali specifikációjától függően

előfordulhat, hogy a rendszer nem tudja kezelni az áramlási mennyiséget a beállított értéken. \*5: Ez a minimális folyadékmennyiség egy hűtőberendezésbe való belső csővezetékkel és hőcserélővel ellátott különálló

hűtőberendezés üzemeltetéséhez. Keringő folyadék hőm.: 20°C

\*6: Ezek a panelek méretei, a kiálló részek, mint pl. a megszakítókar nélkül mérve.

\*7: Ez a rendszer tömege a keringő folyadék nélkül.

#### Etilén-glikol vizes oldatának specifikációja

| 8-2. táblázat Etilén-glikol vizes oldatának specifikációja        |                         |                                                                      |                                                                       |                                                                       |                                                                           |  |
|-------------------------------------------------------------------|-------------------------|----------------------------------------------------------------------|-----------------------------------------------------------------------|-----------------------------------------------------------------------|---------------------------------------------------------------------------|--|
| Modell                                                            | HRW002-H1<br>HRW002-H1S | HRW008-H1<br>HRW008-H1S                                              | HRW015-H1<br>HRW015-H1S                                               | HRW030-H1<br>HRW030-H1S                                               |                                                                           |  |
| Hűtési módszer                                                    | Vízhűtés                |                                                                      |                                                                       |                                                                       |                                                                           |  |
| Hűtési teljesítmény (50Hz/60Hz)<br>* Az alábbi körülmények között |                         | 2                                                                    | 8                                                                     | 15                                                                    | 27                                                                        |  |
| Keringő folyadék hőm.                                             | °C                      | Üzemi víz hőm. +15°C                                                 |                                                                       |                                                                       |                                                                           |  |
| Keringő folyadék névleges áramlási<br>mennyisége                  | l/perc                  | 4<br>(1,1 [gal]/min)                                                 | 15<br>(4,0 [gal]/perc)                                                | 30<br>(7,9 [gal]/min)                                                 | 40<br>(10,6 [gal]/min)                                                    |  |
| Az üzemi víz minimális szükséges áramlási mennyisége              |                         | 10<br>(2,6 [gal]/min)                                                | 15<br>(4,0 [gal]/perc)                                                | 25<br>(6,6 [gal]/min)                                                 | 40<br>(10,6 [gal]/min)                                                    |  |
| Üzemi hőmérséklettartomány                                        | °C                      | 20 – 90                                                              |                                                                       |                                                                       |                                                                           |  |
| Hőmérséklet-stabilitás <sup>*1</sup>                              | °C                      | ± 0,3                                                                |                                                                       |                                                                       |                                                                           |  |
| Keringő folyadék <sup>*2</sup>                                    |                         |                                                                      | Etilén-glikol oldat:60%                                               |                                                                       |                                                                           |  |
| Szivattyú teljesítménye (50Hz/60Hz) <sup>*3</sup>                 |                         | 0,35 / 0,55<br>(4l/percnél)<br>(51 / 80 [PSIG]<br>1,1 [gal/percnél]) | 0,45 / 0,65<br>(15l/percnél)<br>(65 / 94 [PSIG]<br>4,0 [gal/percnél]) | 0,40 / 0,60<br>(30l/percnél)<br>(58 / 87 [PSIG]<br>7,9 [gal/percnél]) | 0,35 / 0,55<br>(40l/percnél)<br>(51 / 80 [PSIG]<br>10,6<br>[gal/percnél]) |  |
| Keringő folyadék áramlási mennyiségének kijelzett<br>tartománya   |                         | 2 – 16<br>(0,5 – 4,2<br>[gal/perc])                                  |                                                                       | c])                                                                   |                                                                           |  |
| Keringő folyadék áramlási mennyiségének üzemi<br>tartománya *4    |                         | 3 – 16 (0,8 –<br>4,2[gal/perc])                                      | (0,8 – 9 – 50<br>//perc]) (2,4 – 13,2[gal/perc])                      |                                                                       |                                                                           |  |
| Tartály kapacitása *5                                             |                         | Kb. 13 (3,4 [gal])                                                   |                                                                       |                                                                       |                                                                           |  |
| Tartálytér kapacitása                                             |                         | Kb. 2,5 (0,7 [gal])                                                  |                                                                       |                                                                       |                                                                           |  |
| Keringő folyadék betöltőnyílása                                   |                         | Rc 3/4                                                               |                                                                       |                                                                       |                                                                           |  |
| Üzemi víz bemeneti hőm.                                           | °C                      | 10 – 35                                                              |                                                                       |                                                                       |                                                                           |  |
| Üzemi víz bemeneti nyomása                                        | MPa                     | 0,3 – 0,7 (45 – 100 [PSIG])                                          |                                                                       |                                                                       |                                                                           |  |
| Üzemi víz beömlőnyílása                                           |                         | Rc 3/4                                                               |                                                                       |                                                                       |                                                                           |  |
| Tápellátás                                                        |                         | 3-fázisú 50/60Hz AC200/200 208V±10%-hoz                              |                                                                       |                                                                       |                                                                           |  |
| Főmegszakító mérete                                               |                         | 30                                                                   |                                                                       |                                                                       |                                                                           |  |
| A főmegszakító lekapcsolási teljesítménye<br>amperben             |                         | 50                                                                   |                                                                       |                                                                       |                                                                           |  |
| Méretek *6                                                        |                         | W380×D665×H860 (Szé14,96xMé26,18xMa33,86 [inch])                     |                                                                       |                                                                       | 3,86 [inch])                                                              |  |
| Súly<br>(HRW***-H1 / HRW****H1S) <sup>*7</sup>                    |                         | Kb. 90 (198 [lbs]) /<br>Kb. 95 (209 [lbs])                           |                                                                       |                                                                       |                                                                           |  |
| Kommunikáció                                                      |                         | Soros RS-485 (Dsub-9 tűs), érintkezőjel (Dsub, 25 tűs)               |                                                                       |                                                                       | ıb, 25 tűs)                                                               |  |

\*1: Jelzi, hogy az ürítési hőmérséklet a keringő folyadék kiömlő- és visszavezető nyílásának közvetlen összekapcsolása esetén, valamint a keringő folyadék és az üzemi víz áramlási mennyisége megfelel a névleges mennyiségnek, a telepítési állapot, a tápellátás, és az üzemi víz a meghatározott tartományon belül vannak, és stabilak. A stabilitás a 10 percig fennálló hőterhelés (terhelés csak HRW030-H1 esetén) utáni érték. Néhány esetben az üzemi körülmények miatt a stabilitás kívül esik a +/- 0,3 C fokon.

\*2: A tiszta etilén-glikolt használat előtt friss vízzel kell hígítani.

Adalékanyagos és tartósítószeres etilén-glikol NEM kapható.

\*3: A teljesítményt a rendszer kivezetőjénél mérik, ha a keringő folyadék hőmérséklete 20°C. A 60 Hz alatti szivattyúteljesítmény a HRW\*\*\*-H1S (szivattyú-inverter típus) max. teljesítménye.

\*4: Csak a HRW\*\*\*-H1S (szivattyú-inverter) típushoz használható. A csővezeték ügyféloldali specifikációjától

függően előfordulhat, hogy a rendszer nem tudja kezelni az áramlási mennyiséget a beállított értéken. \*5: Ez a minimális folyadékmennyiség egy hűtőberendezésbe való belső csővezetékkel és hőcserélővel ellátott különálló hűtőberendezés üzemeltetéséhez. Keringő folyadék hőm.: 20°C

\*6: Ezek a panelek méretei, a kiálló részek, mint pl. a megszakítókar nélkül mérve.

\*7: Ez a rendszer tömege a keringő folyadék nélkül.
# A friss vízzel és a DI (ionmentes) vízzel kapcsolatos specifikáció

| 8-3. táblázat A friss vízzel és a DI (ionmentes) vízzel kapcsolatos specifikáció |                                           |          |                                                                      |                                                                            |                                                                       |                                                                        |  |  |  |
|----------------------------------------------------------------------------------|-------------------------------------------|----------|----------------------------------------------------------------------|----------------------------------------------------------------------------|-----------------------------------------------------------------------|------------------------------------------------------------------------|--|--|--|
|                                                                                  | Modell                                    |          | HRW002-H2<br>HRW002-H2S                                              | HRW008-H2<br>HRW008-H2S                                                    | HRW015-H2<br>HRW015-H2S                                               | HRW030-H2<br>HRW030-H2S                                                |  |  |  |
| Hűtési módszer                                                                   |                                           |          | Vízhűtés                                                             |                                                                            |                                                                       |                                                                        |  |  |  |
| Hűtési teljesítmér<br>* A <u>z alábbi körüln</u>                                 | ny (50Hz/60Hz)<br>nények között           | kW       | 2                                                                    | 30                                                                         |                                                                       |                                                                        |  |  |  |
| Keringő folyad                                                                   | dék hőm.                                  | °C       | Üzemi víz hőm. +15°C                                                 |                                                                            |                                                                       |                                                                        |  |  |  |
| Keringő folyad<br>mennyisége                                                     | dék névleges áramlási                     | l/perc   | 4<br>(1,1 [gal]/min)                                                 | 15<br>(4,0 [gal]/perc)                                                     | 30<br>(7,9 [gal]/min)                                                 | 40<br>(10,6 [gal]/min)                                                 |  |  |  |
| Az üzemi víz i<br>mennyisége                                                     | minimális szükséges áramlási              | l/perc   | 10<br>(2,6 [gal]/min)                                                | 15<br>(4,0 [gal]/perc)                                                     | 25<br>(6,6 [gal]/min)                                                 | 40<br>(10,6 [gal]/min)                                                 |  |  |  |
| Üzemi hőmérsék                                                                   | lettartomány                              | °C       |                                                                      | 20                                                                         | - 90                                                                  |                                                                        |  |  |  |
| Hőmérséklet-stat                                                                 | pilitás <sup>*1</sup>                     | °C       |                                                                      | ±                                                                          | 0,3                                                                   |                                                                        |  |  |  |
| Keringő folyadék                                                                 | *2                                        |          |                                                                      | Friss víz, DI (ionmentes) víz                                              |                                                                       |                                                                        |  |  |  |
| Szivattyú teljesítménye (50Hz/60Hz) *3                                           |                                           |          | 0,35 / 0,55<br>(4l/percnél)<br>(51 / 80 [PSIG]<br>1,1 [gal/percnél]) | 0,45 / 0,65<br>(15l/percnél)<br>(65 / 94 [PSIG]<br>4,0 [gal/percnél])      | 0,40 / 0,60<br>(30l/percnél)<br>(58 / 87 [PSIG]<br>7,9 [gal/percnél]) | 0,35 / 0,55<br>(40l/percnél)<br>(51 / 80 [PSIG]<br>10,6 [gal/percnél]) |  |  |  |
| Keringő folyadék áramlási mennyiségének<br>kijelzett tartománya                  |                                           |          | 2 – 16<br>(0,5 – 4,2<br>[gal/perc])                                  | 16 8 – 50<br>- 4,2 (2,1 – 13,2 [gal/perc])                                 |                                                                       |                                                                        |  |  |  |
| Keringő folyadék<br>üzemi tartománya                                             | áramlási mennyiségének<br>a <sup>*4</sup> | [l/perc] | 3 – 16 (0,8 – 4,2<br>[gal/perc])                                     | 3 - 16 (0,8 - 4,2     9 - 50       [gal/perc])     (2,4 - 13,2 [gal/perc]) |                                                                       |                                                                        |  |  |  |
| Tartály kapacitás                                                                | a <sup>*5</sup>                           | I        | Kb. 13 (3,4 [gal])                                                   |                                                                            |                                                                       |                                                                        |  |  |  |
| Tartálytér kapacit                                                               | tása                                      | I        | Kb. 2,5 (0,7 [gal])                                                  |                                                                            |                                                                       |                                                                        |  |  |  |
| Keringő folyadék                                                                 | betöltőnyílása                            |          | Rc 3/4                                                               |                                                                            |                                                                       |                                                                        |  |  |  |
| l'Izemi víz                                                                      | Üzemi víz bemeneti hőm.                   | °C       | 10 – 35                                                              |                                                                            |                                                                       |                                                                        |  |  |  |
|                                                                                  | Üzemi víz bemeneti nyomása                | MPa      | 0,3 – 0,7 (45 – 100 [PSIG])                                          |                                                                            |                                                                       |                                                                        |  |  |  |
| Üzemi víz beömlé                                                                 | őnyílása                                  |          | Rc 3/4                                                               |                                                                            |                                                                       |                                                                        |  |  |  |
| Tápellátás                                                                       |                                           |          | 3-fázisú 50/60Hz AC200/200 208V±10%-hoz                              |                                                                            |                                                                       |                                                                        |  |  |  |
| Főmegszakító mérete                                                              |                                           |          |                                                                      | :                                                                          | 30                                                                    |                                                                        |  |  |  |
| A főmegszakító lekapcsolási teljesítménye amperben                               |                                           |          | 50                                                                   |                                                                            |                                                                       |                                                                        |  |  |  |
| Méretek *6                                                                       |                                           |          | W380×D665×H860 (Szé14,96xMé26,18xMa33,86 [inch])                     |                                                                            |                                                                       |                                                                        |  |  |  |
| Súly<br>(HRW***-H2 / HRW****H2S)* <sup>7</sup>                                   |                                           |          | Kb. 90 (198 [lbs]) /<br>Kb. 95 (209 [lbs])                           |                                                                            |                                                                       |                                                                        |  |  |  |
| Kommunikáció                                                                     |                                           |          | Soros RS-485 (Dsub-9 tűs), érintkezőjel (Dsub, 25 tűs)               |                                                                            |                                                                       |                                                                        |  |  |  |

\*1: Jelzi, hogy az ürítési hőmérséklet a keringő folyadék kiömlő- és visszavezető nyílásának közvetlen összekapcsolása esetén, valamint a keringő folyadék és az üzemi víz áramlási mennyisége megfelel a névleges mennyiségnek, a telepítési állapot, a tápellátás, és az üzemi víz a meghatározott tartományon belül vannak, és stabilak. A stabilitás a 10 percig fennálló hőterhelés (terhelés csak HRW030-H1 esetén) utáni érték. Néhány esetben az üzemi körülmények miatt a stabilitás kívül esik a +/- 0,3 C fokon.
\*2: Csak olyan keringő folyadékot szabad használni amely menfelel a Janan Refrigeration and Air Conditioning.

\*2: Csak olyan keringő folyadékot szabad használni, amely megfelel a Japan Refrigeration and Air Conditioning Industry Association (JRA GL-02-1994/hűtővíz – keringetés – pótvíz) által meghatározott vízminőségi előírásnak. A nem megfelelően ionmentesített víz elektromos vezetőképességének alsó határértéke: 0,5µS/cm (az elektromos ellenállóképesség felső határértéke: 20MΩ•cm)

\*3: Ezt a teljesítményt a temperáló berendezés kivezetőjénél mérik, ha a keringő folyadék hőmérséklete 20°C. A 60 Hz alatti szivattyúteljesítmény a HRW\*\*\*-H2S (szivattyú-inverter típus) max. teljesítménye.

\*4: Csak a HRW\*\*\*-H2S (szivattyú-inverter) típushoz használható. A csővezeték ügyféloldali specifikációjától függően előfordulhat, hogy a rendszer nem tudja kezelni az áramlási mennyiséget a beállított értéken.

\*5: Ez a minimális folyadékmennyiség egy hűtőberendezésbe való belső csővezetékkel és hőcserélővel ellátott különálló hűtőberendezés üzemeltetéséhez. Keringő folyadék hőm.: 20°C

\*6: Ezek a panelek méretei, a kiálló részek, mint pl. a megszakítókar nélkül mérve.

\*7: Ez a rendszer tömege a keringő folyadék nélkül.

# 8.1.2 A kommunikáció specifikációja

Ez a bekezdés a rendszerben alkalmazott kommunikációs megoldásokról nyújt általános leírást. A részletes specifikációt az általunk biztosított "A kommunikáció specifikációja" külön rendszerútmutatóban találja, amelyet beszerezhet a helyi értékesítőjétől.

# Érintkezőjel

| 8                                  | 3-4. táblázat Érintkezőjel                                                                                                    |  |  |  |  |  |  |  |  |
|------------------------------------|----------------------------------------------------------------------------------------------------|--|--|--|--|--|--|--|--|
| Tétel                              | Specifikáció                                                                                                    |  |  |  |  |  |  |  |  |
| Csatlakozó sz.                     | P1                                                                                                    |  |  |  |  |  |  |  |  |
| ó típusa (ez a rendszer)           | D-sub25P anya csatlakozó                                                                                                    |  |  |  |  |  |  |  |  |
| Szigetelés típusa                  | Optocsatoló                                                                                                    |  |  |  |  |  |  |  |  |
| Névleges bemeneti<br>feszültség    | DC24V                                                                                                    |  |  |  |  |  |  |  |  |
| Alkalmazott<br>feszültségtartomány | DC 21,6 V – 26,4 V                                                                                                    |  |  |  |  |  |  |  |  |
| Névleges bemeneti áram             | 5mA TYP                                                                                                    |  |  |  |  |  |  |  |  |
| Bemeneti impedancia                | 4.7kO                                                                                                    |  |  |  |  |  |  |  |  |
| Névleges terhelési                 |                                                                                                    |  |  |  |  |  |  |  |  |
| feszültség                         | Max.AC48V / Max.DC30V                                                                                                    |  |  |  |  |  |  |  |  |
| Max. terhelési áram                | Ha a hűtőberendezés áramforrásának kimenetét használja<br>:DC 200mA (ellenállási terhelés, induktív terhelés) Ha az Ön<br>rendszerének áramforrását használja<br>:AC / DC 800mA (ellenállási terhelés, induktív terhelés)                                                                                                    |  |  |  |  |  |  |  |  |
| Névleges terhelési<br>feszültség   | Max. AC48V/ Max. DC30V                                                                                                    |  |  |  |  |  |  |  |  |
| Max. terhelési áram                | AC / DC 800mA (ellenállási terhelés, induktív terhelés)                                                                                                    |  |  |  |  |  |  |  |  |
| Névleges terhelési<br>feszültség   | Max. AC48V/ Max. DC30V                                                                                                    |  |  |  |  |  |  |  |  |
| Max. terhelési áram                | AC / DC 800mA (ellenállási terhelés, induktív terhelés)                                                                                                    |  |  |  |  |  |  |  |  |
| mköri blokkdiagram                 | DC24V       Pin sz.       24COM kimenet         Gyárilag beállítotti funkció       Futatás/ leállítás jel 1       Futatás/ leállítás jel 1         DIGI-<br>TALIS       Futatás/       Pin sz.       24COM kimenet         DIGI-<br>TALIS       Futatás/       Pin sz.       2100 REMOTE jel 1         DIO REMOTE jel 1       DIO REMOTE jel 1       DIO REMOTE jel 1       DIO REMOTE jel 1         Futatás/ jel 1       Futatás/ jel 1       Rimeneti jel 2       Kimeneti jel 3         Távoli jel       Kimeneti jel 5       Érintkező       Érintkező       Kimeneti cOM         Nimenet COM       Riasztási jel       Riasztási jel       Riasztási jel       Kimeneti cOM       Riasztási jel       Kimeneti cOM                                                               |  |  |  |  |  |  |  |  |
|                                    | Tétel         Csatlakozó sz.         ó típusa (ez a rendszer)         Szigetelés típusa         Névleges bemeneti         feszültség         Alkalmazott         feszültségtartomány         Névleges bemeneti áram         Bemeneti impedancia         Névleges terhelési         feszültség         Max. terhelési áram         Névleges terhelési         feszültség         Max. terhelési áram         Névleges terhelési         feszültség         Max. terhelési áram         Névleges terhelési         feszültség         Max. terhelési áram         Névleges terhelési         feszültség         Max. terhelési áram         Névleges terhelési         feszültség         Max. terhelési áram         Névleges terhelési         feszültség         Max. terhelési áram |  |  |  |  |  |  |  |  |

8.1. Specifikáció

# Soros RS-485

| Tétel                             | Specifikáció                                               |  |  |  |  |  |  |  |
|-----------------------------------|------------------------------------------------------------|--|--|--|--|--|--|--|
| Csatlakozó sz.                    | P2                                                         |  |  |  |  |  |  |  |
| Csatlakozó típusa (ez a rendszer) | D-sub9P anya csatlakozó                                    |  |  |  |  |  |  |  |
| Szabványos                        | EIA RS485                                                  |  |  |  |  |  |  |  |
| Protokoll                         | Modicon Modbus                                             |  |  |  |  |  |  |  |
| Áramköri blokkdiagram             | Ez a rendszer<br>Az Ön rendszere<br>SD+<br>SD-<br>SG<br>SG |  |  |  |  |  |  |  |

#### 8.1.3 Riasztási jel kiválasztása

A felhasználó kijelölhet egy riasztási jelet az érintkezőjelhez. A jelválasztáshoz lásd 5.3.9 "Kezdő beállító képernyő".

Az alábbi táblázat a beállítás és riasztás kapcsolatát mutatja be. A riasztási jel ki van kapcsolva a kijelölt riasztás érzékelése esetén. (Ha nincs érzékelt riasztás, a riasztási jel be van kapcsolva.)

| Beállítás                | Riasztás                                                                | Riasztás |
|--------------------------|-------------------------------------------------------------------------|----------|
| N/A                      | Normál körülmények között a riasztási jel bekapcsolva (zárva)<br>marad. | -        |
| Riasztás1                | Vízszivárgás érzékelése FLT                                             | 01       |
| Riasztás2                | Nem megfelelő fázis hiba FLT                                            | 02       |
| Riasztás5                | Tartály alacsony szint FLT                                              | 05       |
| Riasztás6                | Tartály alacsony szint WRN                                              | 06       |
| Riasztás7                | Tartály magas szint WRN                                                 | 07       |
| Riasztás8                | Hőm. biztosíték lekapcsolás FLT                                         | 08       |
| Riasztás9                | Tartály magas hőm. FLT                                                  | 09       |
| Riasztás10               | Magas visszatérési hőm. WRN                                             | 10       |
| Riasztás11               | Tartály magas hőm. WRN                                                  | 11       |
| Riasztás12               | Alacsony visszaáramlási mennyiség FLT                                   | 12       |
| Riasztás13               | Alacsony visszaáramlási mennyiség WRN                                   | 13       |
| Riasztás14               | Fűtőelem megszakítójának kioldása FLT                                   | 14       |
| Riasztás15               | Szivattyú megszakítójának kioldása FLT                                  | 15       |
| Riasztás17               | Reteszelő biztosíték lekapcsolása FLT                                   | 17       |
| Riasztás18 <sup>*1</sup> | DC hálózati biztosíték lekapcsolása WRN                                 | 18       |
| Riasztás19               | VENTILÁTOR motor leállása WRN                                           | 19       |
| Riasztás21               | Vezérlőhiba FLT                                                         | 21       |
| Riasztás22               | Memóriaadat-hiba FLT                                                    | 22       |
| Riasztás23               | Kommunikációs hiba WRN                                                  | 23       |
| Riasztás24*1             | DI Alacsony szint WRN                                                   | 24       |
| Riasztás25*2             | Szivattyú inverterének hibája FLT                                       | 25       |
| Riasztás26 <sup>*1</sup> | DNET komm. hiba FLT                                                     | 26       |
| Riasztás27*1             | DNET komm. hiba WRN                                                     | 27       |
| Riasztás29               | Ü. víz alacsony hőm. WRN                                                | 29       |
| Riasztás30               | Ü víz magas hőm WRN                                                     | 30       |

8-6. táblázat Riasztási jel kiválasztása

### Példa

Ha az "OUT" paramétert a kezdő beállító képernyőn "Riasztás1"-re állították, a "Vízszivárgás érzékelése FLT" riasztás érzékelése megtörtént, a riasztási érintkezőjel OFF (nyitott) állapotba kerül.

\*1: A 18-as, 24-es, 26-os, és 27-es riasztások tartozékokra (opcionális) vonatkoznak.

\*2: A Riasztás25 csak a HRW\*\*\*-H\*S (szivattyú-inverter típus) esetében következik be. Mivel más modellekhez nem tartozik riasztás, a riasztási jel mindig ON (zárt) állapotban marad.

# 8.2 Külső méretek

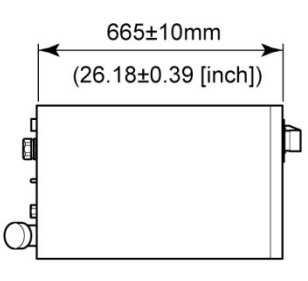

Tet

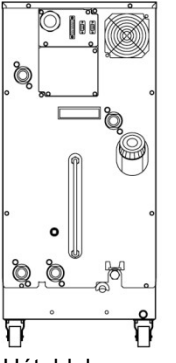

Hátoldala

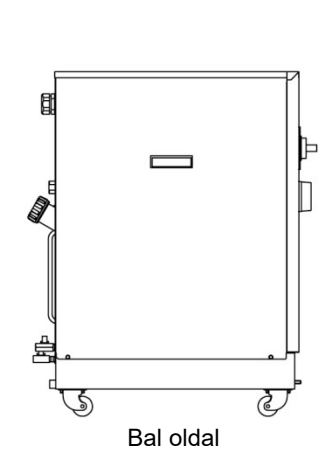

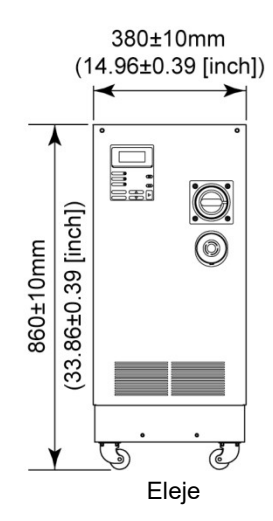

8-1. ábra Külső méretek

# 8.3 Folyamatábra

# 8.3.1 1. rész

HRW002-H, -HS HRW002-H1, -H1S HRW002-H2, -H2S

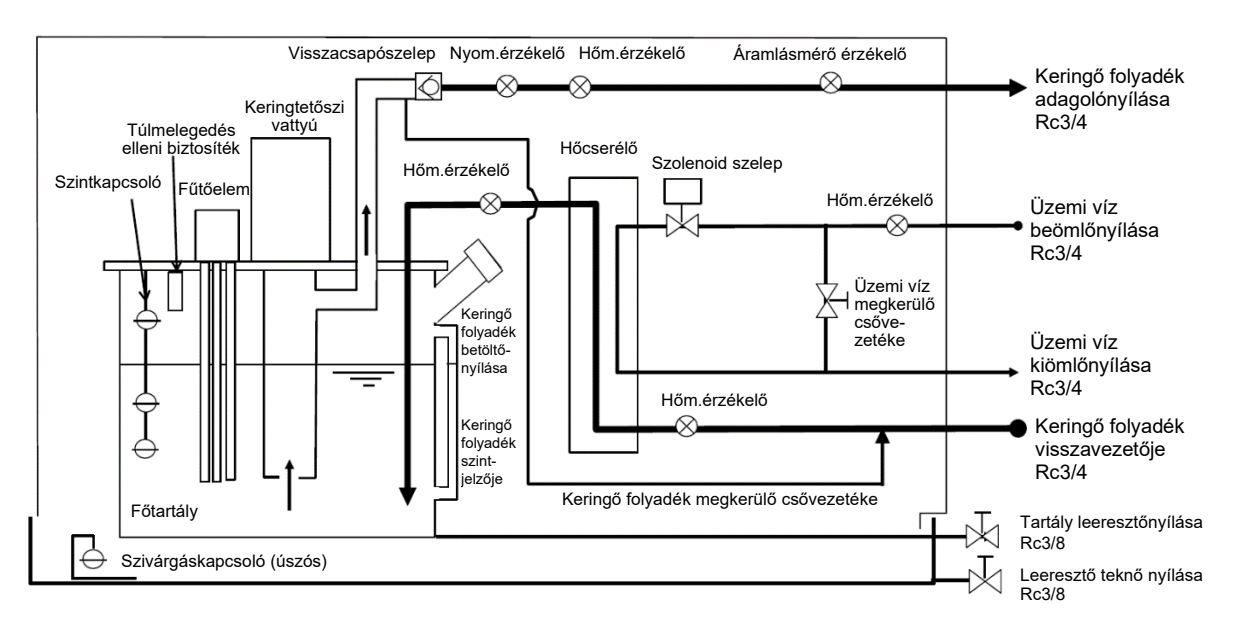

8-2. ábra Folyamatábra 1. rész

# 8.3.2 2. rész

| HRW008-H, -HS | HRW008-H1, -H1S | HRW008-H2, -H2S |
|---------------|-----------------|-----------------|
| HRW015-H, -HS | HRW015-H1, -H1S | HRW015-H2, -H2S |
| HRW030-H, -HS | HRW030-H1, -H1S | HRW030-H2, -H2S |

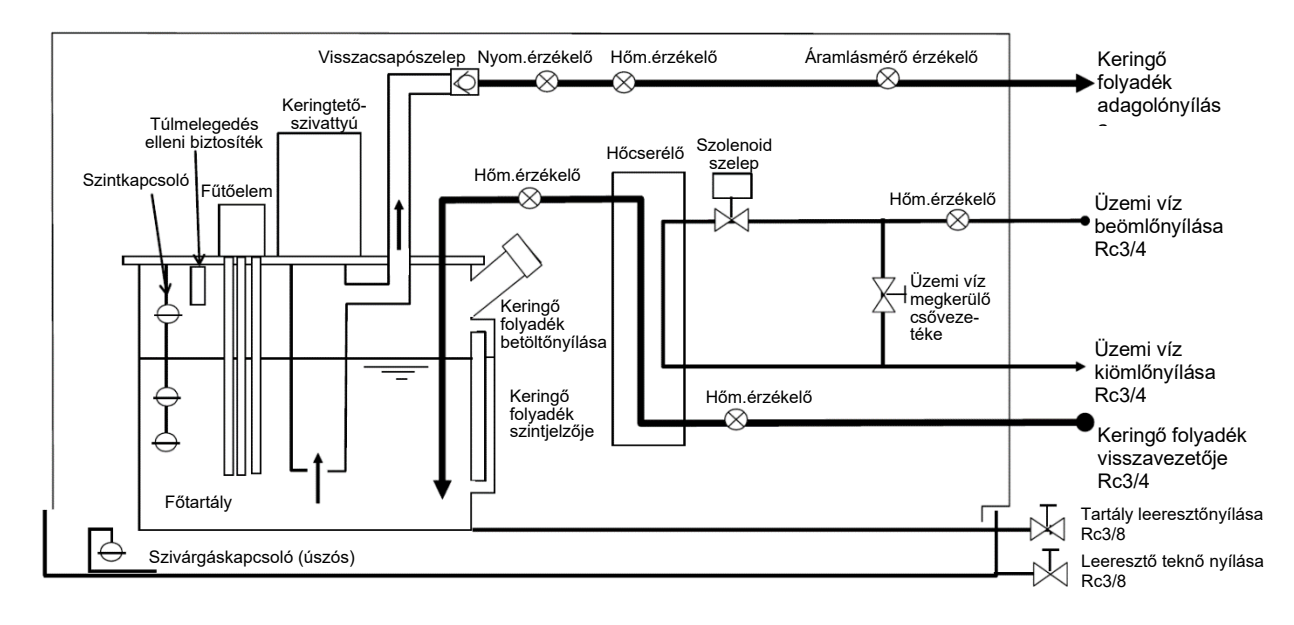

8-3. ábra Folyamatábra 2. rész

# 8.4 Ofszet funkció

A telepítési környezettől függően előfordulhatnak hőmérsékletbeli eltérések az Ön a rendszer és a rendszer között. Az ofszet funkció, melynek három típusa van (MODE1 – 3) használható a hőmérsékletbeli eltérések kalibrálására. Lásd az ofszet funkció alábbi leírását. A beállításhoz lásd 5.3.9 "Kezdő beállító képernyő".

Az állapotképernyőn megjelenő TEMP PV érték a kommunikáció szempontjából a keringő folyadék hőmérsékletére vonatkozó adat.

### Ha a MODE1 került kiválasztásra

Ezt a módot használják a hőmérséklet szabályozására, hogy a keringő folyadék ürítési hőmérséklete "TEMP SP érték + OFFSET érték" legyen. A TEMP PV érték a keringő folyadék ürítési hőmérsékletét jelzi.

Pl.: TEMP SP érték: +20 °C, OFFSET érték: +2 °C
 → Keringő folyadék ürítési hőm.: +22°C, TEMP PV: +22°C

### Ha a MODE2 került kiválasztásra

Ezt a módot használják a hőmérséklet szabályozására, hogy a keringő folyadék ürítési hőmérséklete "TEMP SP érték" legyen. A TEMP PV érték a "Keringő folyadék ürítési hőmérsékleti értéke + OFFSET érték".

Pl.: TEMP SP érték: +20 °C, OFFSET érték: +2 °C → Keringő folyadék ürítési hőm.: +20°C, TEMP PV: +22°C

### Ha a MODE3 került kiválasztásra

Ezt a módot használják a hőmérséklet szabályozására, hogy a keringő folyadék ürítési hőmérséklete "TEMP SP érték + OFFSET érték" legyen. A TEMP PV érték a "Keringő folyadék ürítési hőm. értéke - OFFSET érték".

Pl.: TEMP SP érték: +20 °C, OFFSET érték: +2 °C
 → Keringő folyadék ürítési hőm.: +20°C, TEMP PV: +20°C

### Ha az OFF került kiválasztásra

Ha nem választanak ki módot, a hőmérsékletszabályozás lefolytatásával azt teszik lehetővé, hogy a keringő folyadék hőmérséklete a "TEMP SP érték" legyen.

# 8.4.1. Példa ofszet funkcióra

Ha a keringő folyadék hőmérséklete 30°C, 1°C hő disszipálódik, hogy a keringő folyadék hőmérséklete az Ön rendszerében 29°C legyen. A fenti körülmények között az alábbi műveletet a MODE1 – 3 alkalmazásával kell végrehajtani.

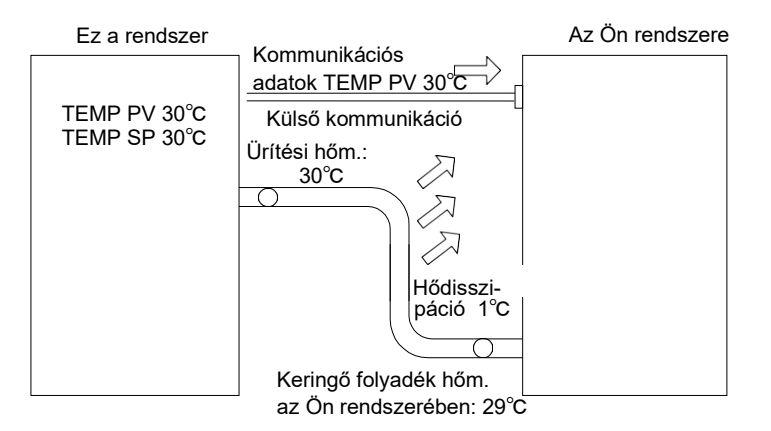

8-4. ábra Példa ofszet funkcióra

# ■ Ha a MODE1 került kiválasztásra

Ez a mód lehetővé teszi a rendszer számára a hőmérsékletszabályozás alkalmazását a 31°C (TEMP SP érték + OFFSET érték) elérése céljából, miközben az OFFSET érték 1°C. Mihelyt a keringő folyadék ürítési hőmérséklete eléri a 31°C-ot, 1°C-os hődisszipáció megy végbe, aminek segítségével a keringő folyadék az Ön rendszerében 30°C-os lehet. A TEMP SP érték az Ön rendszerére vonatkozik.

Vegye figyelembe, hogy a "31°C" rögzítésre kerül a TEMP PV és a kommunikációs adatokban.

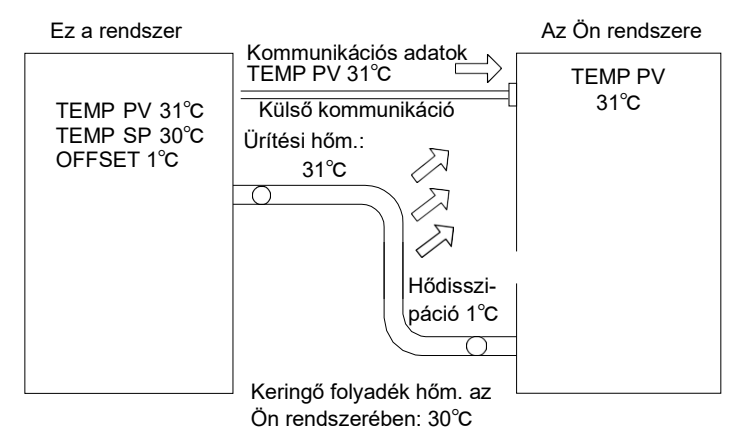

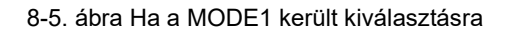

# ■ Ha a MODE2 került kiválasztásra

Ha az OFFSET értéket 1°C-ra állították, a TEMP PV és a kommunikációs adatok "29°C"-ot jeleznek (keringő folyadék ürítési hőm. értéke + OFFSET érték), amely egyezik az Ön rendszerében lévő keringő folyadék hőmérsékletével.

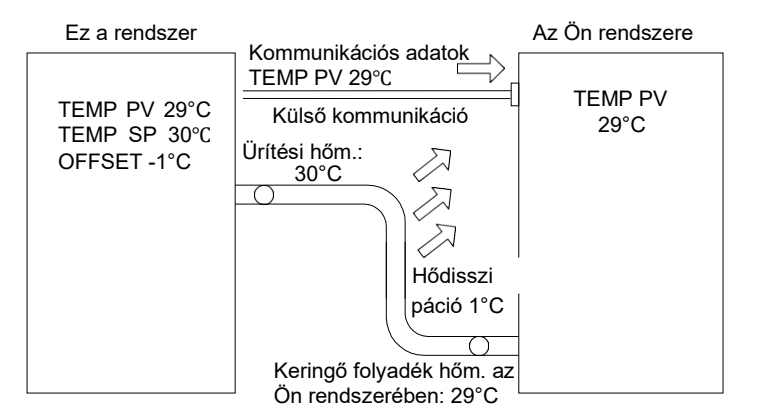

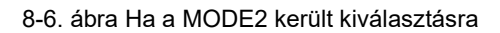

# ■ Ha a MODE3 került kiválasztásra

Ez a mód lehetővé teszi a rendszer számára a hőmérsékletszabályozás alkalmazását a 31°C (TEMP SP érték + OFFSET érték) elérése céljából, miközben az OFFSET érték 1°C. Mihelyt a keringő folyadék ürítési hőmérséklete eléri a 31°C-ot, 1°C-os hődisszipáció megy végbe, aminek segítségével a keringő folyadék az Ön rendszerében 30°C-os lehet. A TEMP SP érték az Ön rendszerére vonatkozik. A TEMP PV és a kommunikációs adatok "30°C"-ot jeleznek (keringő folyadék ürítési hőm. értéke - OFFSET érték), amely egyezik az Ön rendszerében lévő keringő folyadék hőmérsékletével.

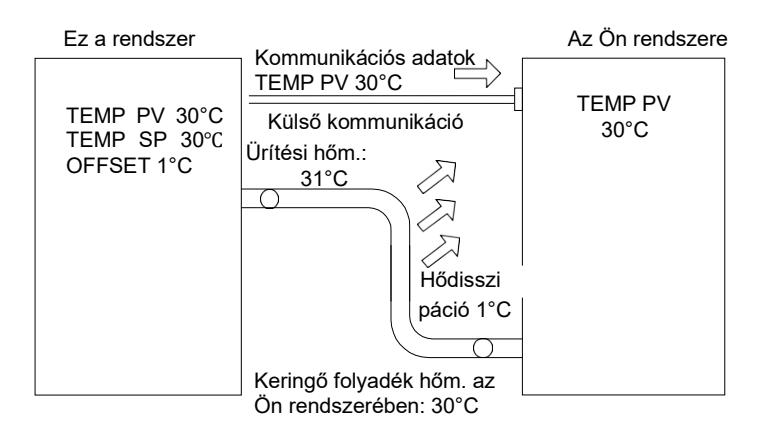

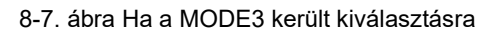

# 8.5 SÁV/KÉSZ funkció

A SÁVOT a TEMP SP értékre állítja, és értesítést küld, ha a TEMP PV érték eléri a SÁV tartományát a kezelési kijelző panel működtetése vagy a kommunikáció útján. A beállítás folyamatára vonatkozóan lásd "5.3.9 Kezdő beállító képernyő" az 5-7. oldalon, "5.3.11 Opció képernyő" az 5-9. oldalon.

### • Ha a beállítás BE van kapcsolva

Lehetővé teszi a SÁV ÉS A KÉSZENLÉTI IDŐ beállítását. Lehetővé teszi a kommunikációs kimenet beállítását.

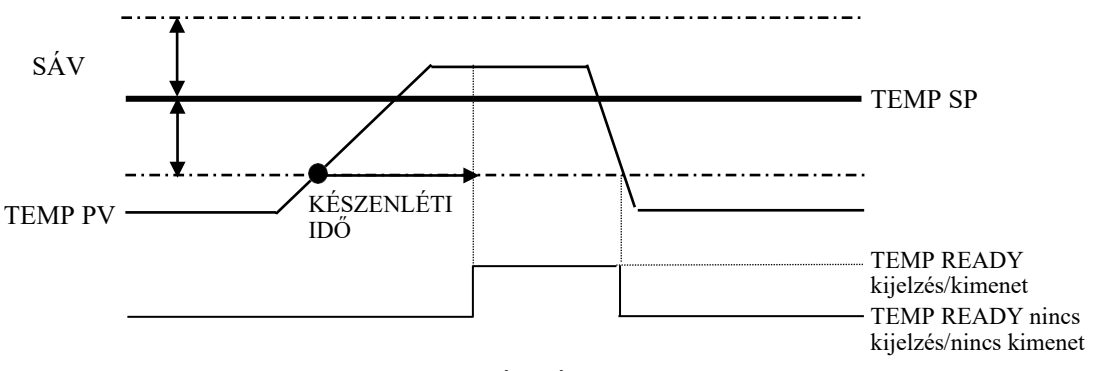

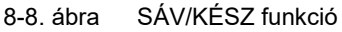

### Beállítási példák

TEMP SP: 20 °C

SÁV: 2°C

KÉSZENLÉTI IDŐ: 60sec.

"TEMP READY" megjelenik a kezelési kijelző panelen 60 mp-vel azután, hogy a TEMP PV érték 18°C-os lesz az adatok kimenetének kommunikáció általi megkezdése érdekében.

Fontos feltétel, hogy a TEMP PV 60 mp után 20+/-2,0°C vagy kevesebb kell legyen. A megjelenítési pozíció részleteiről lásd "5.3.4 Állapotképernyő 3" az 5-4. oldalon.

### • Ha a beállítás KI van kapcsolva

SÁV/KÉSZ funkció

# 8.6 Horgonycsavar rögzítési helye

Zárja a fékeket a görgőkön, és rögzítse a földrengés ellen védő tartólemezt (opcionális: HRZ-TK002), hogy biztosítsa ezt a rendszert.

# 🛕 VIGYÁZAT

- A földrengés ellen védő tartólemez egy opcionális alkatrész, amelyre szükség van a rendszer telepítéséhez (HRZ-TK002).
- Az Ön felelőssége a padló anyagának megfelelő horgonycsavarok előkészítése.
- M12-es horgonycsavarokra (4 db) van szükség.

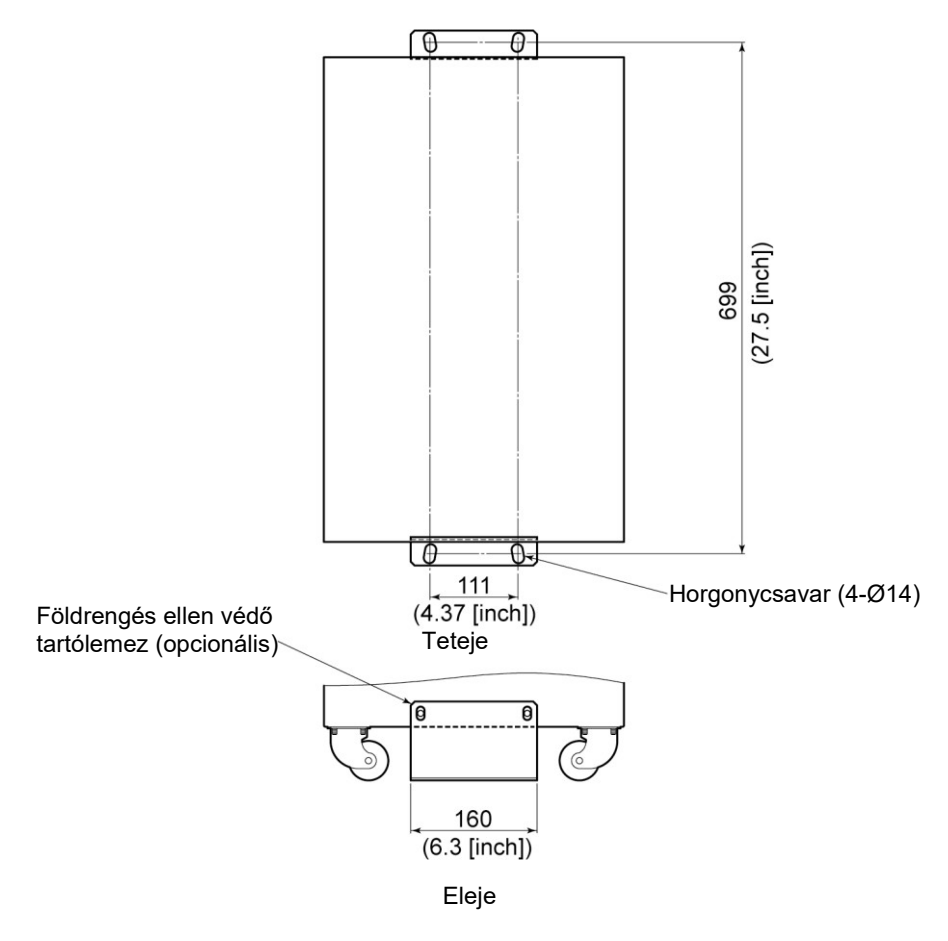

8-9. ábra Horgonycsavar rögzítési helye

# 8.7 Megfelelőség

Ez a rendszer a következő szabványoknak felel meg.

|            |                            | 8-7. lablazat Megleleloseg |  |  |  |  |  |
|------------|----------------------------|----------------------------|--|--|--|--|--|
|            | EMC irányelv               | 2004/108/EK                |  |  |  |  |  |
| CE jelölés | Kisfeszültségű<br>irányelv | 2006/95/EK                 |  |  |  |  |  |
|            | Gépekről szóló<br>irányelv | 2006/42/EK                 |  |  |  |  |  |
| SEMATECH   | S2-93, S8-95               |                            |  |  |  |  |  |
| SEMI       | S2-0703, S8-0701, F47-0200 |                            |  |  |  |  |  |
| UL         | E229305 / UL19             | 995                        |  |  |  |  |  |

8-7. táblázat Megfelelőség

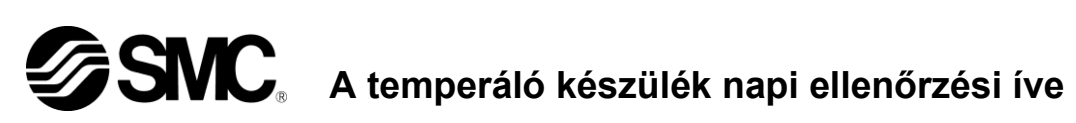

Model:

Napi ellenőrzési tétel megerősítéséhez a temperáló készüléken lásd "7-2. táblázat Napi ellenőrzés" itt: "7.2.1 Napi ellenőrzés" a Sorozatsz. 7. fejezetben.

|                                 |       | Tele      | pítés                  | Sziva                           | árgás               | Folyadékszint              | Kezelési kije | elző panel | Keringő folyadék hőm. | Keringő folyadék kilépőnyomása | Keringő folyadék<br>áramlási mennyisége | Működési állapot |           | Üzemi víz                       | 1                     | Keringő folyadék adagolónyílásának sapkája |           |
|---------------------------------|-------|-----------|------------------------|---------------------------------|---------------------|----------------------------|---------------|------------|-----------------------|--------------------------------|-----------------------------------------|------------------|-----------|---------------------------------|-----------------------|--------------------------------------------|-----------|
| Az Ön neve                      | Dátum | Hŏm.<br>℃ | Páratar-<br>talom<br>% | Keringő<br>folyadék<br>Igen/Nem | Hűtővíz<br>Igen/Nem | Tartományon<br>BELÜL/KÍVÜL | Kijelző       | Funkció    | °C                    | MPa                            | l/perc                                  | Hiba<br>Igen/Nem | Hõm.<br>℃ | Áramlási<br>mennyiség<br>I/perc | BEMENETI nyom.<br>MPa | Lazaság<br>Igen/Nem                        | Értékelés |
| Telepítés után (kezdő<br>érték) |       |           |                        |                                 |                     |                            |               |            |                       |                                |                                         |                  |           |                                 |                       |                                            |           |
|                                 |       |           |                        |                                 |                     |                            |               |            |                       |                                |                                         |                  |           |                                 |                       |                                            |           |
|                                 |       |           |                        |                                 |                     |                            |               |            |                       |                                |                                         |                  |           |                                 |                       |                                            |           |
|                                 |       |           |                        |                                 |                     |                            |               |            |                       |                                |                                         |                  |           |                                 |                       |                                            |           |
|                                 |       |           |                        |                                 |                     |                            |               |            |                       |                                |                                         |                  |           |                                 |                       |                                            |           |
|                                 |       |           |                        |                                 |                     |                            |               |            |                       |                                |                                         |                  |           |                                 |                       |                                            |           |
|                                 |       |           |                        |                                 |                     |                            |               |            |                       |                                |                                         |                  |           |                                 |                       |                                            |           |
|                                 |       |           |                        |                                 |                     |                            |               |            |                       |                                |                                         |                  |           |                                 |                       |                                            |           |
|                                 |       |           |                        |                                 |                     |                            |               |            |                       |                                |                                         |                  |           |                                 |                       |                                            |           |
|                                 |       |           |                        |                                 |                     |                            |               |            |                       |                                |                                         |                  |           |                                 |                       |                                            |           |
|                                 |       |           |                        |                                 |                     |                            |               |            |                       |                                |                                         |                  |           |                                 |                       |                                            |           |
|                                 |       |           |                        |                                 |                     |                            |               |            |                       |                                |                                         |                  |           |                                 |                       |                                            |           |
|                                 |       |           |                        |                                 |                     |                            |               |            |                       |                                |                                         |                  |           |                                 |                       |                                            |           |
|                                 |       |           |                        |                                 |                     |                            |               |            |                       |                                |                                         |                  |           |                                 |                       |                                            |           |
|                                 |       |           |                        |                                 |                     |                            |               |            |                       |                                |                                         |                  |           |                                 |                       |                                            |           |
|                                 |       |           |                        |                                 |                     |                            |               |            |                       |                                |                                         |                  |           |                                 |                       |                                            |           |
|                                 |       |           |                        |                                 |                     |                            |               |            |                       |                                |                                         |                  |           |                                 |                       |                                            |           |
|                                 |       |           |                        |                                 |                     |                            |               |            |                       |                                |                                         |                  |           |                                 |                       |                                            |           |
|                                 |       |           |                        |                                 |                     |                            |               |            |                       |                                |                                         |                  |           |                                 |                       |                                            |           |
|                                 |       |           |                        |                                 |                     |                            |               |            |                       |                                |                                         |                  |           |                                 |                       |                                            |           |

8-15

# Termékgarancia

#### 1. Garancia

Ha a temperáló készülékben hibát észlel, a javítást a garanciális időszaknak és az SMC alábbiakban megfogalmazott feltételeinek megfelelően kell elvégezni.

A javítás magában foglalja a meghibásodott alkatrész ellenőrzését és/vagy cseréjét, és/vagy módosítását. Az eltávolított alkatrészek az SMC tulajdonába kerülnek.

#### 2. Garanciális időszak

A termék garanciális időszaka 1 év szervizben vagy 1,5 év a termék leszállításától számítva.

#### 3. Felmentés a garancia alól

Az SMC garanciális felelőssége nem terjed ki az alábbi problémákra és károsodásokra.

- (1) Az általunk kijelölt ellenőrzés (napi ellenőrzés, időszakos ellenőrzés) elhanyagolásából eredő problémák vagy károsodások.
- (2) A hibás kezelésből, nem megfelelő működtetési eljárásból, valamint specifikációink be nem tartásával történő használatból eredő problémák vagy károsodások
- (3) Az illetéktelen módosítása miatti problémák vagy károsodások.
- (4) A nem engedélyezett keringő folyadék és üzemi víz használatából eredő problémák vagy károsodások.
- (5) A bevont vagy lemezzel bevont felületek kopása, valamint fakulása által okozott problémák vagy károsodások
- (6) Érzékelt jelenségek, amelyekről úgy vélik, nincsenek hatással a funkciókra (pl. zaj, rezgés)
- (7) A természeti katasztrófák, mint pl. földrengés, tájfun, víz, elkerülhetetlen események, valamint tűz által okozott problémák vagy károsodások
- (8) A kezelési útmutatóban meghatározott telepítési körülmények között bekövetkező problémák vagy károsodások
- (9) Problémák és károsodások, melyek nem felelnek meg az"5. Garanciális előfeltételek" c. résznek.

### 4. Mentesítő záradék

- (1) A napi és időszakos ellenőrzés költségei
- (2) Az olyan javítások költségei, mellyel nem az SMC-t vagy egy felhatalmazott szervizállomást bíztak meg
- (3) A rendszer szállításának, telepítésének, és eltávolításának költségei
- (4) A nem eredeti alkatrészek eltávolításának, és a nem megfelelő folyadékok cseréjének költségei
- (5) A rendszer üzemen kívül helyezéséből (pl. telefonszámla, szabadságmegváltás, kereskedelmi veszteség) miatti hozzáférhetetlenség vagy veszteség
- (6) Az "1. Garancia" alatt megadottól eltérő feltételek költségei és kompenzációja

#### 5. Garanciális előfeltétel

A rendszer biztonságos használata érdekében azt rendeltetésszerűen kell használni, és ellenőrizni kell. A rendszergaranciának eleget kell tenni az alábbi előfeltételeknek. Kérjük, vegye figyelembe, hogy a garanciális javítás az előfeltételek figyelmen kívül hagyása esetén nem jár.

- (1) A rendszer működtetését a kezelési útmutatóban meghatározott alábbi működtetési eljárással kell végezni.
- (2) A kezelési útmutatóban meghatározott napi és időszakos ellenőrzéseket az ütemezésnek megfelelően kell elvégezni.
- (3) Az ellenőrzésről a kezelési útmutatóban elhelyezett napi ellenőrzési íven kell feljegyzést készíteni.

#### 6. Garanciális javítás kérése

Ami a garanciális javítást illeti, a szolgáltatásért lépjen kapcsolatba a szállítóval, akitől a rendszert beszerezte. A garanciális javítás kérésre történik.

Díjazás nélküli javításokat a fent meghatározott garanciális időszaknak, előfeltételeknek és feltételeknek megfelelően végzünk. Ezért a javítási szolgáltatás díjazás ellenében elérhető, amennyiben a meghibásodást a garanciális időszak után észlelik.

**SMC Corporation** 4-14-1, Sotokanda, Chiyoda-ku, Tokyo 101-0021 JAPAN Tel: + 81 3 5207 8249 Fax: +81 3 5298 5362 URL http://www.smcworld.com

Megjegyzés: A specifikációkat a gyártó előzetes értesítés és mindenféle kötelezettség nélkül módosíthatja. © 2018 SMC CORPORATION Minden jog fenntartva